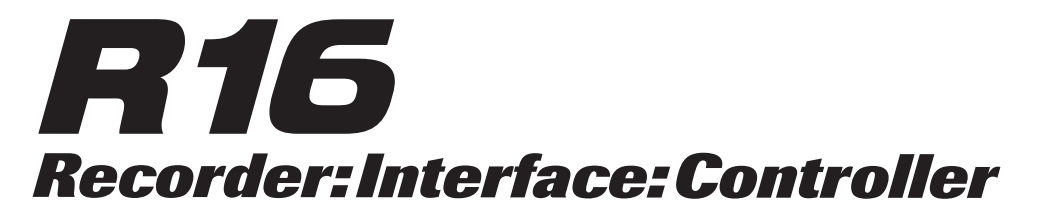

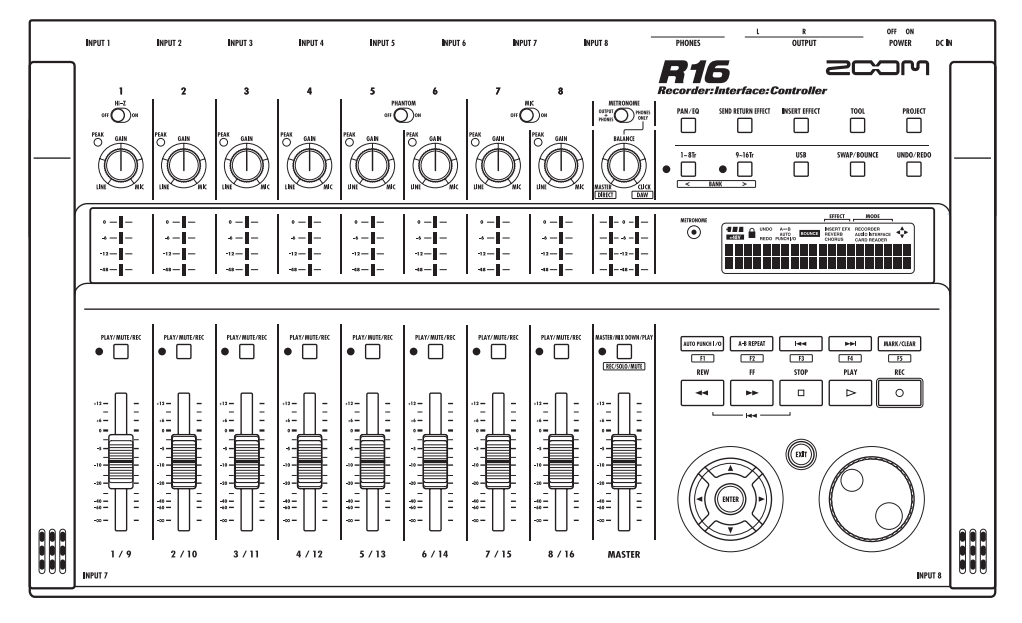

# MANUAL DE INSTRUCCIONES

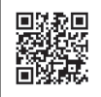

Puede descargar el manual de uso desde la página web de ZOOM (www.zoom.jp/docs/r16).

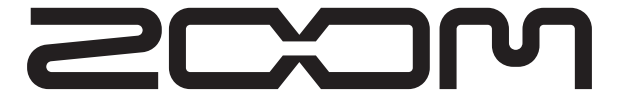

© ZOOM Corporation Está prohibida la reproducción de este manual, tanto parcial como completa.

## Precauciones de seguridad y de uso

## **PRECAUCIONES DE SEGURIDAD**

En este manual se usan símbolos para resaltar las advertencias y precauciones que ha de tener en cuenta para evitar accidentes. El significado de estos símbolos es el siguiente:

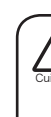

Este símbolo advierte de la existencia de explicaciones acerca de aspectos extremadamente peligrosos. Si ignora lo indicado por este símbolo y maneja el aparato de forma incorrecta, se arriesgará a daños graves e incluso la muerte.

Este símbolo indica que hay explicaciones acerca de aspectos sobre los que debe tener cuidado. Si ignora este símbolo y usa el aparato de forma incorrecta, podría producirle daños al aparato e incluso a sí mismo.

Lea y cumpla lo indicado en los siguientes puntos para asegurarse un funcionamiento sin problemas del R16.

#### Alimentación

Dado que el consumo eléctrico de la unidad es bastante elevado, le recomendamos que utilice el adaptador CA siempre que pueda. Si va a manejar la unidad a pilas, use solo pilas alcalinas o de Ni-MH.

#### Funcionamiento con el adaptador CA

- Utilice solo un adaptador CA que proporcione a la unidad 5 V DC, 1 A y que disponga de un conector con "polo central negativo" (ZOOM AD-14). El uso de cualquier otro tipo de adaptador podría dañar la unidad e incluso suponer un riesgo para su propia seguridad.
- Conecte el adaptador CA solo a una salida con el tipo de voltaje que requiera el adaptador.
- Para desconectar el adaptador CA del enchufe, tire del adaptador y no del cable.
- Durante las tormentas o cuando no vaya a utilizar la unidad durante algún tiempo, desenchufe el adaptador CA.

#### Funcionamiento a pilas

- Utilice seis pilas AA convencionales de 1.5 voltios.
- El R16 no puede recargar las pilas. Fíjese en la etiqueta de las pilas y compruebe que sean del tipo adecuado.
- Cuando no vaya a utilizar la unidad durante algún tiempo, quite las pilas.
- En caso de una fuga del electrolito, limpie a fondo el compartimento para pilas y los extremos de las pilas para eliminar cualquier resto de fluido.
- Mientras esté utilizando la unidad, la tapa del
- compartimento de pilas debe estar cerrada. Acerca de la conexión a tierra

Dependiendo de las condiciones de instalación, puede que sienta una ligera descarga eléctrica al tocar una parte metálica del R16. Si quiere evitar esto, conecte la unidad a tierra usando el tornillo del panel trasero y una buena referencia a una toma de tierra externa.

 Para prevenir accidentes, no utilice jamás como tomas de tierra:

- Tuberías de agua (riesgo de descarga eléctrica)
- Tuberías de gas (riesgo de explosión)
- Conexiones a tierra de teléfono o pararrayos (riesgo de descargas)

#### Entorno

- Evite usar el R16 en entornos en los que pueda quedar expuesto a: • Temperaturas excesivas
- Altos niveles de humedad
- Niveles de polvo o arena muy elevados
- Fuertes vibraciones o golpes

#### Manejo

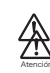

No coloque nunca encima del R16 recipientes que contengan líquidos, como jarrones, ya que podrían dar lugar a descargas eléctricas.

El R16 es un instrumento de precisión. No aplique una fuerza excesiva sobre las teclas y controles. Tenga cuidado de que la unidad no se le caiga al suelo y de no someterla tampoco a golpes.

#### Conexión de cables y conectores de entrada y salida

Antes de conectar y desconectar ningún cable, apague siempre el R16 y el resto de equipos. Antes de trasladar este aparato de un lugar a otro, apáguelo y desconecte todos los cables de conexión y el cable de alimentación.

#### Alteraciones

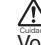

No abra nunca la carcasa del R16 ni trate de modificarlo ya que eso puede producir daños en la unidad.

Volumen

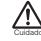

No utilice demasiado tiempo el R16 a un volumen excesivamente elevado ya que podría producirle daños auditivos.

## Precauciones de uso

#### Interferencias eléctricas

Por motivos de seguridad, el R16 ha sido diseñado para ofrecer la máxima protección contra las radiaciones electromagnéticas emitidas desde dentro de la unidad y ante interferencias exteriores. No obstante, no debe colocar cerca del R16 aparatos que sean susceptibles a las interferencias o que emitan ondas electromagnéticas potentes, ya que la posibilidad de dichas interferencias nunca puede ser eliminada por completo.

Con cualquier tipo de unidad de control digital, incluyendo el R16, las interferencias electromagnéticas pueden producir errores y dañar o destruir los datos. Trate de reducir al mínimo este riesgo de daños.

#### Limpieza

Use un trapo suave y seco para limpiar el R16. Si es necesario, humedezca ligeramente el trapo. No utilice nunca limpiadores abrasivos, ceras o disolventes (como el aguarrás o el alcohol de quemar) dado que pueden dañar el acabado de la superficie.

#### Copia de seguridad

Como consecuencia de una avería o de una operación incorrecta podría perder los datos almacenados en el R16. Realice una copia de seguridad de sus datos.

#### Copyright

Salvo para uso personal, está prohibida la grabación no autorizada de fuentes con copyright (CDs, discos, cintas, videoclips, material de broadcast, etc).

ZOOM Corporation no se hace responsable de ningún incumplimiento de las leyes de copyright.

 $\odot$   $\checkmark$  El símbolo SD y el símbolo  $\rightleftharpoons$  SDHC son marcas comerciales.

○ Windows@/Windows Vista@ son marcas comerciales o marcas comerciales registradas de Microsoft@. ○ Macintosh@ y Mac OS® son marcas comerciales o marcas comerciales registradas de Apple Inc. ○ Steinberg y Cubase son marcas comerciales o marcas comerciales registradas de Steinberg Media Technologies GmbH Inc. ○ Intel® y Pentium® son marcas comerciales o marcas comerciales ormarcas comerciales o la Comerciale o marca comercial registradas de Advanced Micro Devices, Inc. ○ El resto de marcas, nombres de productos y de empresas mencionados aquí son propiedad de sus respectivos propietarios. Todas las marcas comerciales y marcas comerciales registradas se utilizan solo con fines ilustrativos y no pretenden infringir las leyes del copyright de sus respectivos.

# Introducción

¡Enhorabuena por la compra de su grabadora/interface/controlador ZOOM R16, al que en este manual nos referiremos únicamente como el R16!. El R16 tiene las siguientes características:

# ■ Grabadora multipistas que puede utilizar tarjetas SDH de hasta 32 GB

El R16 es capaz de grabar hasta 8 pistas simultáneamente. Por ejemplo, puede grabar todo un grupo en pistas individuales o varios micrófonos distribuidos a lo largo de un kit de batería. Después de realizar grabaciones PCM lineales (tipo WAV) a 16/24 bits y con una velocidad de muestreo de 44.1 kHz, puede transferir los ficheros grabados a su ordenador para utilizarlos con su software DAW. Incluso puede conectar dos R16 por medio de un cable USB, lo que le permite grabar un máximo de 16 pistas.

#### ■ Interface audio Hi-Speed USB (USB 2.0)

Puede utilizar el R16 como un interface audio Hi-speed USB (USB 2.0) con gran cantidad de tomas de entrada y salida. El R16 puede gestionar 8 entradas y 2 salidas a un máximo de 24 bits y 96 kHz, y sus efectos pueden ser usados incluso a una velocidad de muestreo de 44.1 kHz. La unidad también puede funcionar utilizando solo alimentación vía bus USB.

# ■ Utilizable como una superficie de control para software DAW

El R16 dispone de funciones que le permiten controlar el software DAW de un ordenador por medio de un cable USB. Puede controlar el transporte del programa DAW (reproducción, grabación y parada) y controlar físicamente operaciones de fader. También puede asignar distintas funciones DAW a las teclas de función F1-F5 del R16. (Las funciones asignables dependerán del software DAW).

#### Varios efectos

El R16 dispone de dos efectos principales internos—uno de inserción que puede aplicar a las señales de un determinado canal y uno de envío-retorno que puede utilizar como el bus de envío-retorno de una mesa de mezclas. Puede usar estos efectos de formas muy diversas, incluyendo durante la grabación, aplicándolos a pistas ya grabadas y en operaciones de masterización como remezclado y volcado.

#### Gestión de diversas fuentes de entrada incluyendo guitarras, micrófonos y equipos de nivel de línea

El R16 dispone de 8 tomas de entrada que aceptan tanto conectores XLR como de tipo auriculares, incluyendo una capaz de aceptar señales de alta impedancia y dos que puedan suministrar una alimentación fantasma de 48V. El R16 admite bajos y guitarras de alta impedancia, micros dinámicos y condensadores y distintos instrumentos de nivel de línea como sintetizadores. También dispone de dos micros internos de alto rendimiento que le resultarán muy útiles para grabar guitarras acústicas y voces.

# Amplia gama de funciones de mesa de mezclas interna

El R16 incluye una mesa de mezclas digital que le permite mezclar la reproducción de las pistas audio grabadas e importadas. Puede ajustar el volumen, panorama, EQ y los efectos de las pistas individualmente y mezclarlas en una salida stereo.

#### ■ Varios modos de afinador y un metrónomo para ritmos guía

El R16 no solo dispone de una función de afinación cromática sino que también incluye funciones para afinaciones no habituales, incluyendo guitarras de 7 cuerdas y bajos de 5 cuerdas. Puede utilizar el metrónomo como ritmo guía durante la grabación. Puede hacer que sea reproducido el sonido del metrónomo a través de las tomas OUTPUT de la mesa de mezclas o puede enviarlo si quiere solo a los auriculares. Por ejemplo, en un directo podría enviar la claqueta solo al bajista a través de la salida de auriculares.

#### Intercambio de ficheros con ordenadores y dispositivos de memoria USB

El R16 incluye una toma USB 2.0 que permite la transferencia de datos a alta velocidad. Puede transferir a un ordenador ficheros audio WAV grabados en el R16 usando el sistema de "arrastrar y soltar". También es posible intercambiar ficheros con un dispositivo de memoria USB conectado.

Lea este detenidamente este manual de instrucciones para entender perfectamente todas las funciones del R16. Después de leerlo, guárdelo junto con la tarjeta de garantía.

<sup>\*</sup>Como consecuencia de nuestra política de mejora continua, las especificaciones están sujetas a cambios sin previo aviso.

# Flujo de operaciones en el R16

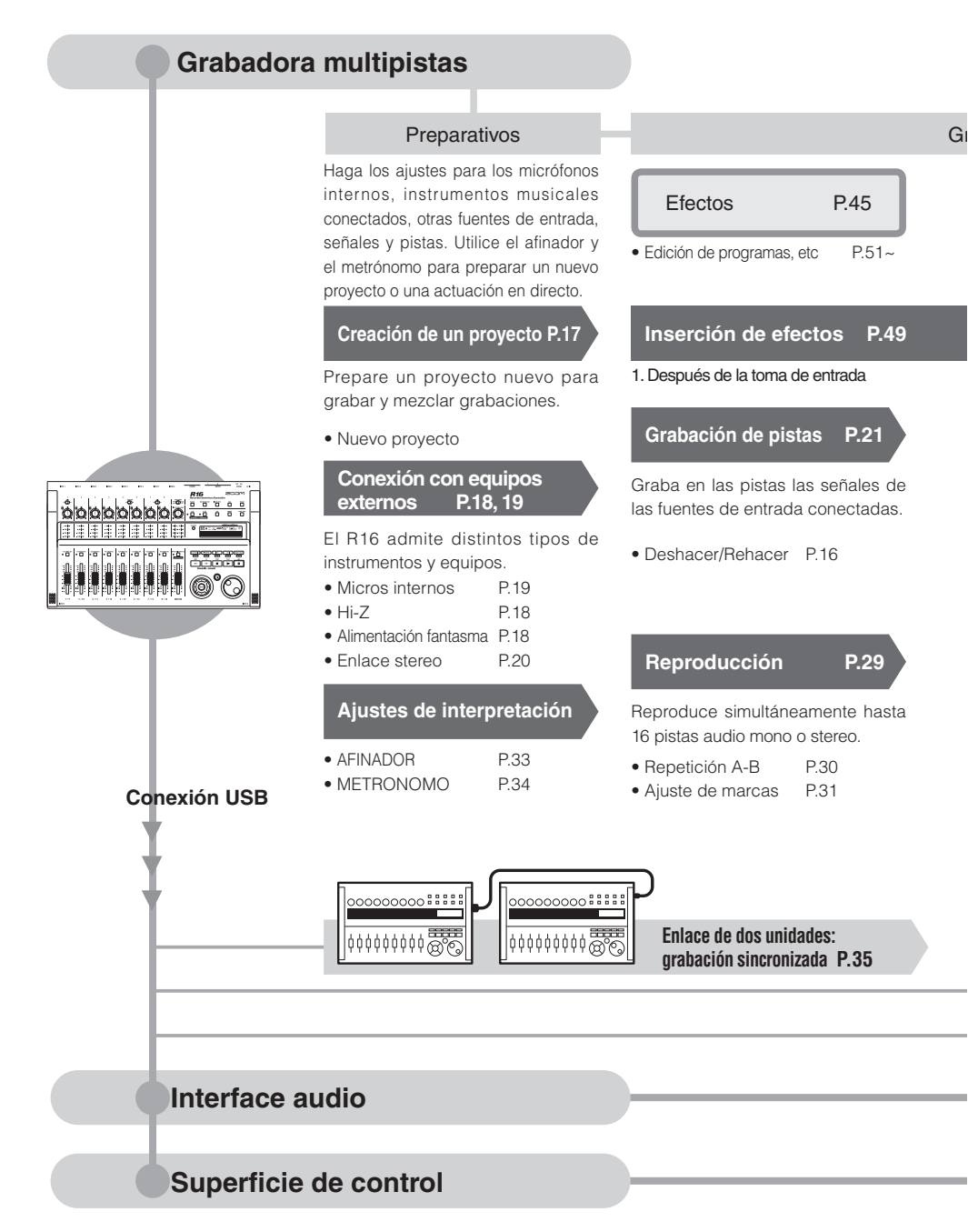

Puede grabar simultáneamente 8 pistas audio mono y stereo. Puede elegir entre 330 efectos.

#### abación

Utilice los distintos efectos para procesar señales conforme entran, durante la reproducción de las pistas y cuando se esté emitiendo una mezcla.

#### Mezcla y remezcla

Mesa de mezclas P.36

Ajuste la pista grabada utilizando el mezclador de pistas.

Efectos utilizados en señales de pistas específicas

3. Antes del fader master

2. En las pistas grabadas, como quiera

#### Sobregrabación

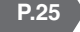

Grabación de nuevas pistas mientras reproduce pistas grabadas previamente.

Asignación de pistas P.23

#### Pinchado

Captura y vuelve a grabar solo una parte de un fichero.

· Pinchado/despinchado P.27

#### Efecto de envío/retorno

Hay dos efectos internos de envío/ retorno en el mezclador interno—un chorus/retorno y una reverb. Ajuste los niveles de envío de ambos efectos individualmente para cada pista de la mesa de mezclas.

#### Mezcla

Ajuste de parámetros para cada pista.

P.36

• EQ • Volumen • Panorama P.37

#### Remezcla

Combinación de varias pistas en un par stereo.

- Volcado P.39
- Grabación en la pista master P.42

# Edición y salida Proyecto P.56

Puede gestionar y grabar como un proyecto los ficheros musicales grabados y los ajustes y después puede editarlo de distintas formas.

P.60

- PROYECTO/FICHERO P.56
- INFORMACION P.59
- IMPORTACION P.64
- DIVISION P.63
- COPIA
- ELIMINACION P.62
- RENOMBRADO P.61
- PROTECCION P.56

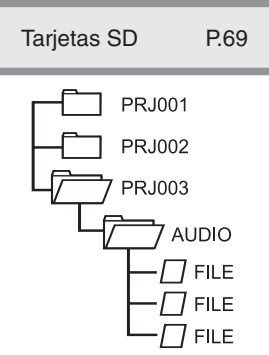

| Lector tarjeta SD | P.73 |
|-------------------|------|
| Memoria USB       | P.74 |

Intercambio de señales entre el programa DAW y equipos de audio

#### P.75 (MANUAL DE INTERFACE AUDIO)

Gestión del programa DAW con el R16

### P.75 (MANUAL DE INTERFACE AUDIO)

## Guía básica de grabación ¡Hagamos una grabación rápida con el R16!

En este apartado le explicamos cómo grabar en stereo con los micrófonos internos del lado izquierdo y derecho del R16 y cómo realizar una grabación mono de una guitarra eléctrica utilizando la función de alta impedancia.

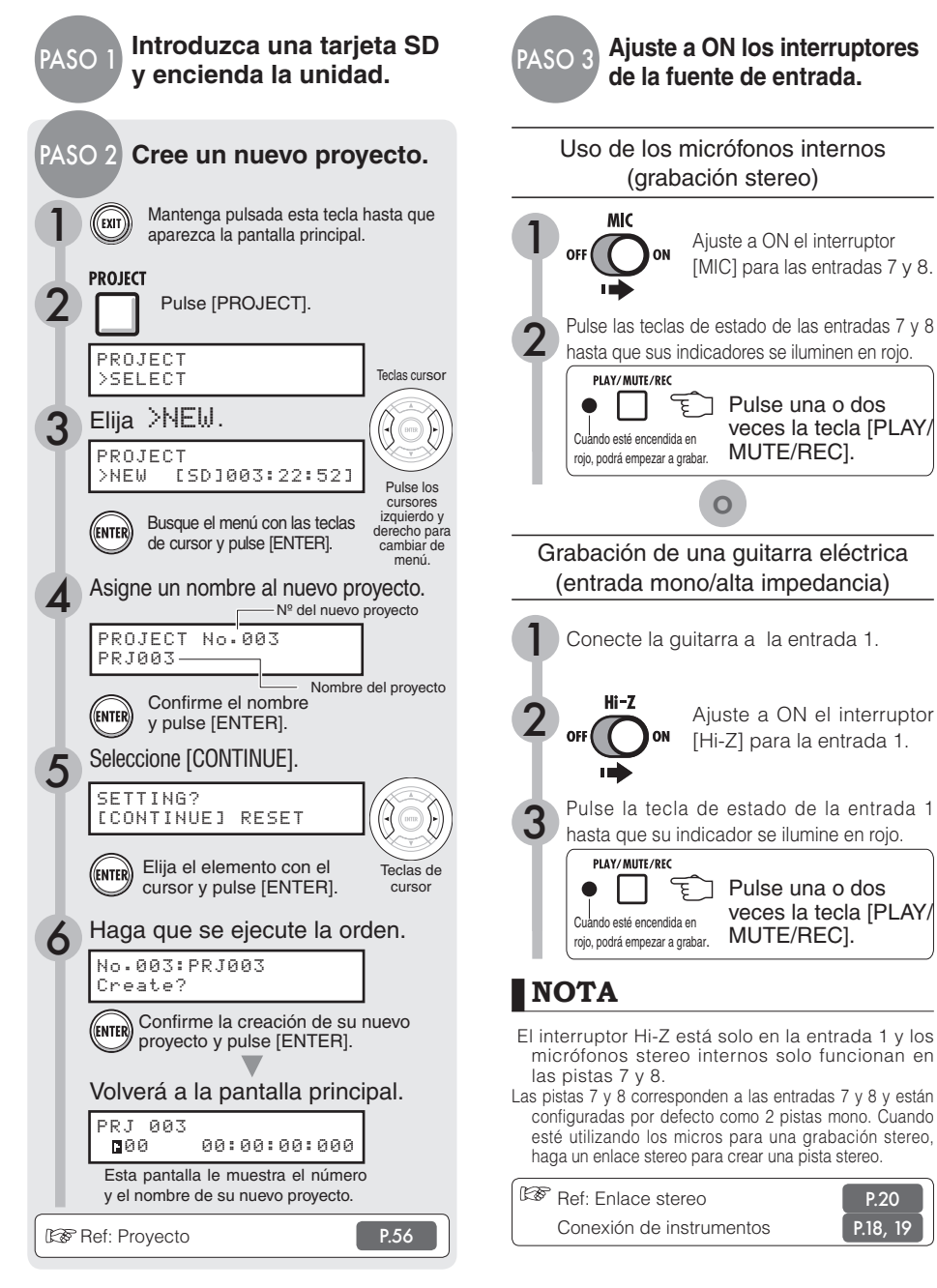

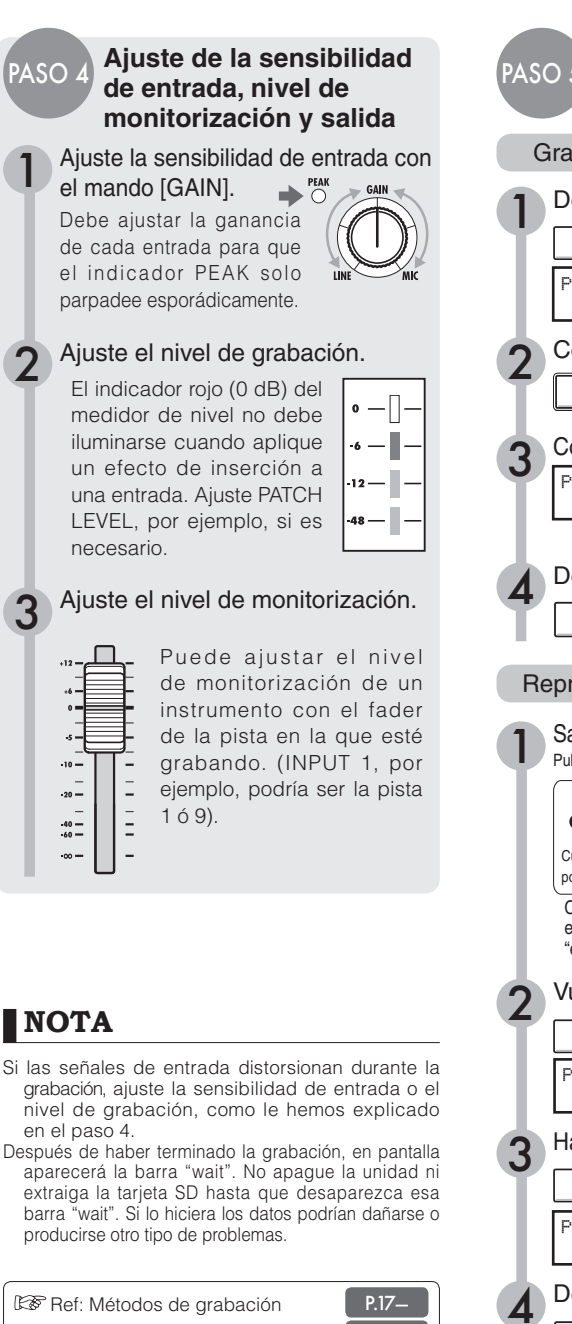

: Cómo utilizar el efecto de inserción

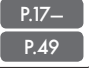

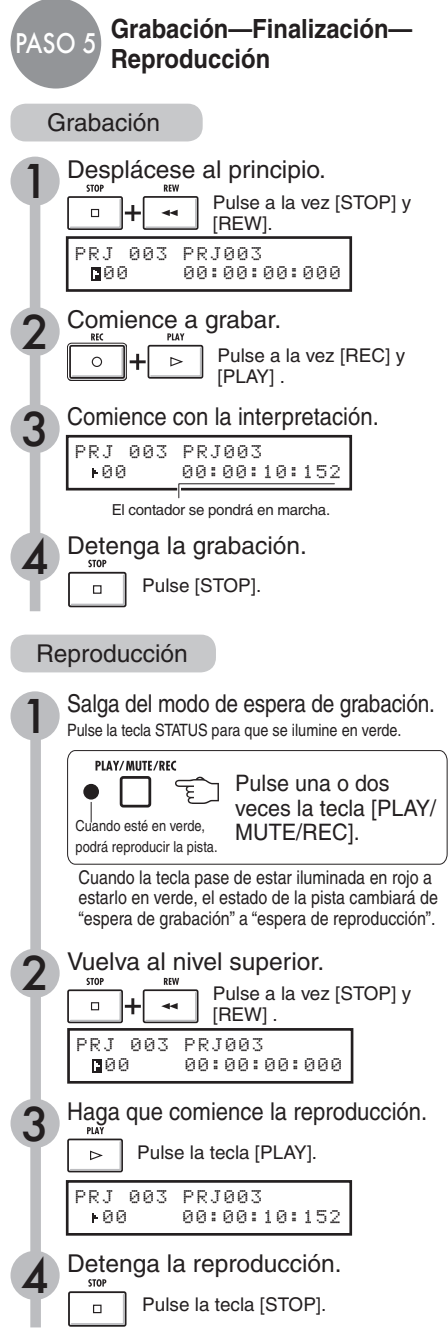

## Indice

Precauciones de seguridad y de uso  $\rightarrow$  P.1 Introducción  $\rightarrow$  P.2 Flujo de operaciones en el R16  $\rightarrow$  P.3 Guía básica de grabación  $\rightarrow$  P.5 Distribución de los paneles y funciones  $\rightarrow$  P.9 Conexiones  $\rightarrow$  P.11 Instalación de una tarjeta SD  $\rightarrow$  P.12 Encendido del R16  $\rightarrow$  P.13 Encendido y apagado  $\rightarrow$  P.14 Ajuste de la fecha y hora  $\rightarrow$  P.14 Resumen de las operaciones de las teclas e interruptores  $\rightarrow$  P.15 Información en pantalla  $\rightarrow$  P.16

Grabación de pistas Flujo de grabación en el R16 →P.17 Creación de un nuevo proyecto →P.17 Conexión de instrumentos y ajustes mono →P.18 Conexiones de instrumentos: ajustes stereo y teclas de estado →P.19 Enlace stereo →P.20 Grabación de la primera pista →P.21 Asignación de pistas →P.23

Sobredoblaje Grabación de la segunda pista y siguientes →P.25

Regrabación Pinchado/despinchado automático →P.27 Pinchado/despinchado manual →P.28

#### Reproducción

Reproducción de un proyecto →P.29
Reproducción repetida de una región específica (repetición A-B) →P.30
Uso del contador y de las marcas para desplazarse (localización) →P.31

Herramientas

Afinador **→P.33** Metrónomo **→P.34** Grabación sincronizada de 16 pistas **→P.35** 

#### Mezcla

Procedimiento de mezcla en el R16 →P.36
Ajustes de pista para la EQ, panorama y nivel de envío-retorno →P.37
Parámetros de pista →P.38

Remezcla/Volcado
Combinación de varias pistas en una o dos pistas →P.39
Uso de un efecto de masterización →P.41
Grabación en la pista master →P.42
Introducción de nombres →P.43
Listado de errores: qué hacer cuando aparezcan en pantalla estos mensajes →P.44

#### Efectos

Resumen de los patches de efectos →P.45
Entrada/salida de los efectos de inserción
y de envío/retorno →P.47
Efecto de inserción y posición
de inserción →P.49
Edición de patches →P.52
Grabación de patches →P.53
Importación de patches →P.54
Uso del efecto de inserción
solo para monitorización →P.55

#### Proyecto

Resumen de proyecto y protección de proyecto →P.56 Creación de un nuevo proyecto →P.57 Selección de proyectos y ficheros →P.58 Información →P.59 Copia de proyectos y ficheros →P.60 Renombrado de proyectos y ficheros →P.61 Borrado de proyectos y ficheros →P.62 División de ficheros →P.63 Importación de ficheros desde otros proyectos →P.64 Reproducción en secuencia de proyectos →P.65

#### Sistema/tarjeta SD

Ajuste de la velocidad de bits del formato de grabación →**P.67** Ajuste de la pantalla →**P.68** Cambio de la tarjeta SD con la unidad encendida →**P.69**  Formateo de tarjetas SD y comprobación de su capacidad →**P.70** Confirmación de la versión y ajuste del tipo de pila →**P.71** 

#### USB

Conexión al ordenador →**P.72** Lector de tarjetas →**P.73** Uso de memorias USB para grabar e importar datos →**P.74** Interface audio/superficie de control →**P.75** 

Tipos de efectos y parámetros del R16 →**P.79** Listado de patches de efectos →**P.89** Especificaciones técnicas →**P.95** Resolución de problemas →**P.96** 

Indice alfabético →P.97

Puede descargar el manual del interface de audio desde el sitio web de ZOOM: www.zoom.co.jp

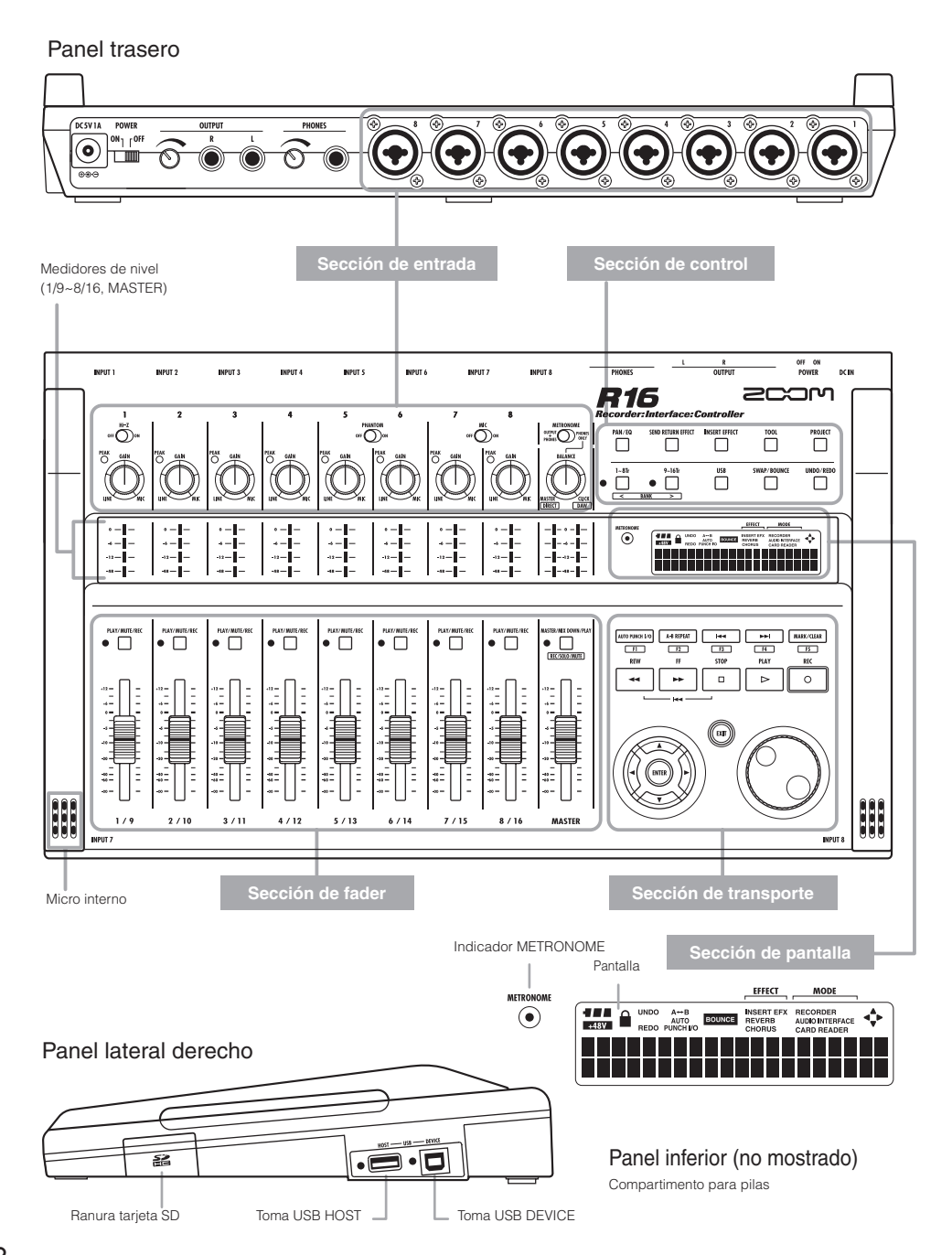

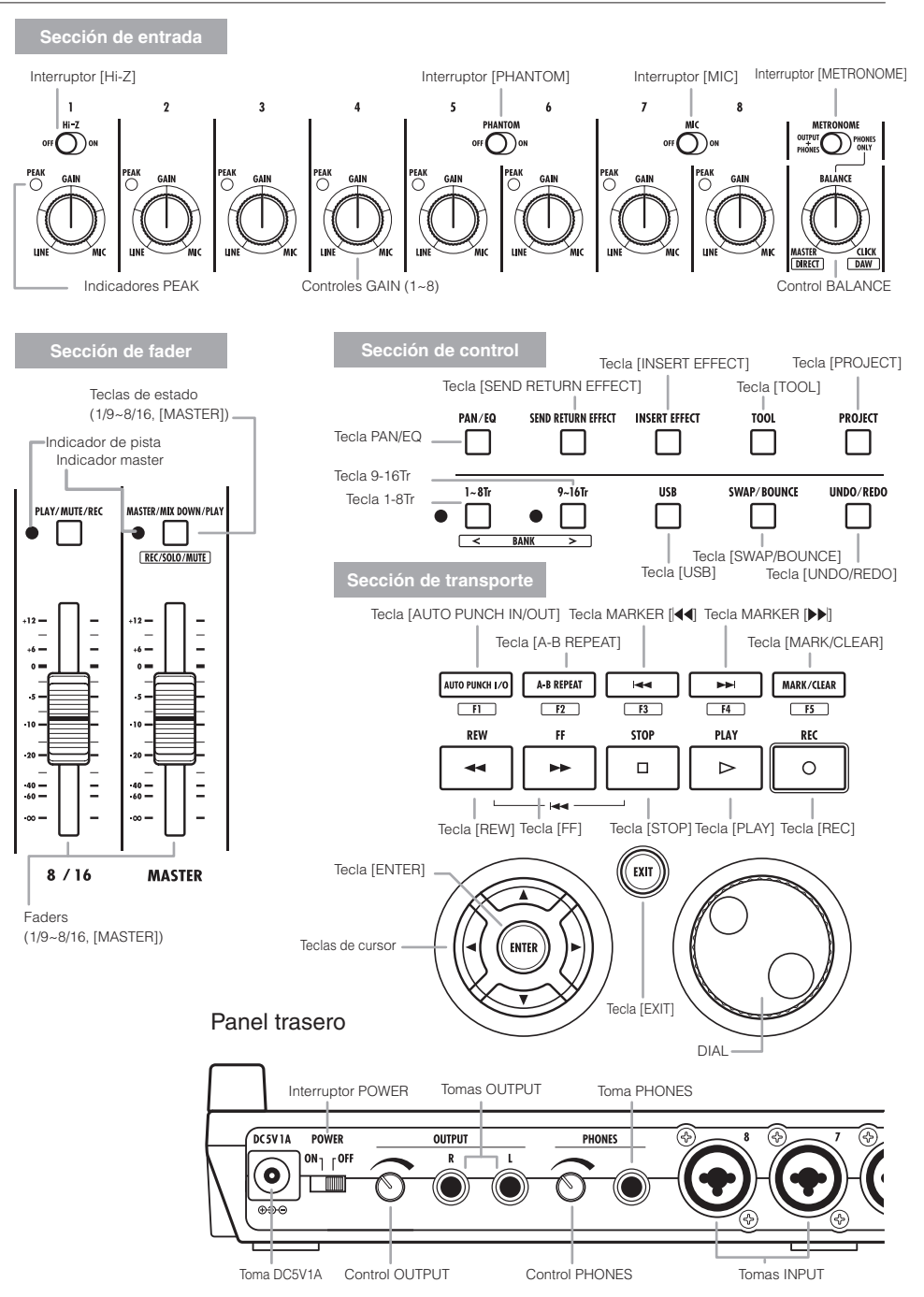

# Conexiones

A continuación puede ver las instrucciones acerca de cómo conectar instrumentos, micros o equipos de audio o un ordenador al R16.

#### SALIDAS

Use el interruptor [METRONOME] para ajustar si el metrónomo será emitido solo a través de la toma [PHONES] o también a través de las tomas [OUTPUT].

#### 1) Sistemas stereo, altavoces autoamplificados, etc.

Cuando conecte los altavoces, asegúrese antes de que el sistema esté apagado. Si realiza estas conexiones con el sistema encendido podría dañar el equipo.

#### SALIDAS

Puede conectar a las tomas INPUT cables con conectores de auriculares mono y XLR (balanceados o no balanceados).

#### 2) Micrófonos

Para aplicarle alimentación fantasma a un micro condensador, conecte primero el micro a la toma [INPUT 5/61 v después coloque el interruptor [PHANTOM] en la posición ON.

#### 3) Otros equipos con salidas stereo

Cuando utilice un sintetizador o un reproductor de CDs con salidas stereo, por ejemplo, asegúrese de conectar su salida izquierda a una toma [INPUT] impar del R16 y la salida derecha a una toma [INPUT] par.

#### 4) Guitarra/baio

Cuando conecte un bajo o guitarra eléctrica de tipo pasivo, utilice la entrada [INPUT 1], capaz de gestionar señales de alta impedancia, y coloque el interruptor [Hi-Z] en la posición ON.

#### 5) Micrófonos internos

Estos micrófonos son útiles para grabar una batería de forma indirecta o todo un grupo. Cuando coloque el interruptor [MIC] en la posición ÓN. los sonidos darán señal a la entrada INPUT 7 y 8.

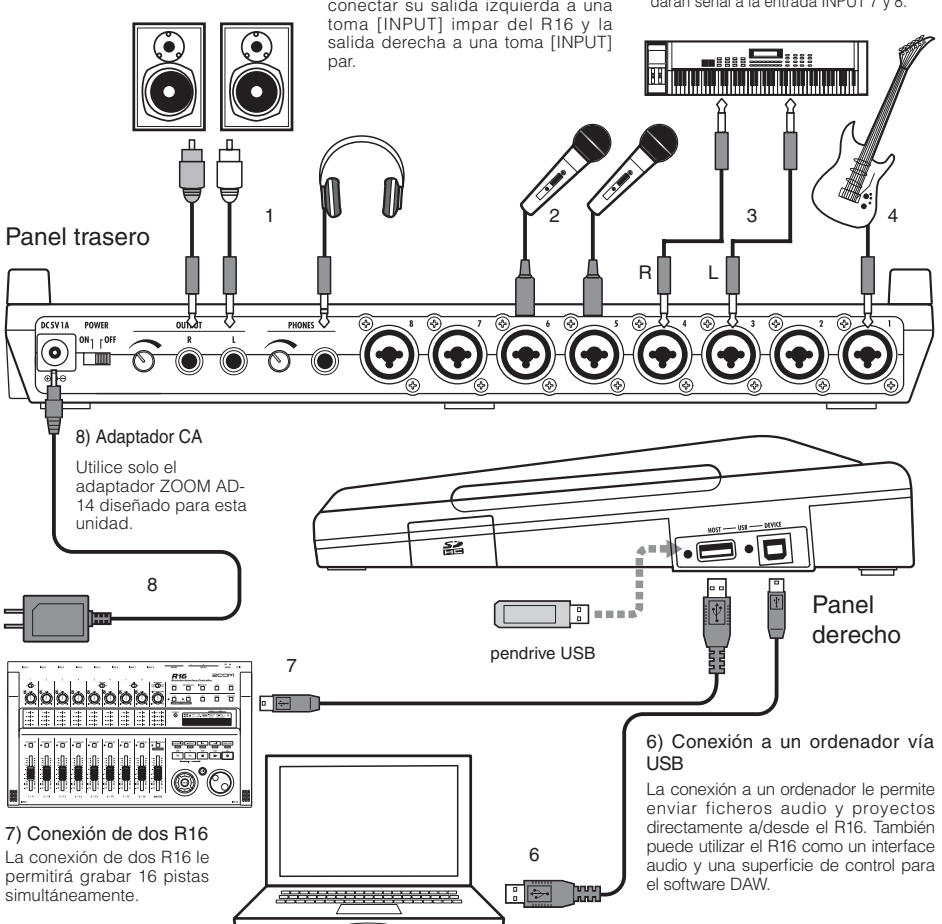

# Instalación de una tarjeta SD

El R16 almacena datos de grabaciones y ajustes en tarjetas SD. Para proteger sus datos, cuando introduzca o extraiga una tarieta SD, coloque el interruptor [POWER] en OFF.

Es necesario que haya una tarjeta SD para poder grabar.

Coloque primero el interruptor [POWER] en la posición OFF (uso ordinario)

#### Coloque el interruptor [POWER] en la posición OFF y extraiga la tapa de la ranura para tarjetas SD.

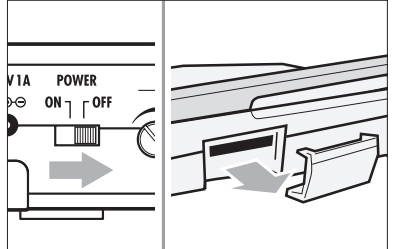

Introduzca en la ranura una tarjeta SD (con la pestaña de protección contra la grabación en la posición de desbloqueo). Para expulsarla: Púlsela.

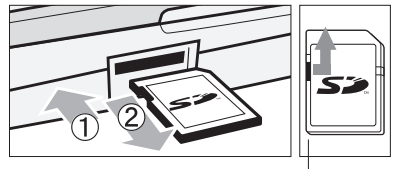

Coloque la pestaña de protección contra la grabación de la tarjeta SD en la posición de desbloqueo.

Para evitar extraer por error la tarjeta SD.

Quite primero el tornillo que hay al lado de la ranura v enrósquelo en el agujero que hay en la tapa de la ranura para tarjetas SD.

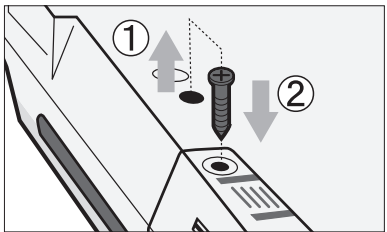

## NOTA

- Si tiene que cambiar una tarjeta SD con la unidad encendida, siga los procedimientos específicos descritos en la página 69.
- · Cuando introduzca o expulse una tarjeta SD, asegúrese de que el interruptor [POWER] esté en OFF. Si estuviese en ON, podría perder sus datos.
- Si no puede introducir una tarjeta en la ranura, será porque estará intentando hacerlo en la dirección errónea o boca abajo. Pruebe de nuevo colocando la tarieta correctamente. Si fuerza la tarjeta, podría romperla.
- Antes de usar una tarjeta SD que haya utilizado previamente en un ordenador o en una cámara, primero deberá formatearla en el R16.
- Si no tiene cargada ninguna tarjeta SD, las teclas [REC] y [UNDO/REDO] no funcionarán en el modo de grabadora.

#### Si aparecen estos mensajes relativos a las tarjetas SD

- "No Card": No se detecta ninguna tarjeta SD. Compruebe que la tarjeta SD esté correctamente introducida.
- "Card Protected": La pestaña de protección contra la grabación está cerrada para evitar que pueda grabar en ella. Para eliminar esta protección, deslice la pestaña para colocarla en la posición de desbloqueo.
- "SD Card Format?": La tarjeta introducida no ha sido formateada para el R16. Pulse la tecla [ENTER] para formatearla. (Ref. P.70)

## AVISO

- El R16 puede utilizar tarjetas SD 16 MB 2 GB y tarjetas SDHC 4-32 GB.
- · Para una información actualizada sobre las tarjetas SD compatibles, visite la página web de Zoom (http://www.zoom.co.jp).

Ref: TARJETA SD >INTERCAMBIO TARJETA SD >FORMATEO

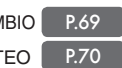

# Encendido del R16

Utilice el adaptador de CA diseñado para el R16 o seis pilas AA (no incluidas).

Uso del adaptador de CA con una salida de corriente ordinaria

Asegúrese de que el interruptor [POWER] esté en OFF y conecte después el ADAPTADOR DE CA incluido a la parte trasera de la unidad.

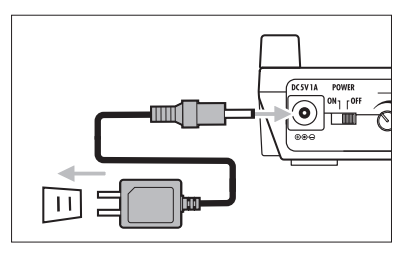

Debe utilizar el adaptador de CA ZOOM AD-14, que ha sido diseñado para el R16. El uso de cualquier otro adaptador podría dañar la unidad anulando la garantía.

#### Uso a pilas

Coloque el interruptor [POWER] en OFF y abra la tapa del compartimento para pilas de la parte inferior de la unidad. Introduzca seis pilas AA y cierre la tapa.

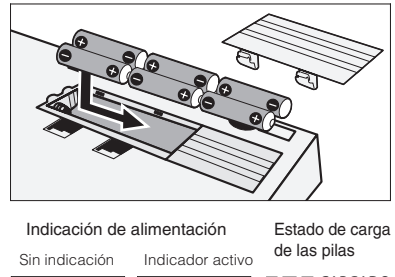

#### CARGADO

Uso de adaptador Uso a pilas

-

Ø

VACIO

Coloque el interruptor [POWER] en OFF y cambie las pilas.

## AVISO

#### Alimentación vía USB

Con el interruptor [POWER] en OFF, si conecta un ordenador a través de un cable USB, el R16 arrancará automáticamente al recibir su alimentación vía USB.

En este estado, las funciones son distintas que cuando el interruptor [POWER] está en ON. Solo podrá utilizar el R16 como un lector de tarjetas SD o como un interface audio.

 Image: Battery Type

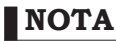

de CA.

- Asegúrese de que el interruptor [POWER] esté en OFF cuando abra/cierre la tapa del compartimento para pilas o cuando conecte/ desconecte el adaptador de CA. Si realiza estas operaciones cuando el interruptor [POWER] esté en la posición ON, podría perder datos.
- El R16 solo puede utilizar pilas alcalinas o de NiMH. Las primeras le permiten utilizar la unidad durante 4.5 horas.
- Cambie las pilas cuando aparezca en pantalla el mensaje "Low Battery" o el icono de pila descargada. Coloque el interruptor [POWER] en OFF y coloque unas pilas nuevas o conecte el adaptador de CA incluido.
- Para una medición precisa de la carga de la pila, asegúrese de ajustar el parámetro BATTERY TYPE al tipo de pila correcto.

Precauciones sobre el arranque y apagado y cómo ajustar la fecha y hora para ficheros y datos.

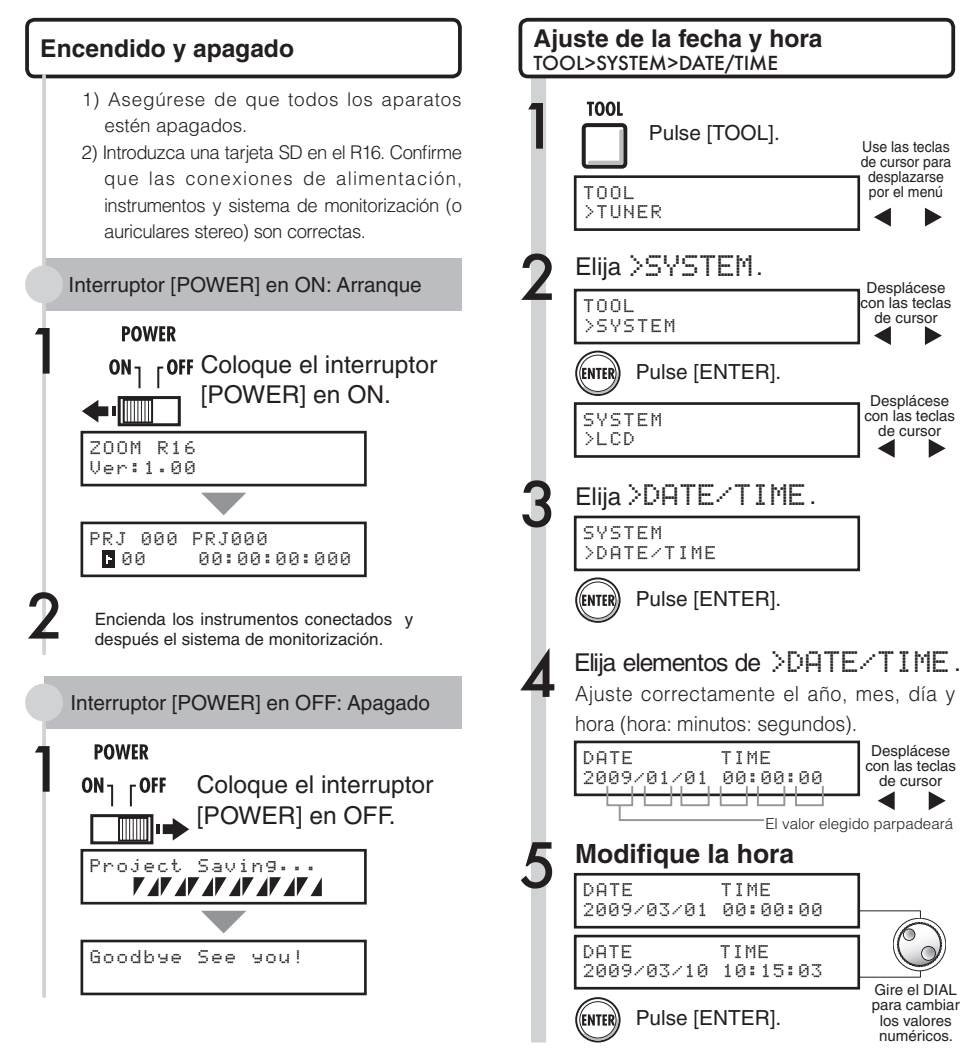

Si aparece esta indicación:

· El ajuste DATE/TIME habrá sido reiniciado a su

valor inicial. Vuelva a aiustar la fecha v hora.

Reset DATE TIME

## NOTA

- Antes de colocar el interruptor [POWER] en la posición ON, ajuste al mínimo el volumen de todos los instrumentos y del sistema de monitorización conectados al R16.
- Si el R16 no recibe corriente durante más de 1 minuto, el ajuste DATE/TIME será reiniciado a su valor inicial.

14

## Resumen de las operaciones de las teclas e interruptores

A continuación le explicamos cómo utilizar las teclas del R16 y cuáles son las funciones de las mismas. Identifique las teclas cuyo icono aparece en la pantalla.

| Sección de transporte                                                                                                    |
|----------------------------------------------------------------------------------------------------|
| Tecla [REC]<br>Funciona solo cuando las pistas están en espera de grabación.<br>Esta tecla coloca el R16 en el modo de espera de grabación.<br>Si la unidad ya está en espera de grabación, esta tecla detendrá dicho modo. |
| PLAY           Tecla [PLAY]           Hace que comience la reproducción.           Cuando la unidad está en espera de grabación, esta tecla pone en marcha la grabación.                                                    |
| Tecla [STOP]         Cuando la unidad esté grabando, esta tecla hará que se detenga la grabación.         Esta tecla detiene la reproducción.                                                                               |
| REW<br>Tecla [REW]<br>Rebobina.<br>Tecla a [REW]<br>Rebobina.<br>Para volver al principio de la canción, pulse a<br>la vez las teclas [REC] y [REW].                                                                        |
| FF<br>Tecla [FF]<br>[Avance rápido.                                                                                                    |

| Tecla [ENTER]                                                                                | Confirma selecciones                                                                                             |
|----------------------------------------------------------------------------------------------|----------------------------------------------------------------------------------------------------|
| Tecla [EXIT]                                                                                 | Si la pulsa volverá al paso<br>anterior,mientras que si la<br>mantiene pulsada volverá a la<br>pantalla inicial. |
| [DIAL]                                                                                       | Utilícelo para modificar valores y<br>desplazarse por los menús.                                                 |
| i≪ MARK/ <lear< th=""><th>Ref.: Vea teclas relativas a los<br/>marcadores P.31.</th></lear<> | Ref.: Vea teclas relativas a los<br>marcadores P.31.                                                             |
| Cursor:<br>Aspecto e indicación                                                              | ▲ ► = (0)                                                                                                    |

La pantalla le muestra las direcciones de los cursores.

Movibles en todas las direcciones

| Indicación | Notación en el manual                                                                                                |  |  |  |
|------------|----------------------------------------------------------------------------------------------------|--|--|--|
|            | ▲ ►-Movimiento<br>en el menú Negro: dirección explicada<br>Gris: direcciones de movimiento<br>Sin color: no efectiva |  |  |  |

Indicación

Aspecto

Utilice los cursores para desplazarse hacia arriba, abajo, izquierda o derecha para elegir distintas funciones. El aspecto de la indicación en pantalla y la notación en el manual es la que aparece arriba.

| Sección             | de control                  |                                                                                                    |
|---------------------|-----------------------------|----------------------------------------------------------------------------------------------------|
| PAN/EQ              | Tecla [PAN/EQ]              | Púlsela para acceder a los<br>ajustes del mezclador de pistas<br>→ P.37                                               |
| TOOL                | Tecla [TOOL]                | Abre el menú TOOL<br>(TUNER, METRONOME,<br>SYSTEM y SD CARD)                                                          |
| PROJECT             | Tecla<br>[PROJECT]          | Abre el menú PROJECT                                                                                                  |
| O I-8Tr<br>Teclas [ | 9~16Tr<br>1-8Tr] y [9-16Tr] | Le permiten elegir<br>las pistas 1-8 ó 9-16,<br>indicándole el piloto<br>encendido el grupo de<br>pistas seleccionado |
| USB                 | Tecla [USB]                 | Abre el menú USB                                                                                                    |
| SWAP/BOUNCE         | Fecla [SWAP/<br>BOUNCE]     | Abre el menú SWAP/<br>BOUNCE                                                                                          |

#### Sección de faders

| PLAY/MUTE/REC        | Teclas de<br>estado<br>TRACK 1~8<br>(9~16) | Le permiten modificar el<br>estado de la pista activada<br>Verde: PLAY (reproducción)<br>No encendida: MUTE (anulación)<br>Rojo: REC (grabación)                         |
|----------------------|--------------------------------------------|----------------------------------------------------------------------------------------------------|
| MASTER/MIX DOWN/PLAY | Tecla de<br>estado<br>MASTER               | Modifica el estado de la<br>pista MASTER<br>Verde: PLAY (reproducción)<br>No encendida: MASTER<br>(no reproducción/espera<br>grabación)<br>Rojo: MIX DOWN<br>(grabación) |

#### Otros interruptores y controles

| Interruptor [POWER]   | Enciende/apaga la unidad.                                                                                                    |
|-----------------------|----------------------------------------------------------------------------------------------------|
| Interruptor [Hi-Z]    | Activa/desactiva la conexión Hi-Z<br>(solo para la entrada 1).                                                                                        |
| Interruptor [MIC]     | Activa/desactiva los micros internos (señales a entradas 7 y 8).                                                                                      |
| Interr. [METRONOME]   | Ajusta la salida del metrónomo.                                                                                                    |
|                       |                                                                                                    |
| Controles [GAIN]      | Ajusta la sensibilidad de entrada                                                                                                    |
| Indicadores [PEAK]    | Se ilumina en los momentos de<br>máximo nivel de entrada                                                                                              |
| [BALANCE]             | Cuando [METRONOME] esté ajustado a<br>"PHONES ONLY" durante la grabación,<br>ajusta el balance de las señales del fader<br>pre-MASTER y del metrónomo |
| Medidores de nivel    | Le indica los niveles de grabación/<br>reproducción                                                                                                   |
| Indicador [METRONOME] | Parpadea siguiendo la claqueta                                                                                                    |

Al usar el interface audio, las funciones de la superficie de control (indicadas en recuadros debajo de las tectas) son realizadas por la fila de teclas a partir de AUTO PUNCH //0 (F-1 a F-5), así como por las teclas [1-8Tr], [9-16Tr] (<BANK-) y [MASTER/MIX DOWN/PLAY] (REC/SOLO/MUTE).

# Información en pantalla

# Información en pantalla

REDO: Anula la operación UNDO

La pantalla del R16 le muestra datos de los proyectos, conexiones de la grabadora y estado operativo de la misma, conexiones del interface audio del ordenador y estado operativo, funciones disponibles y menús del R16.

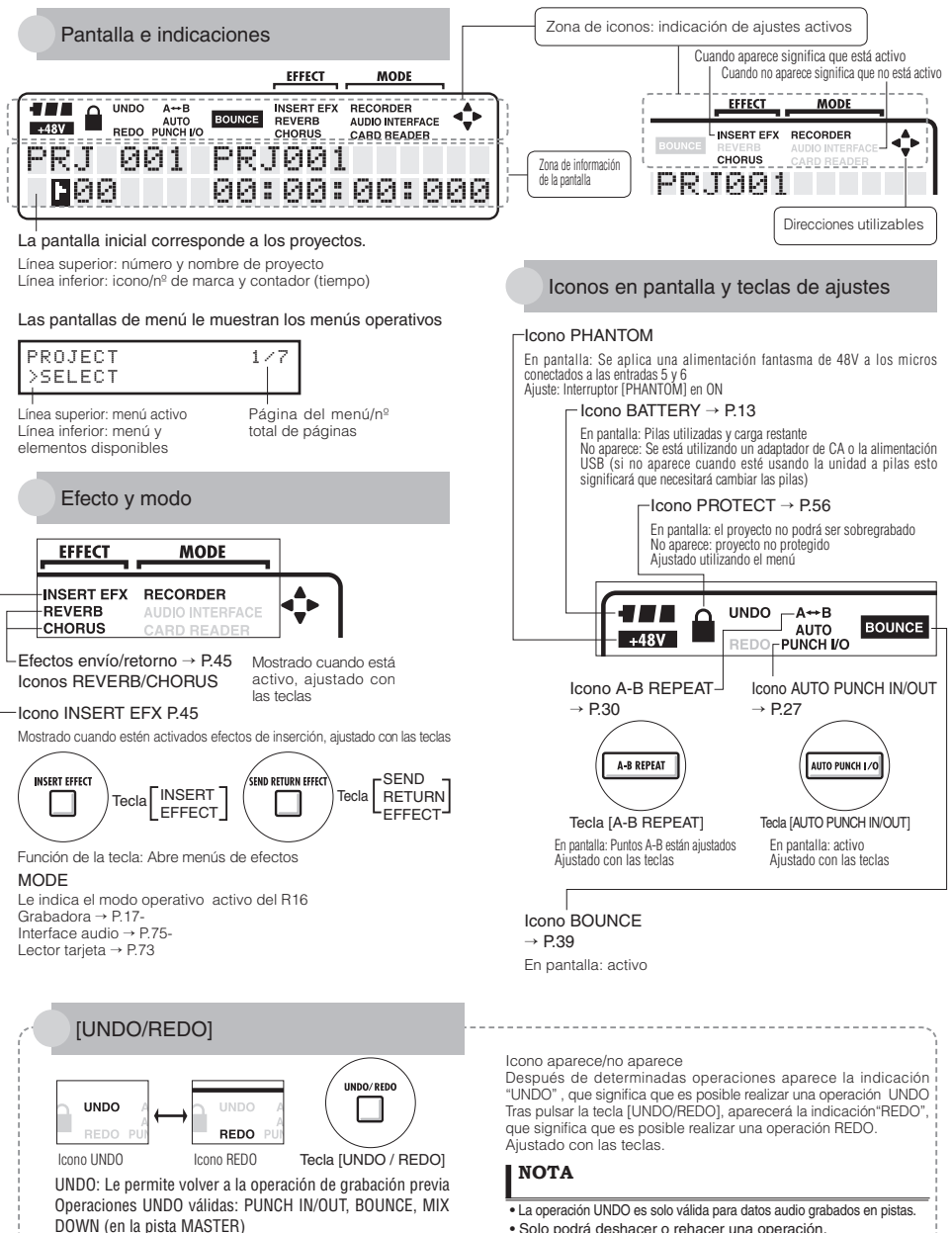

· Solo podrá deshacer o rehacer una operación.

# Flujo de grabación en el R16 • Creación de un nuevo proyecto

La grabación multipistas le permite crear un proyecto musical completo utilizando el R16. Para empezar, crearemos un nuevo proyecto para cada pieza.

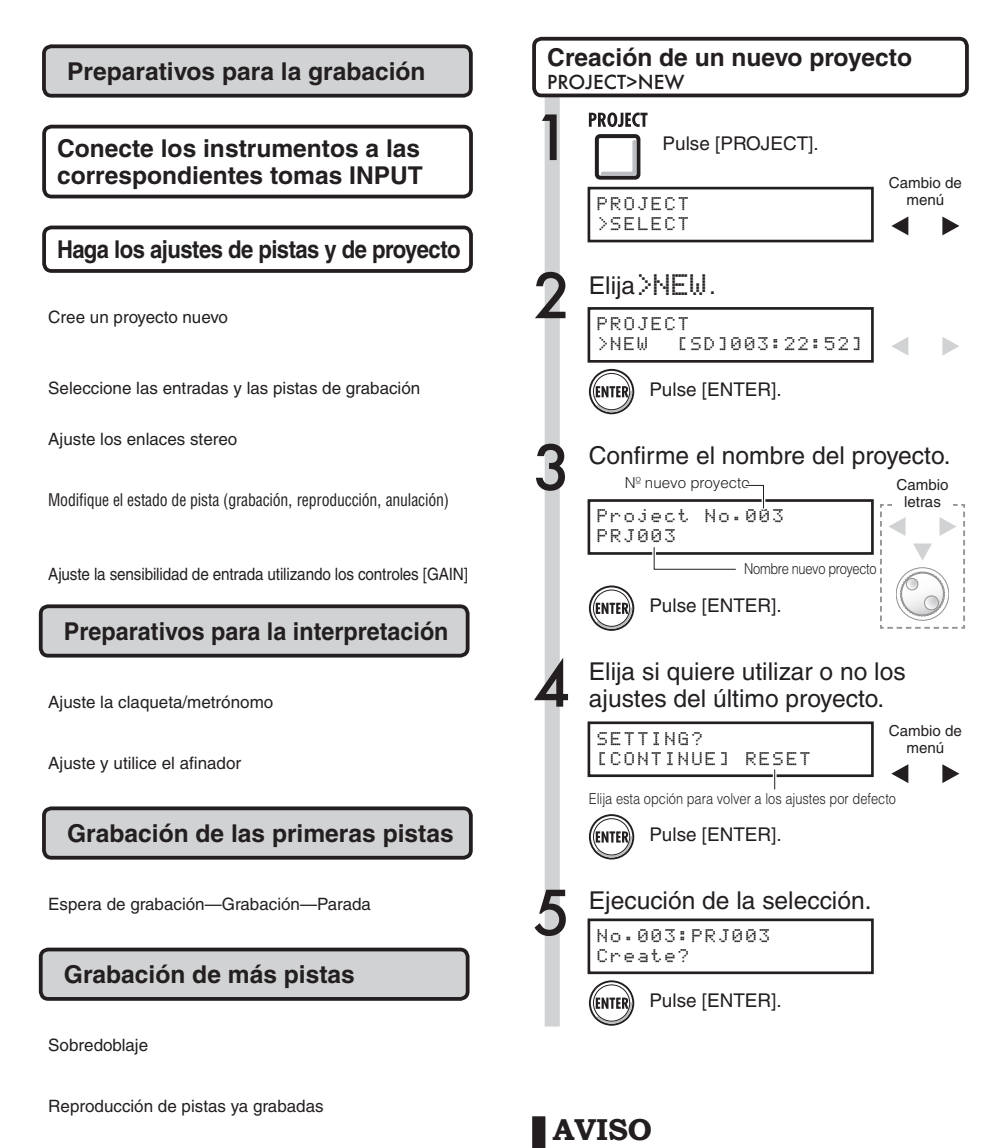

Puede cambiar de nombre el nuevo proyecto en el paso 3.

Uso de los ajustes previos

P.43 P.57

Ref: Cambio de nombre

Sobredoblaje

Espera de grabación-Grabación-Parada

17

# Conexión de instrumentos y ajustes mono

Necesitará hacer los ajustes de los distintos instrumentos musicales como guitarras de alta impedancia, sintetizadores de entrada de línea, micros internos y micrófonos que utilicen alimentación fantasma, así como para entradas mono y stereo, por ejemplo.

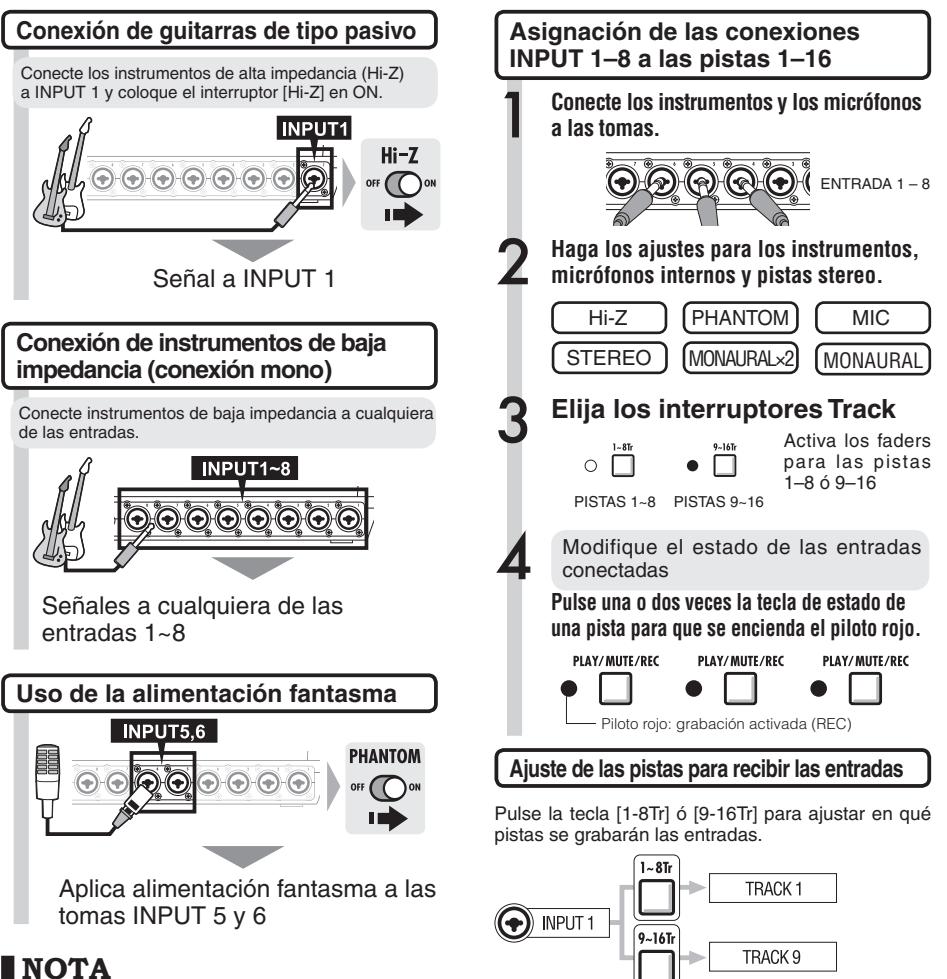

- \*Coloque el interruptor [PHANTOM] en ON para aplicar alimentación fantasma de +48V a las entradas 5 y 6. Cuando el interruptor esté en la posición ON podrá utilizar la entrada 5, la 6 o ambas.
- \*Utilice el fader correspondiente a cada toma INPUT. La señal de la entrada 1 irá a la pista 1/9.
- \*Para utilizar las pistas 9~16, cambie la asignación de faders pulsando la tecla [9–16Tr].
- \*Dependiendo del efecto de inserción seleccionado cambiará el flujo de salida.
- \*La creación de un fichero stereo a partir de dos faders requerirá el uso del ajuste STEREO LINK.

10 Ref: Ajuste STEREO

PISTAS

[9~16Tr] activa

9

13

14

15

16

[1~8Tr] activa

3

4

5

6

7

8

ENTRADA

2

3

4

5

6

7

8

P.19

# Conexiones de instrumentos: ajustes stereo y teclas de estado

Para realizar una grabación stereo, puede crear un fichero stereo grabando las pistas impar/par adyacentes y ajustando un enlace stereo.

La tecla de estado debe estar pulsada para transferir la señal de una entrada a una pista de grabación.

#### Uso de los micrófonos internos

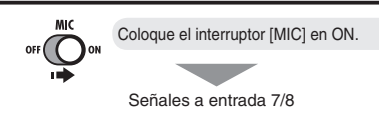

# Conexión de los instrumentos de nivel de línea (conexión stereo)

Elija INPUT 1, 3, 5 ó 7 y conecte el instrumento musical.

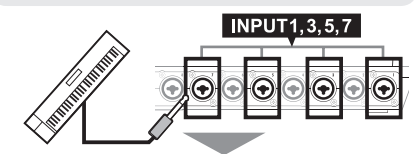

Utilice las entradas 1/2, 3/4, 5/6 y 7/8 como pares. Dé entrada a las señales del lado izquierdo en las pistas impares y a las del lado derecho en las pares.

# Asigne las entradas 1–8 a las pistas 1–8 ó 9–16.

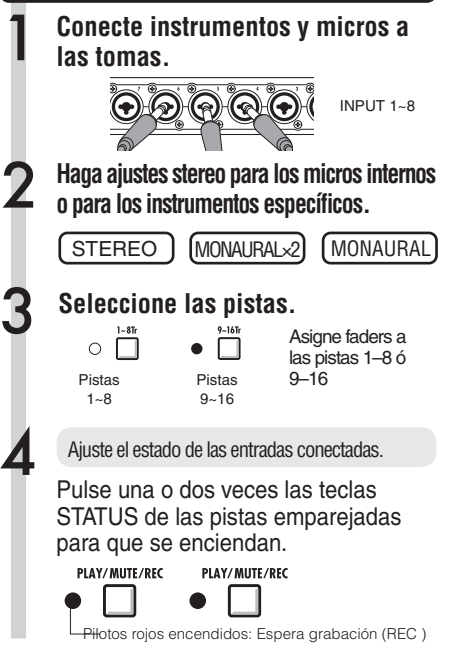

#### Ficheros correspondientes a las entradas

La grabación de las entradas 1–8 da lugar a ficheros cuyos nombres corresponden a los números de las pistas grabadas.

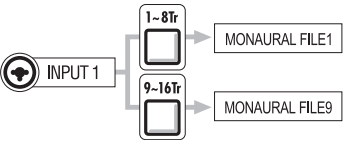

Cuando haya utilizado un enlace stereo

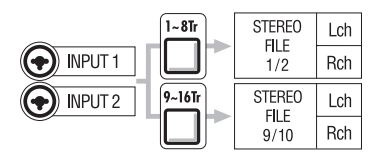

Las pistas enlazadas en stereo producen ficheros stereo.

Lch = señal de entrada impar grabada Rch = señal de entrada par grabada

## NOTA

- \* Utilice el fader que corresponda a la toma INPUT. Las señales de la entrada 1 van a la pista 1/9.
- \* Para utilizar las pistas 9-16, pulse la tecla [9-16Tr] para cambiar la asignación de faders.
- \* El flujo de entrada y salida cambiará en función del ajuste del efecto de inserción.

## Enlace stereo

Para crear un fichero stereo de la grabación, active la función STEREO LINK para las pistas. También puede asignar ficheros stereo.

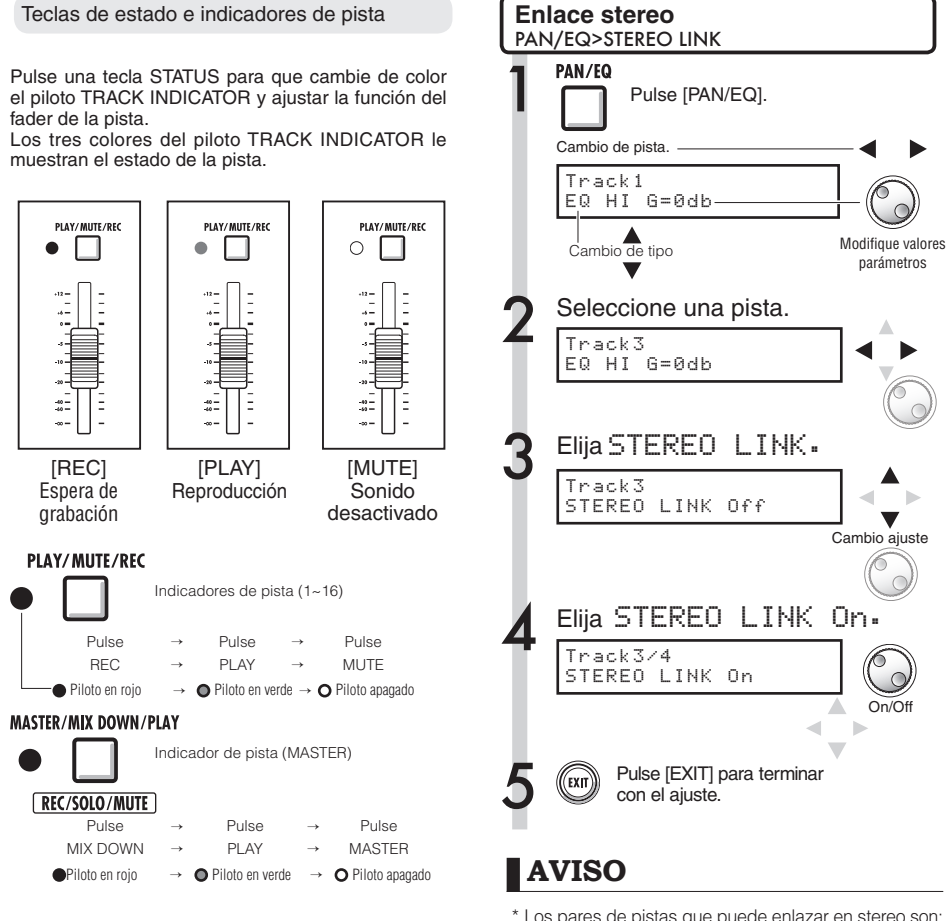

## AVISO

- \* Para enviar las señales desde una entrada a una pista de grabación, pulse una o dos veces su correspondiente tecla de estado hasta que el indicador de pista se encienda en rojo.
- \* Para utilizar dos entradas, pulse ambas teclas de estado para conectar ambas entradas a las pistas.
- \* Para crear un fichero stereo a partir de 2 pistas es necesario enlazarlas en stereo.
- \* Si la pista master está ajustada a PLAY, el resto de pistas estarán ajustadas a MUTE (sin sonido).

- Los pares de pistas que puede enlazar en stereo son: Pista 1/2, Pista 3/4, Pista 5/6, Pista 7/8,
- Pista 9/10, Pista 11/12, Pista 13/14 y Pista 15/16.
- \* La función STEREO LINK convierte dos pistas mono en una pista stereo.
- \* En el paso 4, la pista adyacente a la elegida será enlazada a ésta. No puede hacer ninguna otra combinación.
- \* Para ajustar el volumen de un par de pistas enlazadas en stereo debe utilizar el fader impar. El fader par no tiene efecto.
- \* El parámetro PAN de un par de pistas enlazadas en stereo le permite ajustar su balance de volumen relativo.
- \* Puede seleccionar ficheros y hacer ajustes de fase para cada pista incluso aunque esté activado el enlace stereo.

# Grabación de la primera pista

Después de conectar los instrumentos y hacer todos los preparativos para la grabación, configure la grabadora y empiece a grabar la primera pista.

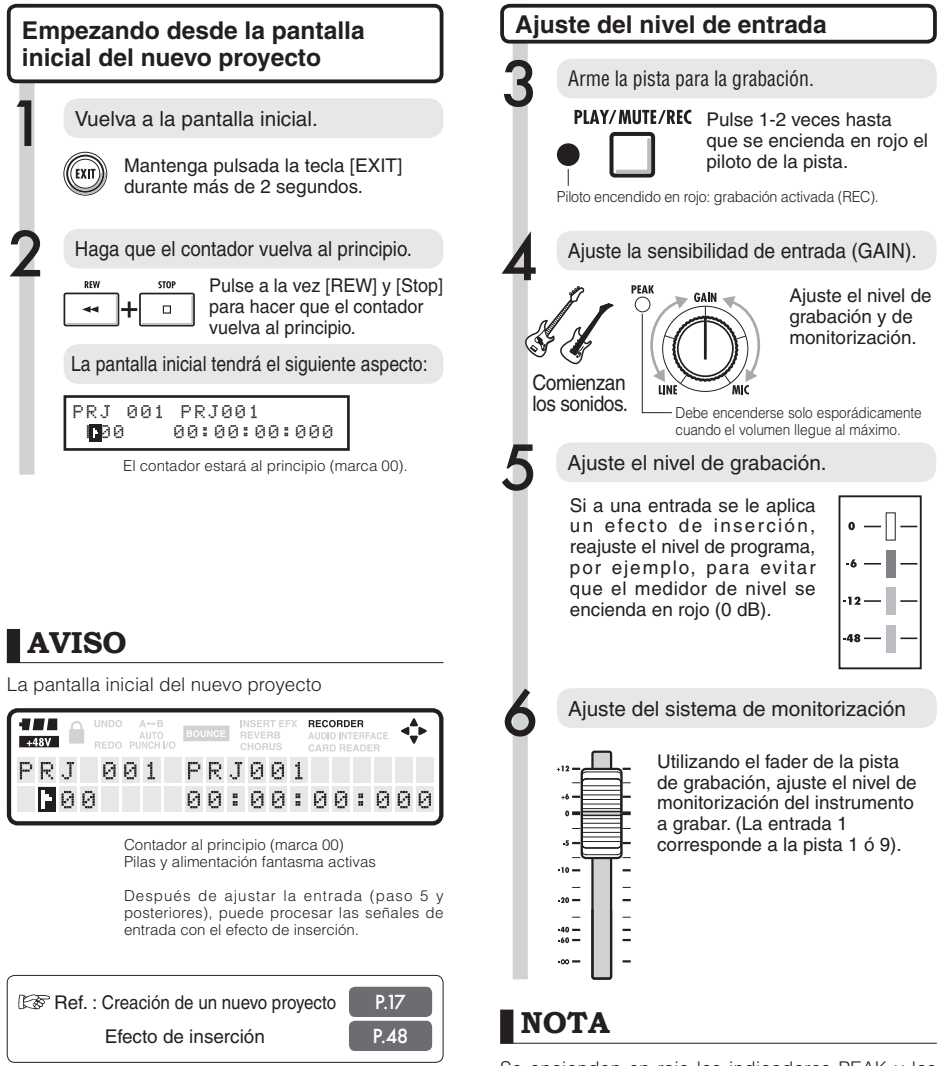

 Un indicador PEAK se encenderá en rojo cuando la señal de entrada supere el máximo nivel detectable que es 0 dB, produciéndose una saturación de la entrada. El medidor de nivel se encenderá en rojo si la señal que esté siendo grabada (señal después de pasar a través del efecto de inserción) está saturada. Si ocurre esto, el sonido grabado sonará distorsionado. Debe reducir el nivel de grabación.

⊳ ∩<sup>Apagados</sup>

El contador deiará

de moverse.

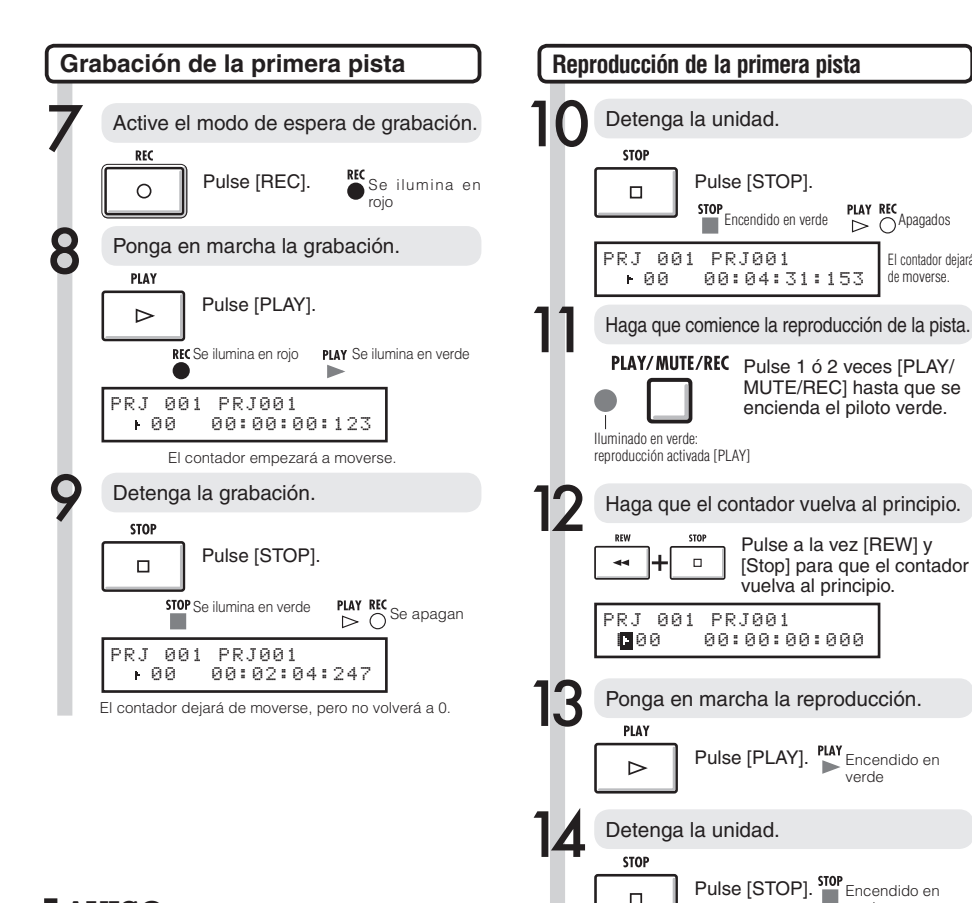

## **AVISO**

 Pulse [UNDO/REDO] para cancelar la grabación. Para volver a grabar

- Si graba de nuevo en la misma pista, esta pista será sobregrabada.
- Las tres formas de grabar un nuevo fichero o de volver a grabar uno ya existente son éstas:

 Pulse la tecla [UNDO/REDO] para deshacer la operación (cancelación de la grabación).

- En PROJECT>FILE, ajuste la asignación de pistas grabadas a "NOT ASSIGN". (Ref.: P.23)
- A través de PROJECT>FILE>EDIT>DELETE, elimine el fichero (datos audio). (Ref. : P.62)

## NOTA

• Los ficheros audio grabados en una pista serán sobregrabados. Si hace que el contador vuelva al principio, la nueva grabación sobregrabará la existente previamente. Durante la reproducción los ficheros grabados en las pistas serán reproducidos.

verde

Si quiere grabar un nuevo fichero, no asigne un fichero a la pista.

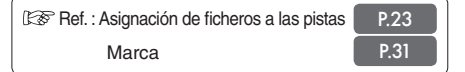

# Asignación de pistas

Después de grabar la primera pista, grabaremos la pista siguiente mientras es reproducido el fichero audio grabado previamente. Los preparativos son casi idénticos a los realizados para la primera pista, pero se efectúan en otra pista.

#### Preparativos para reproducir la pista

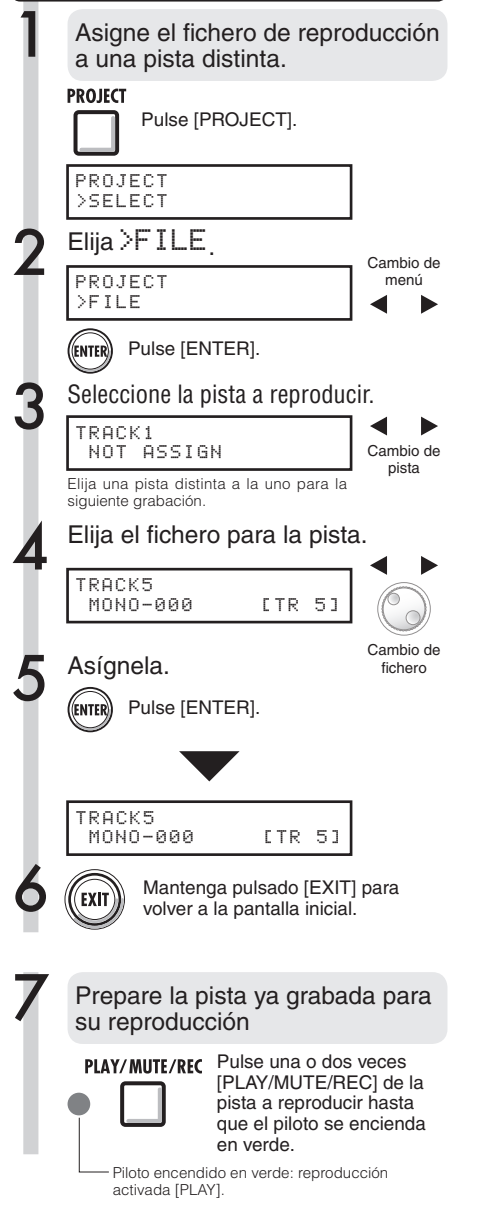

## NOTA

- Los ficheros audio grabados en las pistas serán sobregrabados por la nueva grabación. Si rebobina el contador hasta el principio y empieza a grabar de nuevo, tenga en cuenta que pederá la grabación existente previamente.
- Durante la reproducción se reproducirá el fichero asignado a la pista.
- Si quiere grabar en un nuevo fichero, no asigne ningún fichero a la pista.
- Cuando mueva un fichero en una pista, asegúrese de que no haya ficheros asignados a la pista a grabar ("NOT ASSIGN"). Si hubiese algún fichero asignado, esa grabación sería sustituida por la nueva grabación.
- Los ficheros solo de lectura vienen indicados en pantalla como <R.0> y no podrá grabar en ellos si están asignados a pistas.
- Los ficheros marcados con un asterisco (\*) no podrán ser asignados a la pista seleccionada.

## AVISO

• Estado de asignación de fichero de pista

| TRACK 5<br>NOT ASSIGN                          |
|------------------------------------------------|
| Indicación de una pista no asignada            |
| TRACK 5<br>MONO-000                            |
| Indicación de una pista sin ficheros asignados |
| TRACK 5<br>MONO-000 [TR_3]                     |
| Indicación de una pista con fichero asignado   |

- Si la primera y la segunda grabación están en distintas pistas, puede saltar al paso 7 porque solo necesitará cambiar el estado de la pista y empezar a grabar.
- Puede seleccionar pistas utilizando la tecla de estado. Los indicadores de las pistas que puede seleccionar se encenderán en naranja.
- Puede asignar ficheros importados desde un ordenador o desde una memoria USB.
- Los ficheros stereo solo pueden ser asignados a las pistas enlazadas en stereo o a la pista master.

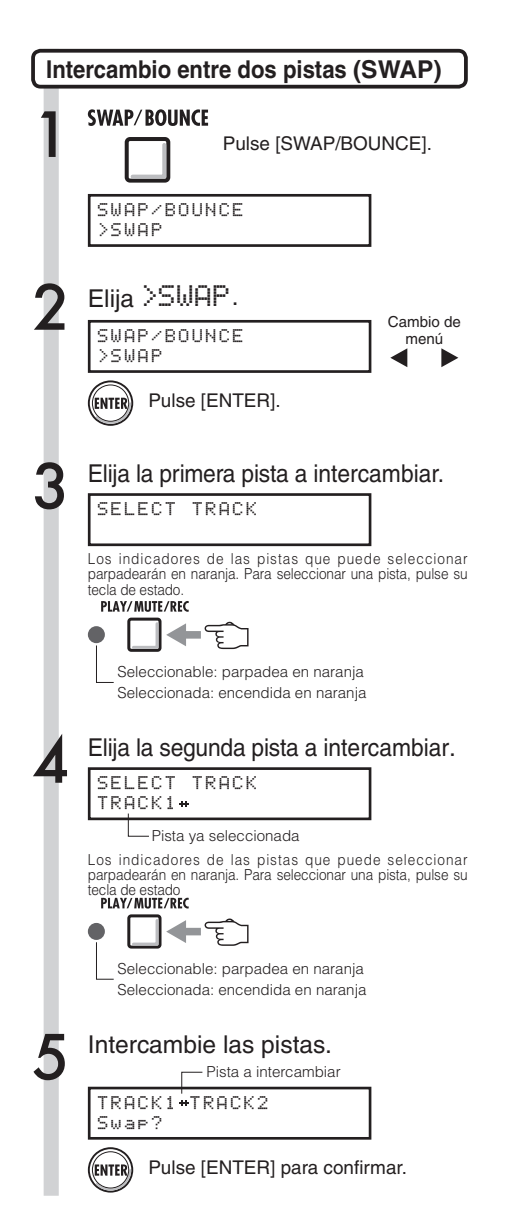

## NOTA

- La función swap intercambia dos pistas, incluyendo los ficheros asignados y la información de todos los parámetros.
- No puede intercambiar pistas stereo.

#### Sobredoblaje

# Grabación de la segunda pista y siguientes

Después de grabar la primera pista, puede grabar la pista siguiente mientras son reproducidos los ficheros audio grabados. Los preparativos para la grabación son casi idénticos a los realizados para la primera pista y a la vez podrá reproducir otra pista distinta.

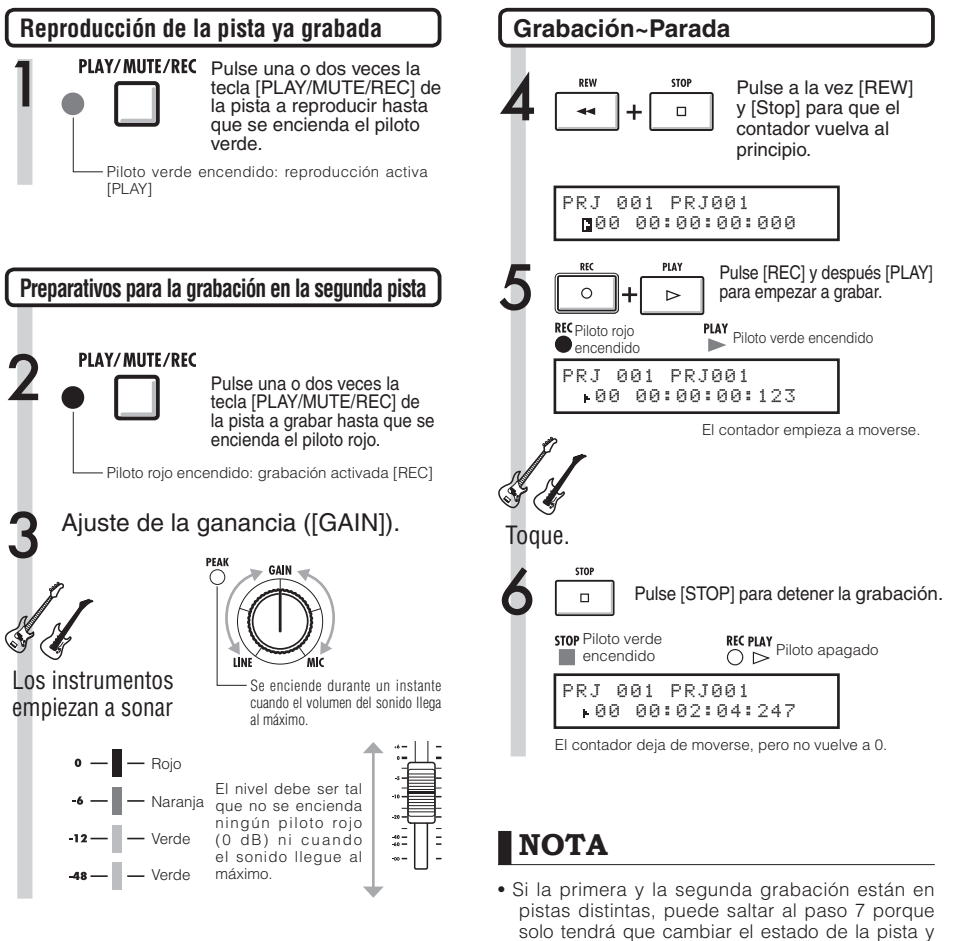

empezar a grabar.

seleccionables.

asignados.

y no podría recuperarlos.

 Cuando mueva ficheros de pistas, asegúrese de que no hava ningún fichero asignado a la pista

• Elija pistas utilizando las teclas de estado.

Los ficheros solo de lectura vienen indicados

Los pilotos naranjas le indicarán las pistas

como <R.0> y no podrá grabar en ellos si están

en la que piense grabar (en pantalla aparecerá la indicación "NOT ASSIGN"). Si hubiese ficheros asignados, dichos ficheros serían sobregrabados

## AVISO

#### Otros usos

- Si quiere utilizar la pista que ha grabado anteriormente para grabar la segunda pista, tendrá que transferir el fichero a otra pista y hacer que la pista de destino esté vacía. Vea "Preparativos para la reproducción de pistas" en P.23.
- También puede intercambiar pistas grabadas con pistas no grabadas.
- Éste método le resultará útil para crear una segunda pista de guitarra usando Hi-Z.

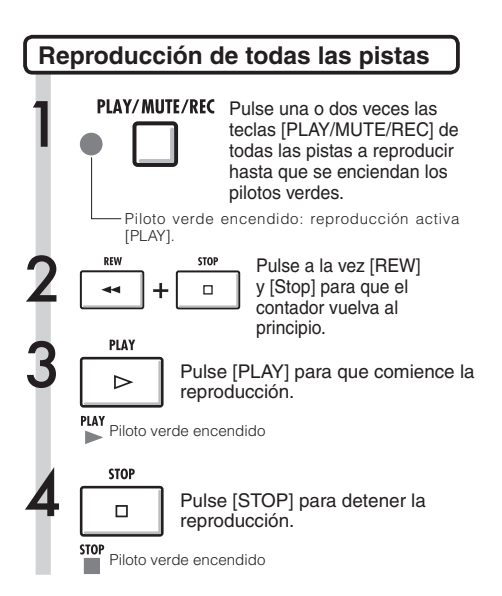

## NOTA

- Cuando mueva un fichero en una pista, asegúrese de que no haya ficheros asignados a la pista a grabar ("NOT ASSIGN"). Si hubiese algún fichero asignado, esa grabación sería sobregrabada por la nueva.
- Los ficheros audio grabados en las pistas serán sobregrabados por la nueva grabación. Si rebobina el contador hasta el principio y empieza a grabar de nuevo, tenga en cuenta que perderá la grabación previa.
- Durante la reproducción, se reproducirá el fichero asignado a la pista.

## AVISO

• Si quiere grabar un nuevo fichero, no asigne ningún fichero a ninguna pista.

#### Regrabación

# Pinchado/despinchado automático

Las funciones de pinchado y despinchado le permiten tomar partes ya grabadas de un fichero y volverlas a grabar. Puede ajustar de antemano los puntos de inicio y final de la parte y grabarla automáticamente siendo el punto de pinchado el que marca el principio y el de despinchado el de final.

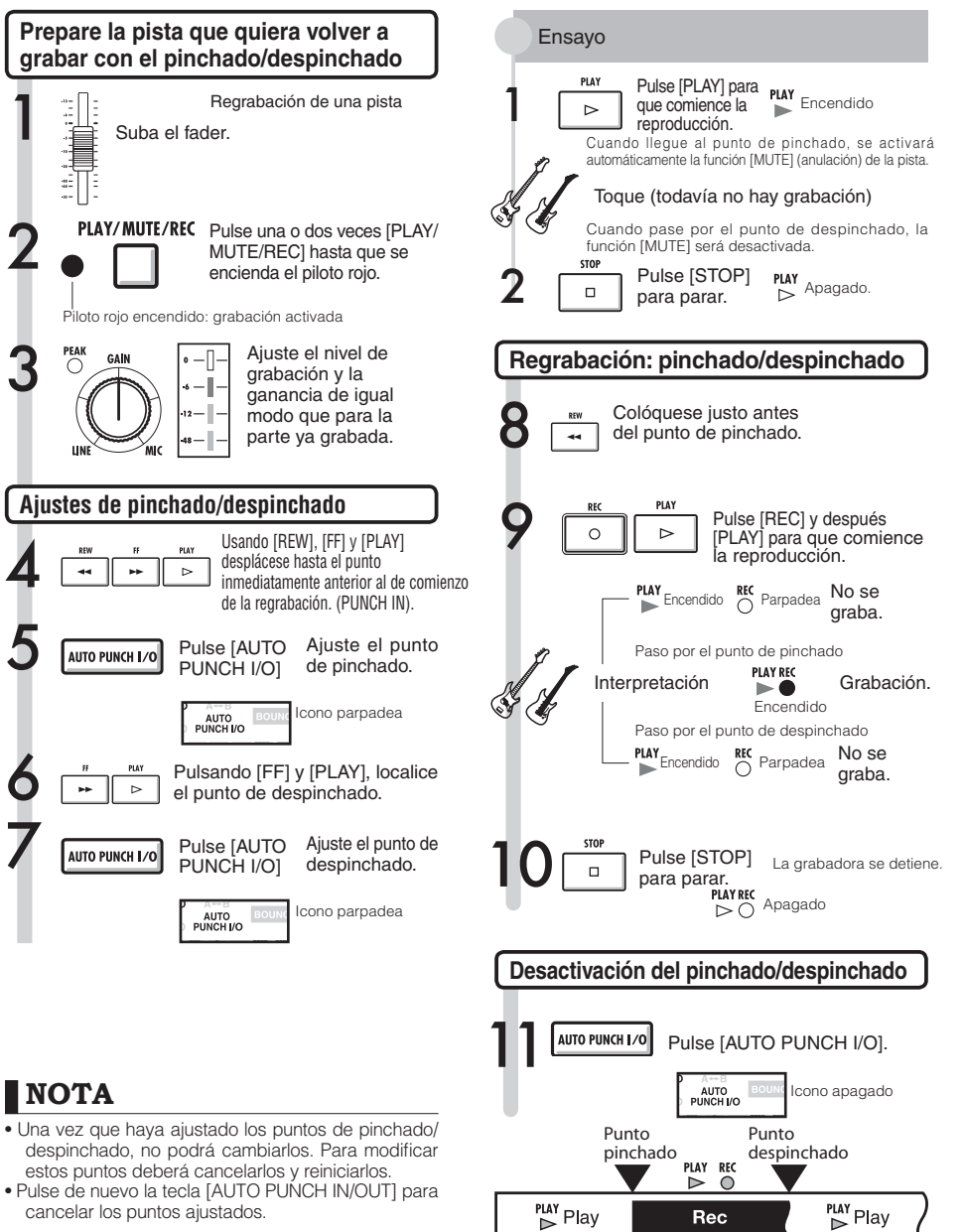

Parte regrabada.

# Pinchado/despinchado manual

También puede realizar un pinchado/despinchado manual. Pulse la tecla [REC] durante la reproducción para volver a grabar a partir de ese punto.

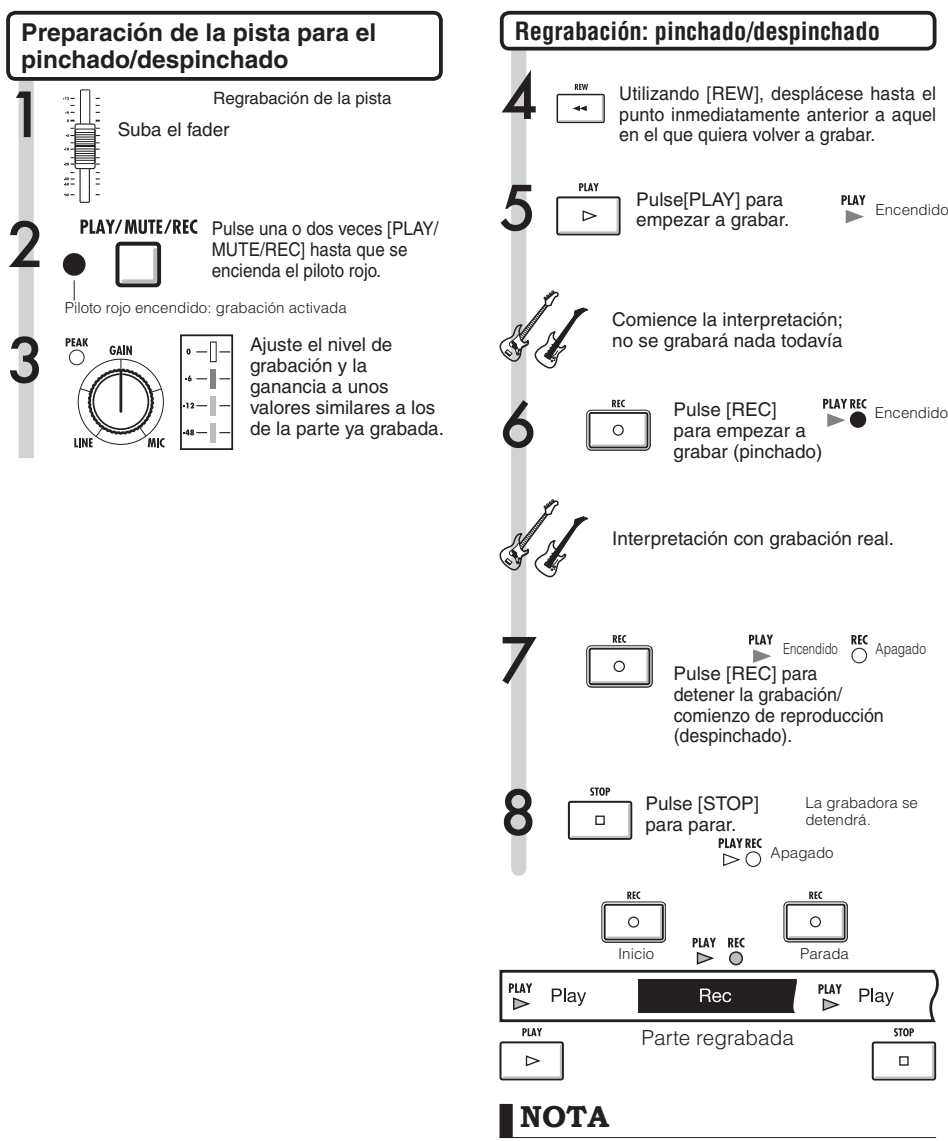

- · El pinchado/despinchado sustituirá la grabación existente. Un fichero grabado previamente debería estar asignado a la pista.
- Puede utilizar la función [UNDO/REDO].

PLAY

Encendido

Play

STOP

#### Reproducción

# Reproducción de un proyecto

Los ficheros audio grabados son asignados a pistas para su almacenamiento. Durante la reproducción, serán reproducidas todas las pistas que haya activado con sus teclas de estado (pilotos verdes encendidos).

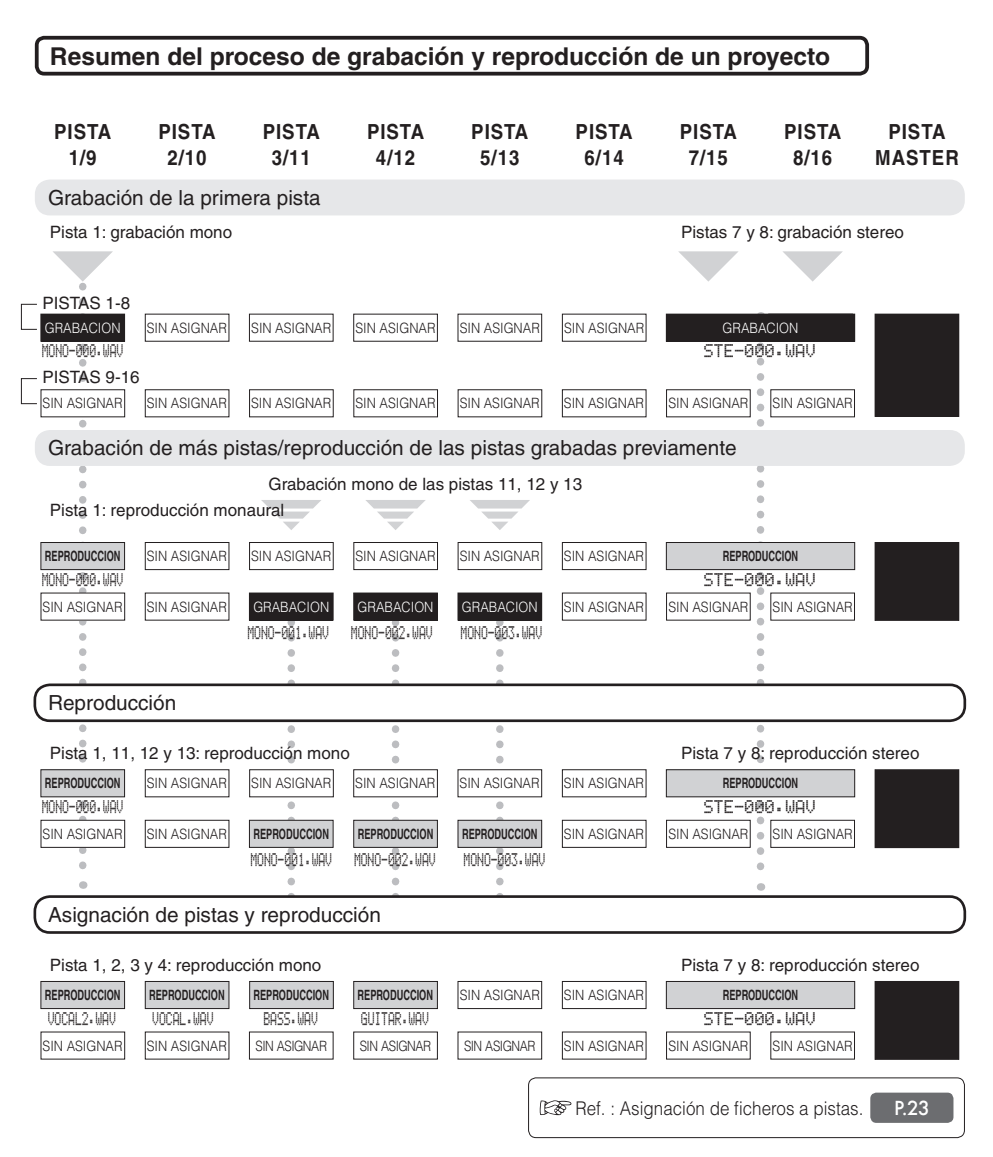

# Reproducción repetida de una región específica (repetición A-B)

Puede activar en un proyecto la reproducción repetida entre un punto de inicio (A) y un punto final (B).

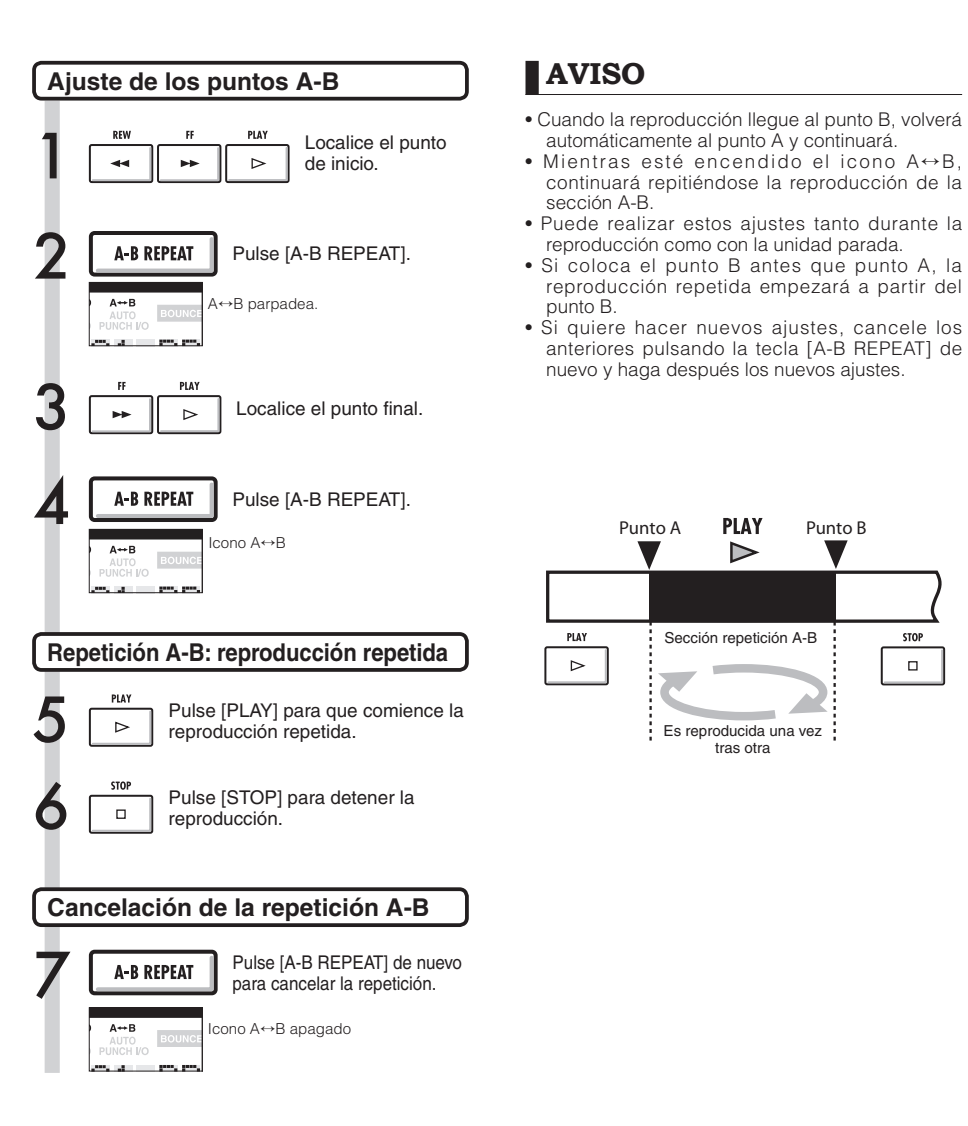

STOP

PLAY

 $\triangleright$ 

Sección repetición A-B

Es reproducida una vez tras otra

Punto B

Punto A

PLAY

⊳

# Uso del contador y de las marcas para desplazarse (localización)

El contador le indica el tiempo de grabación y el tiempo transcurrido en horas/minutos/segundos/ milisegundos y en compases/tiempos musicales/tick (1/48 tiempo musical). Utilícelo para colocar marcas en el proyecto en aquellos puntos a los que quiera desplazarse rápidamente después (localización).

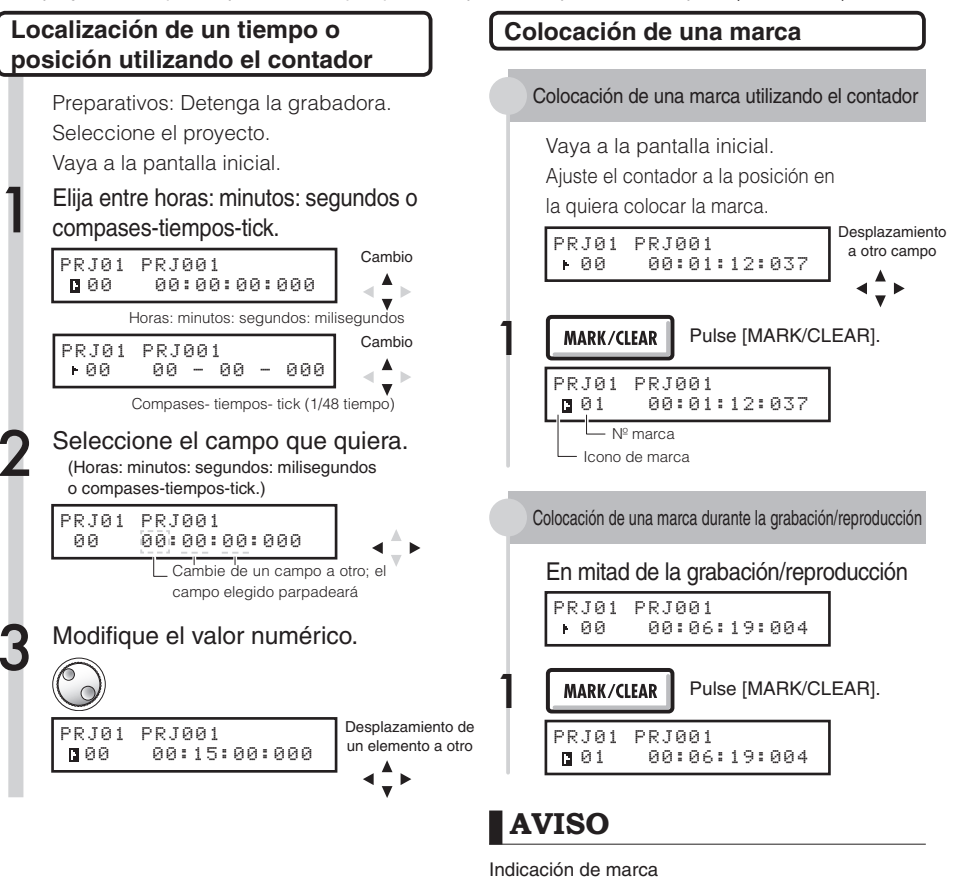

## NOTA

 No podrá utilizar estos procedimientos durante la grabación/reproducción.

## AVISO

 Después del paso 3 puede iniciar la reproducción desde el valor de contador ajustado.

- Marca número 3. Colocada a los 10 minutos, 8 segundos, 15 milisegundos.
  - El contador está en la marca indicada
  - No hay registrada ninguna marca en esa posición del contador lúmeros de marca.
  - Números de marca
  - Marca 0 = Contador 0. Es el principio del proyecto. No puede modificar esta marca.
  - Si coloca una marca antes de una marca registrada, todas las marcas posteriores serán renumeradas.
  - En un proyecto puede introducir como máximo 100 marcas.

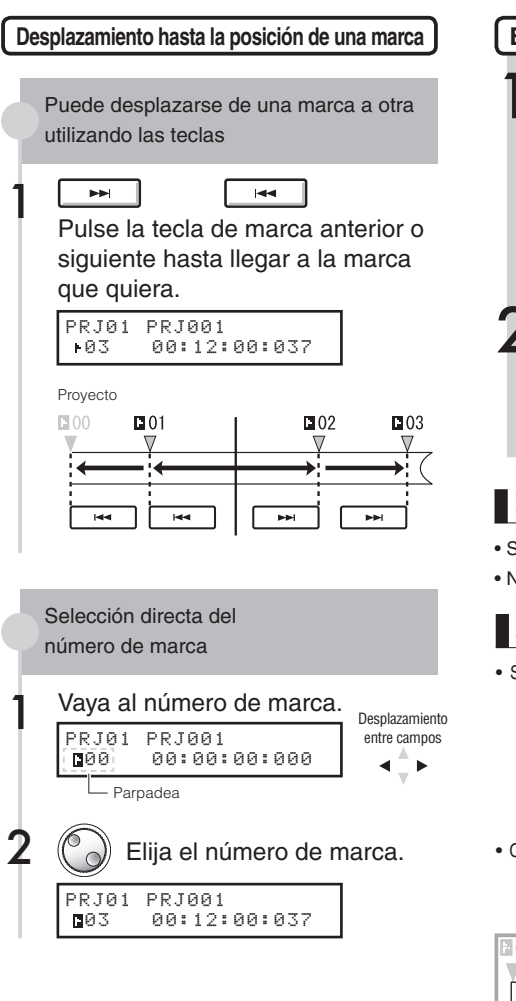

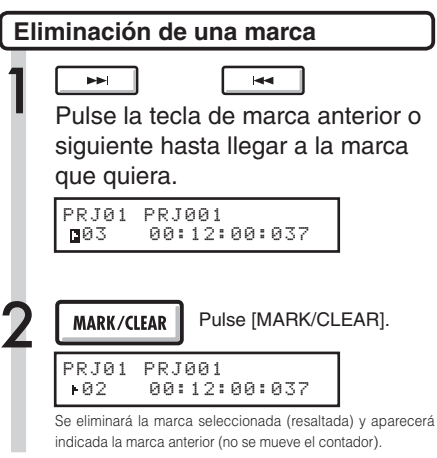

## NOTA

- Si elimina una marca, ya no podrá recuperarla.
- No podrá eliminar la marca inicial 🖪 00.

## AVISO

- Si pulsa la tecla [MARK/CLEAR] en un punto en el que haya una marca (icono de marca en video inverso), se eliminará esa marca. Si no hay ninguna marca en ese punto (icono no resaltado), introducirá allí una nueva marca. Para eliminar una marca, primero debe desplazarse hasta ella (icono de marca en video inverso).
- Cuando introduzca y elimine marcas, serán renumeradas automáticamente empezando por el principio.

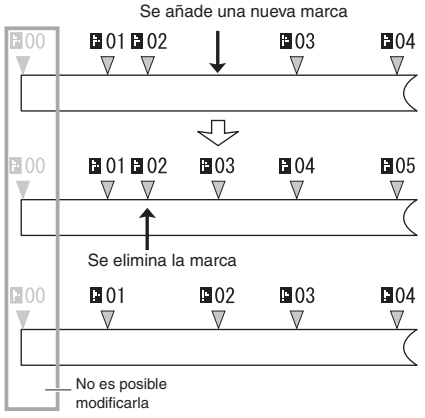

# Afinador

El R16 dispone de un afinador multiusos que incluye, por ejemplo, afinación cromática que detecta las notas con una precisión de un semitono, afinación standard de guitarra/bajo y afinación bemolada.

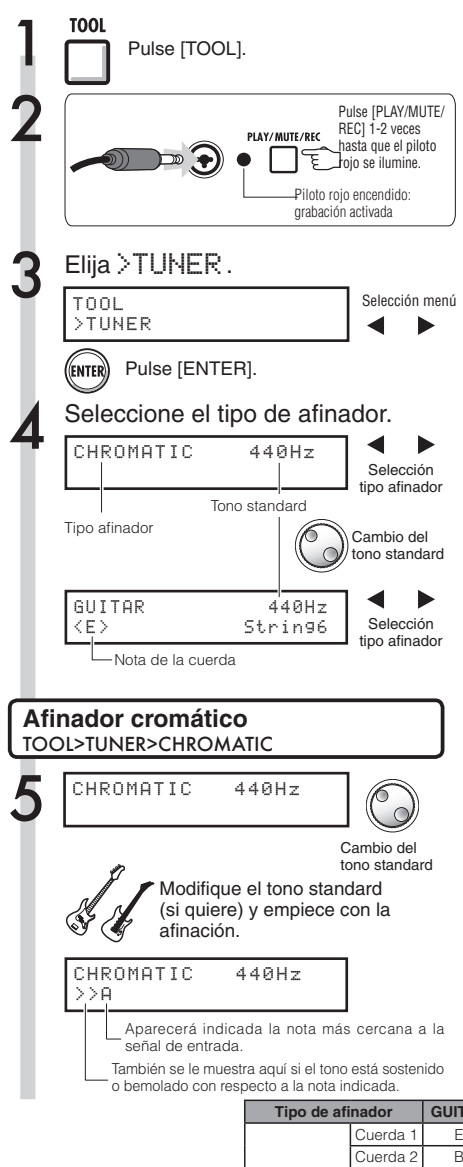

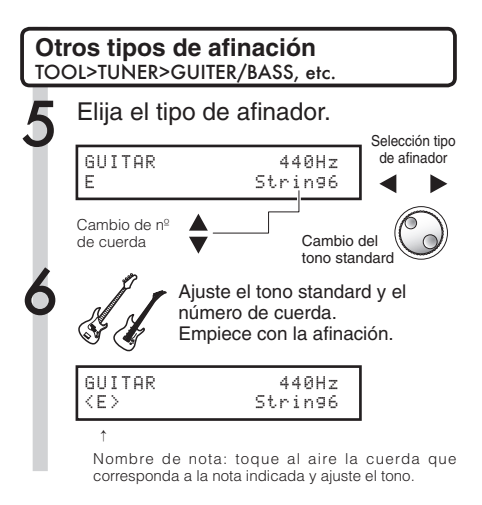

# AVISO

Indicador de tono

| Bajo 🗲   |     |     |     | Standard |
|----------|-----|-----|-----|----------|
| > A      | > A | >>A | >A< | <a></a>  |
| <a></a>  | A<  | A<< | A < | A <      |
| Standard |     |     |     | - Alto   |

- El indicador de tono responde a fuentes de entrada de las pistas cuyo piloto rojo esté encendido.
- Puede ajustar el tono standard entre 435 Hz y 445 Hz a intervalos de 1 Hz. El ajuste inicial es 440 Hz.
- Utilizando los otros ajustes puede usar afinaciones de medio tono o un tono abajo, por ejemplo.
- El valor del tono standard será almacenado por separado para cada proyecto.

| Tipo de afi | nador    | GUITAR | BASS | OPEN A | OPEN D | OPEN E | OPEN G | DADGAD |
|-------------|----------|--------|------|--------|--------|--------|--------|--------|
|             | Cuerda 1 | E      | G    | E      | D      | E      | D      | D      |
|             | Cuerda 2 | В      | D    | C#     | А      | В      | В      | A      |
| o           | Cuerda 3 | G      | А    | A      | F#     | G#     | G      | G      |
| cuerda/     | Cuerda 4 | D      | E    | E      | D      | E      | D      | D      |
| nota        | Cuerda 5 | А      | В    | A      | A      | В      | G      | A      |
|             | Cuerda 6 | E      |      | E      | D      | E      | D      | D      |
|             | Cuerda 7 | В      |      |        |        |        |        |        |

## Metrónomo

Este metrónomo, que incluye una función de claqueta, le permite modificar su volumen, sonido y patrón. También puede hacer que el sonido del metrónomo sea emitido solo a través de los auriculares

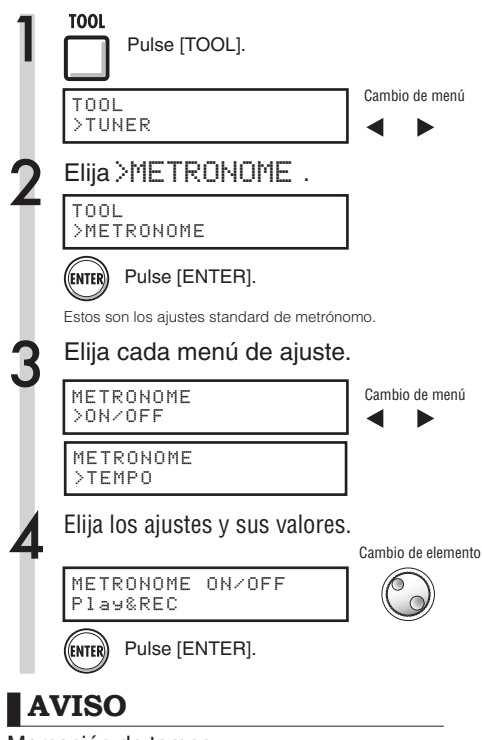

#### Marcación de tempo

 En la pantalla TEMPO, pulse varias veces la tecla (TOOL) de forma rítmica al tempo deseado. El tempo será ajustado al valor medio detectado.

#### Cambio y ajuste de la salida del metrónomo

Interruptor [METRONOME]: Ajusta la salida

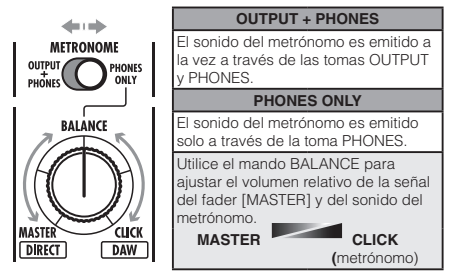

- Estos ajustes son grabados para cada proyecto.
- Puede utilizar el metrónomo incluso durante la reproducción de la pista master.

| Ajustes de menú y valores              |                                                                         |  |  |
|----------------------------------------|-------------------------------------------------------------------------|--|--|
| ON/OFF: Ajústelo con la función activa |                                                                         |  |  |
| Ajustes                                |                                                                         |  |  |
| Play Only                              | Solo durante la reproducción                                            |  |  |
| REC Only                               | Solo durante la grabación                                               |  |  |
| Play&REC                               | Durante la reproducción y la grabación                                  |  |  |
| Off (por defecto)                      | No suena el metrónomo                                                   |  |  |
| TEMPO: Ajúste                          | lo manual o numéricamente                                               |  |  |
| Manualmente                            | Introduzca el tempo golpeando<br>repetidamente la tecla [TOOL]          |  |  |
| Rango de ajuste                        |                                                                         |  |  |
| 40.0~250.0                             | Valor inicial: 120.0                                                    |  |  |
| LEVEL: Modific                         | a el volumen del metrónomo                                              |  |  |
| Rango de ajuste                        |                                                                         |  |  |
| 0-100                                  | Valor inicial: 50                                                       |  |  |
| PAN                                    | : Posición stereo                                                       |  |  |
| Rango de ajuste                        |                                                                         |  |  |
| L100-R100                              | Valor inicial: C (centro)                                               |  |  |
| SOUND                                  | ): Modifica el sonido                                                   |  |  |
| Ajustes                                |                                                                         |  |  |
| BELL (por defecto)                     | Sonido de metrónomo con una<br>campana en el acento                     |  |  |
| CLICK                                  | Solo sonido clic                                                        |  |  |
| STICK                                  | Sonido de baqueta                                                       |  |  |
| COWBELL                                | Sonido de cencerro                                                      |  |  |
| HIGH-Q                                 | Sonido clic sintetizado                                                 |  |  |
| PATTERN:                               | Cambio de tipo de ritmo                                                 |  |  |
| Ajustes                                |                                                                         |  |  |
| 0/4 (sin acento)<br>1/4~8/4, 6/8       | Valor inicial: 4/4                                                      |  |  |
| PRE-COU                                | NT: Ajuste de claqueta                                                  |  |  |
| Ajustes                                |                                                                         |  |  |
| Off                                    | No suena                                                                |  |  |
| 1~8                                    | Activa el sonido de la claqueta de 1 a<br>8 tiempos. Inicial: 4 tiempos |  |  |
| SPECIAL                                | Especial (ritmo mostrado abajo)                                         |  |  |
| <sub>lex</sub> >                       | $\mathbf{x}^{5}$                                                        |  |  |

## NOTA

Tenga en cuenta que el metrónomo empieza a sonar desde el instante en que comienza la grabación/reproducción. Por lo tanto, si esta empieza en mitad de una canción, el metrónomo sonará y el ritmo de la música puede que quede desincronizado. Además, si sube el volumen del metrónomo, puede hacer que el tiempo acentuado de algunos sonidos llegue a ser difícil de distinguir.

#### METRONOME Indicador de metrónomo

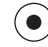

Cuando esté usando el metrónomo, este indicador parpadeará siguiendo el tempo.

# Grabación sincronizada de 16 pistas conectando dos R16

Si quiere grabar más de 8 pistas a la vez, por ejemplo, en la grabación de una actuación de un grupo musical, puede aumentar el número de pistas conectando dos R16 con un cable USB.

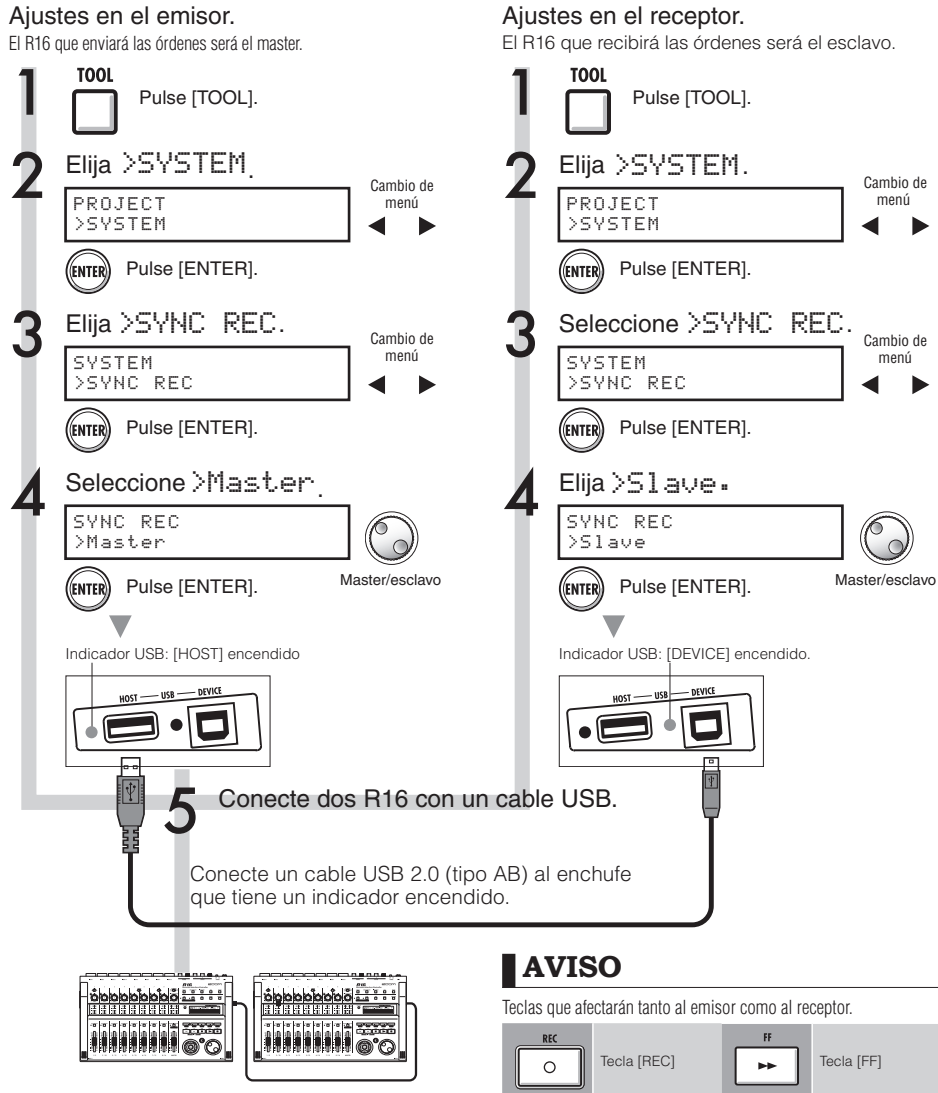

## NOTA

- No está garantizada la sincronización perfecta del tiempo de inicio de la grabación en los dos R16.
- Habrá un espacio de aproximadamente 1-2 ms.

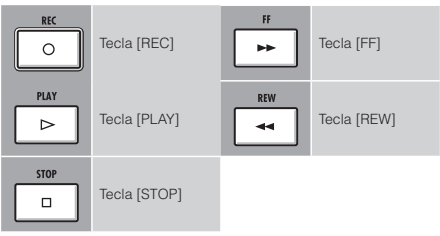
### Procedimiento de mezcla en el R16

Utilice la mesa de mezclas para enlazar pistas en stereo, ajustar el volumen del sonido, la EQ y PAN (balance) y ajustar la fuerza de la señal de envío, lo que afectará a la profundidad de los efectos de envío-retorno.

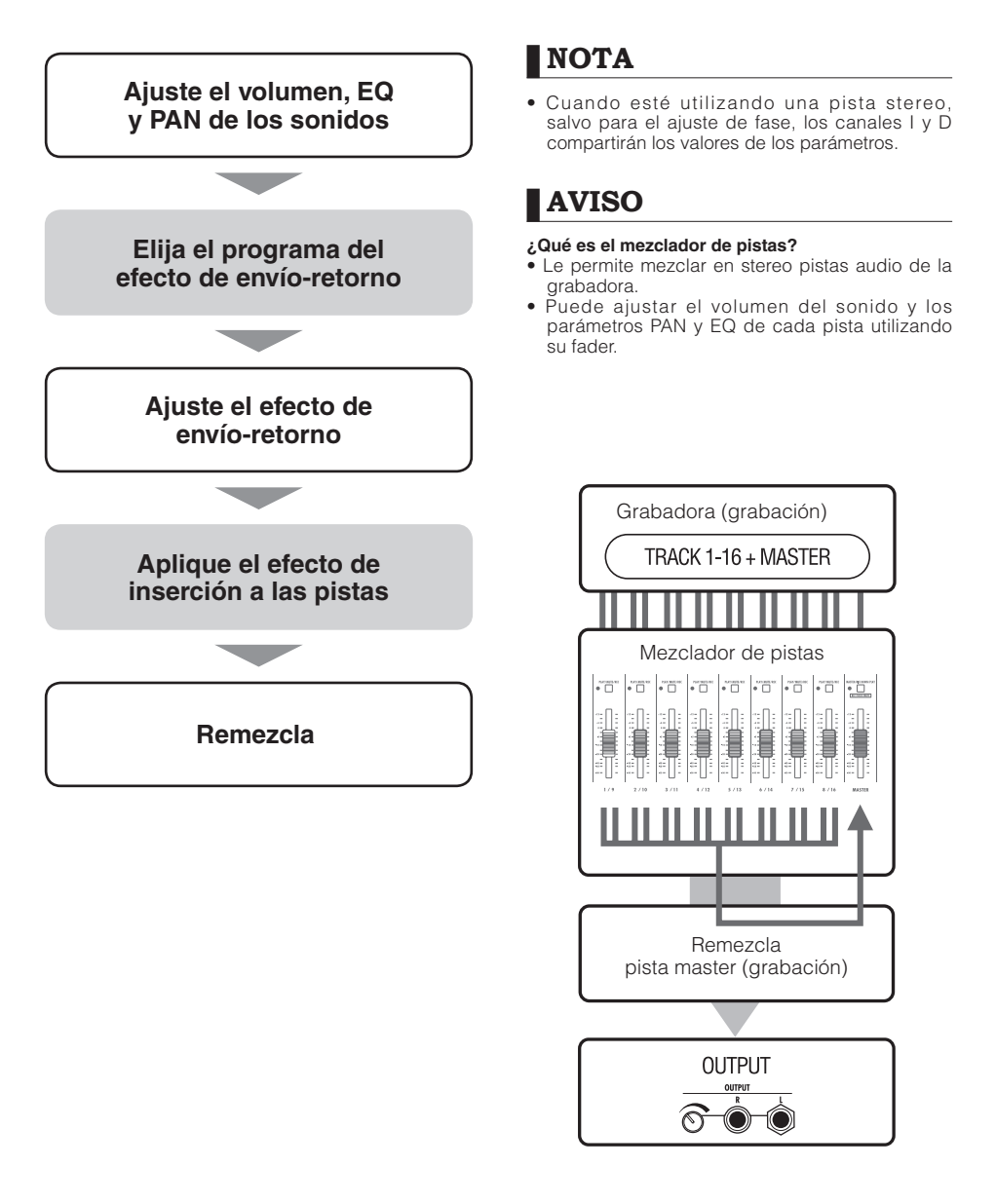

#### Mezcla

### Ajustes de pista para la EQ, panorama y nivel de envío-retorno

Este mezclador de pistas utiliza los parámetros de pista para ajustar el panorama (posición stereo), EQ (ecualización) y el efecto de envío-retorno de las pistas audio de la grabadora.

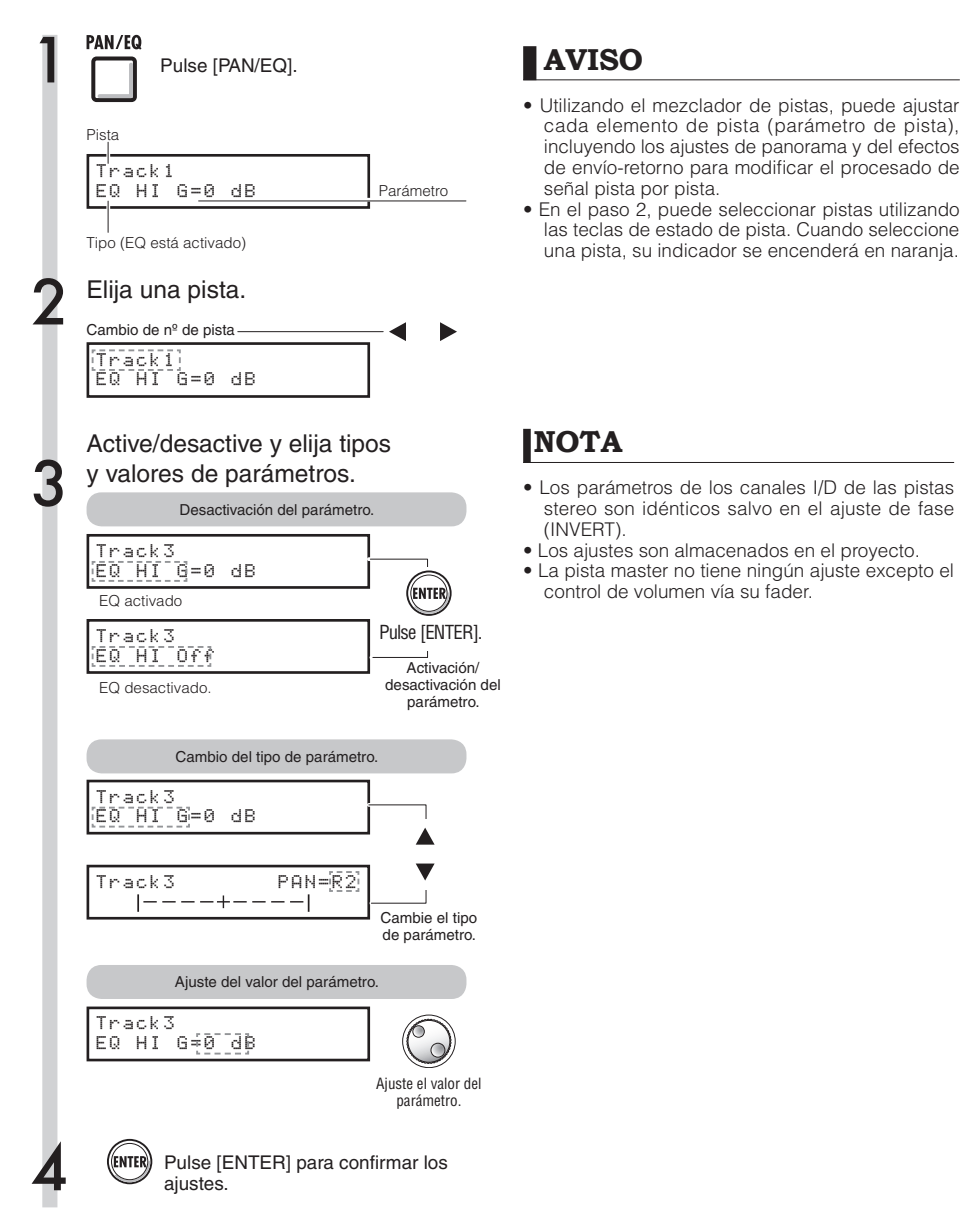

Parámetros disponibles para cada pista

Pistas mono: 1 ~16 Pistas stereo: 1/2 ~ 15/16

| Indicación     | Parámetro                       | Rango ajuste:<br>valor inicial   | Explicación                                                                                                    | Pistas<br>mono | Pistas<br>stereo | Pista<br>master |
|----------------|---------------------------------|----------------------------------|----------------------------------------------------------------------------------------------------|----------------|------------------|-----------------|
| PAN            | PAN                             | L100~<br>R100                    | Ajusta el panorama de una pista. En caso de que<br>se trate de una pista stereo, ajusta el balance de<br>volumen entre las pistas izquierda y derecha. | 0              | 0                |                 |
| EQ HI Rea      | alce de EQ para el              | rango de frecuen                 | cias/tonos agudos                                                                                                    |                |                  |                 |
| EQ HI G        | EQ HI GAIN*                     | -12~<br>+12 dB<br>:0 dB          | Ajusta la cantidad de realce/corte de agudos<br>entre -12 ~ +12 dB. Este parámetro aparece solo<br>cuando el EQ HI esté activo.                        | 0              | 0                |                 |
| EQ HI F        | EQ HI<br>FREQUENCY*             | 500(Hz)~<br>18(kHz)<br>:8.0(kHz) | Ajuste la frecuencia de realce/corte de las<br>frecuencias agudas. Este parámetro aparece solo<br>cuando el EQ HI esté activo.                         | 0              | 0                |                 |
| EQ MID Re      | alce de EQ para el              | rango de frecuer                 | ncias/tonos medios                                                                                                    |                |                  |                 |
| EQ MID G       | EQ MID GAIN*                    | -12~<br>+12 dB<br>:0 dB          | Ajusta la cantidad de realce/corte de medios<br>entre -12 ~ +12 dB. Este parámetro aparece solo<br>cuando el EQ MID esté activo.                       | 0              | 0                |                 |
| EQ MID F       | EQ MID<br>FREQUENCY*            | 40(Hz)~<br>18(kHz)<br>:10(kHz)   | Ajuste la frecuencia de realce/corte de medios.<br>Este parámetro aparece solo cuando el EQ MID<br>esté activo.                                        | 0              | 0                |                 |
| EQ MID Q       | EQ MID<br>Q-FACTOR*             | 0.1~1.0<br>:0.5                  | Ajusta el valor Q (ancho de la banda de frecuencia<br>afectada) de los medios. Este parámetro aparece<br>solo cuando el EQ MID esté activo.            | 0              | 0                |                 |
| EQ LOW Re      | alce de EQ para e               | l rango de frecuei               | ncias/tonos graves                                                                                                    |                |                  |                 |
| EQ LO G        | EQ LOW GAIN*                    | -12~<br>+12 dB<br>:0 dB          | Ajusta la cantidad de realce/corte de graves<br>entre -12 ~ +12 dB. Este parámetro aparece solo<br>cuando el EQ LO esté activo.                        | 0              | 0                |                 |
| EQ LO F        | EQ LOW<br>FREQUENCY*            | 40(Hz)~<br>1.6(kHz)<br>:125(Hz)  | Ajuste la frecuencia de realce/corte de graves.<br>Este parámetro aparece solo cuando el EQ LO<br>esté activo.                                         | 0              | 0                |                 |
| Niveles de efe | cto de envío-retorr             | 0                                |                                                                                                    |                |                  |                 |
| REVERB<br>SEND | REVERB<br>SEND LEVEL*           | 0~100<br>:0                      | Ajusta el nivel de señal de las pistas enviado al<br>efecto reverb.                                                                                    | 0              | 0                |                 |
| CHORUS<br>SEND | CHORUS/<br>DELAY SEND<br>LEVEL* | 0~100<br>:0                      | Ajusta el nivel de señal de las pistas enviado al<br>efecto chorus/retardo.                                                                            | 0              | 0                |                 |
|                |                                 |                                  |                                                                                                    |                |                  |                 |
| FADER          | FADER                           | 0~127<br>:0                      | Ajusta el volumen del sonido.                                                                                                    | 0              | 0                | 0               |
| ST LINK        | STEREO LINK                     | On/Off<br>:Off                   | Ajústelo a on/off para activar/desactivar la función<br>de enlace en stereo de dos pistas 2 mono. (→P.20)                                              | 0              |                  |                 |
| INVERT         | INVERT                          | On/Off<br>:Off                   | Determina si la fase de una pista estará invertida o<br>no. Off: fase normal, ON: fase invertida.                                                      | 0              |                  |                 |

\*Ajuste a on/off los parámetros marcados con un asterisco (\*) utilizando la tecla ENTER.

### Combinación de varias pistas en una o dos pistas

Puede combinar varias pistas en un fichero mono o stereo. Utilizando la opción BOUNCE (volcado), creará un nuevo fichero en el mismo proyecto

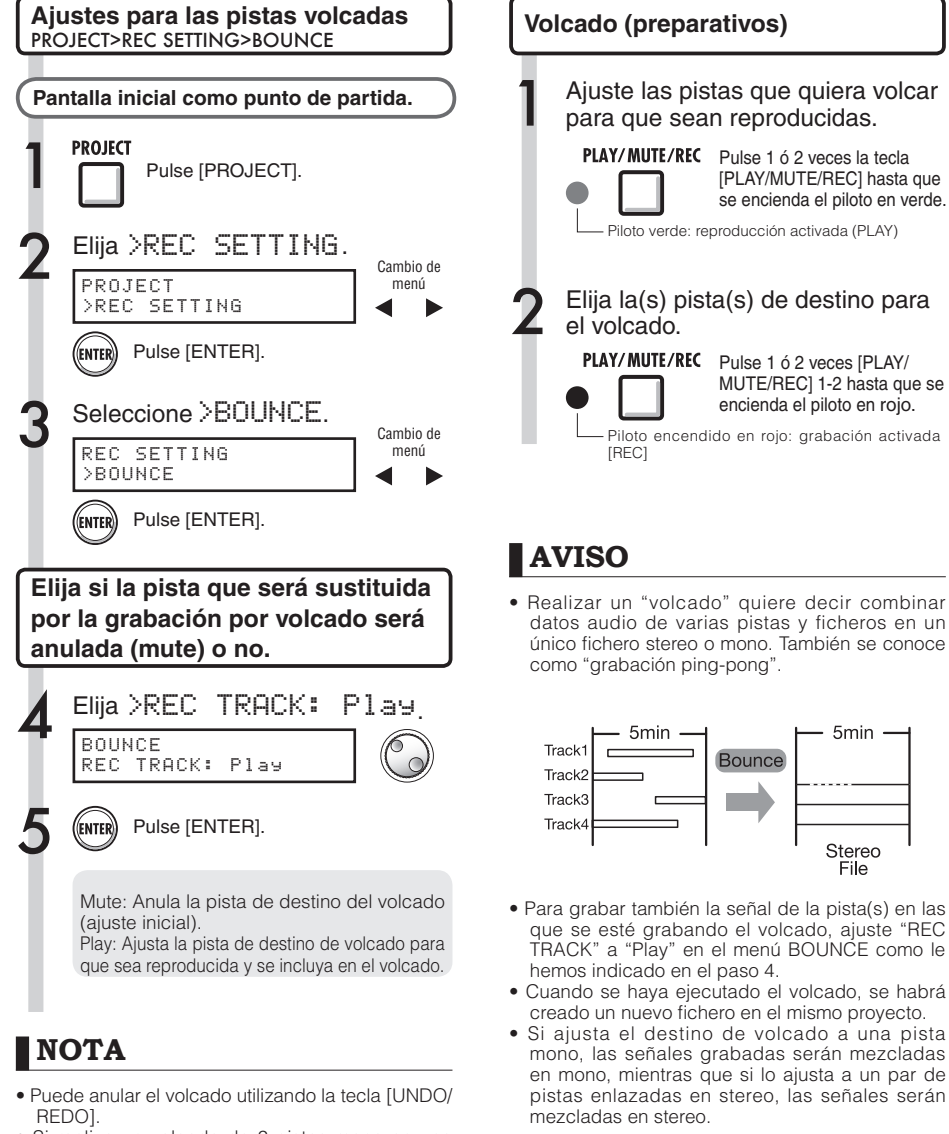

Si realiza un volcado de 2 pistas mono en una stereo, ajuste el panorama PAN de la pista impar a L 100 y el de la par a R 100.

🕼 Ref: Remezcla

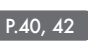

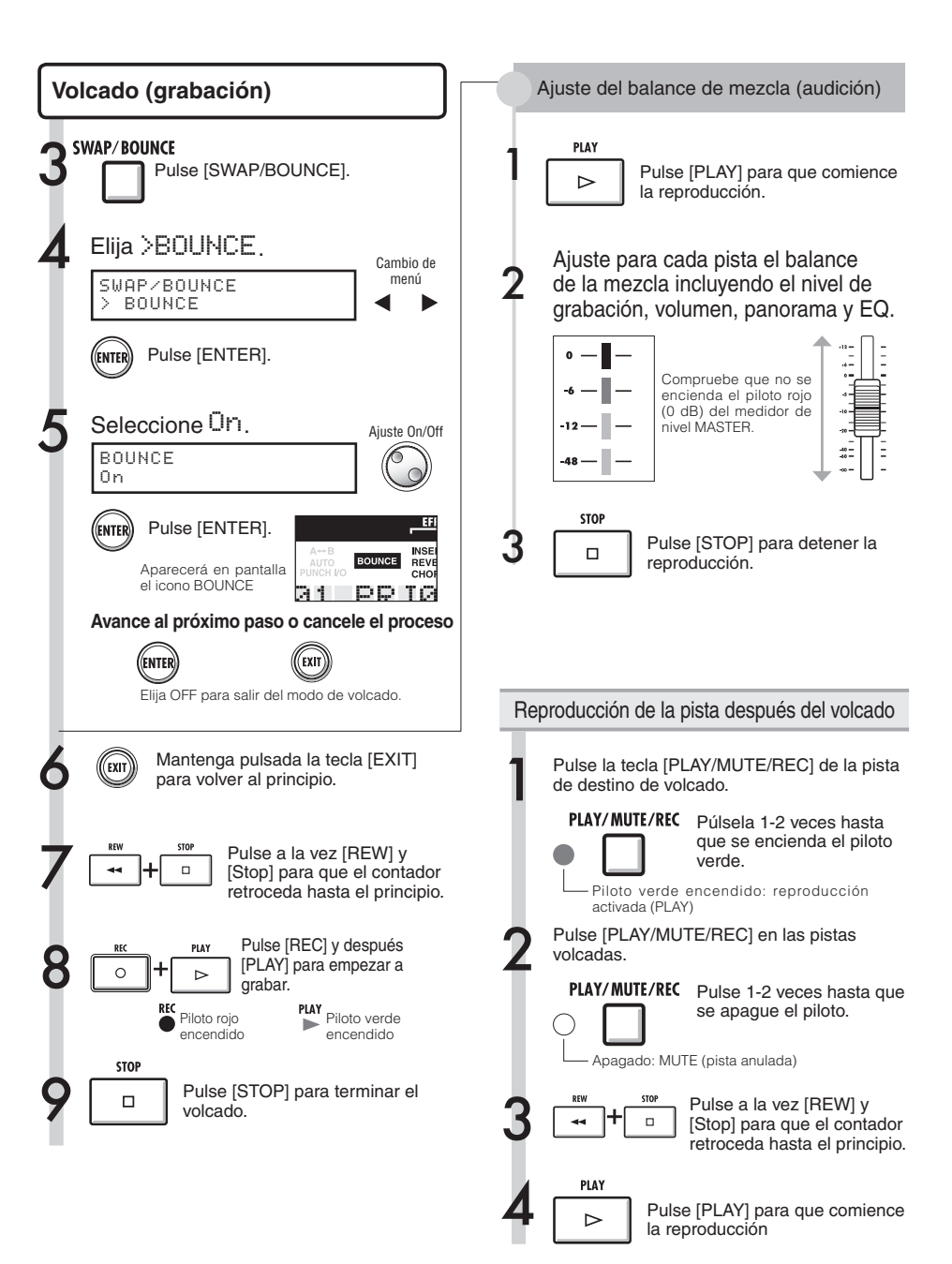

### Uso de un efecto de masterización

Vamos a usar un algoritmo de masterización como un efecto de inserción en la pista master para afectar solo a la remezcla.

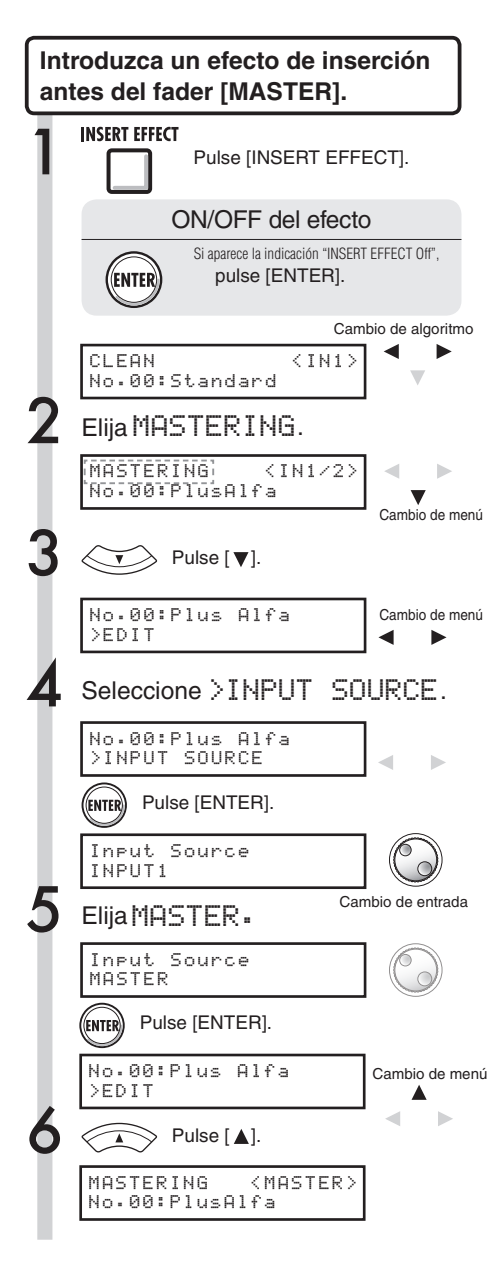

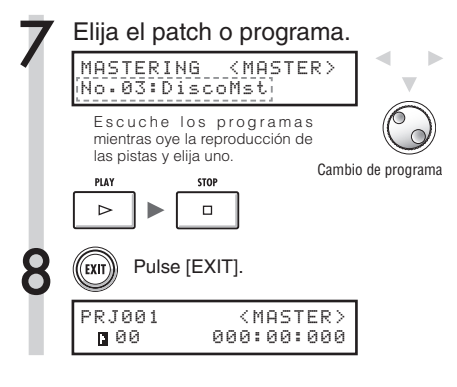

### NOTA

- Si aplica el efecto de inserción al fader [MASTER], no podrá utilizar el efecto de inserción también en las entradas de las pistas.
- En el paso 7, si detecta alguna distorsión de la señal producida por el efecto de masterización, compruebe el sonido de reproducción de la pista y ajústelo bajando todos los faders. (Si distorsiona el sonido de una pista, ajuste esa pista).
- Puede seleccionar los algoritmos STEREO, DUAL, MIC o MASTER. Si utiliza otro algoritmo, la posición de inserción cambiará a las entradas.

### AVISO

 Cuando elija un algoritmo de masterización, podrá utilizar el procesado del efecto de masterización en la mezcla stereo.

Flujo de grabación de señal en la pista master

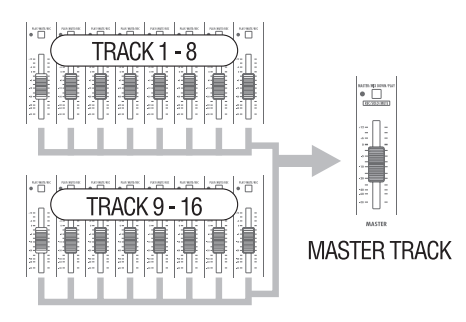

#### Remezcla/volcado

### Grabación en la pista master

Vamos a grabar una mezcla stereo "final" en la pista master como una remezcla. Las señales son grabadas en la pista master después de pasar a través del fader [MASTER].

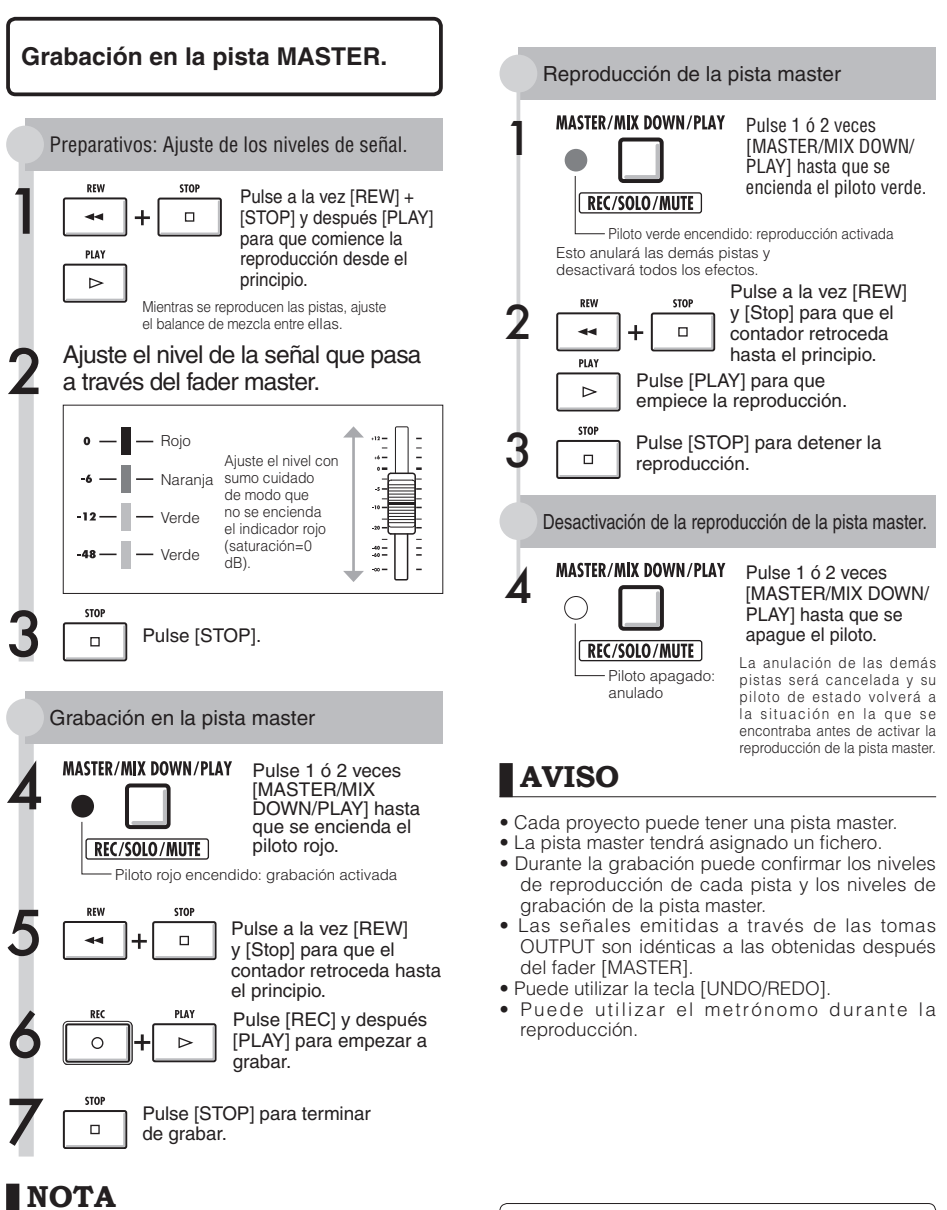

Los ajustes del panorama/balance y efectos de inserción y envío/retorno de cada pista afectan a las señales enviadas a la pista master y se reflejan en su sonido.

Reproducción consecutiva de varias pistas master.

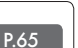

### Introducción de nombres

Puede cambiar los nombres al crear nuevos datos, usar las funciones de menú o editar patches. Sea cual sea el método de cambio de nombre que utilice, el proceso de introducción de los caracteres es el mismo.

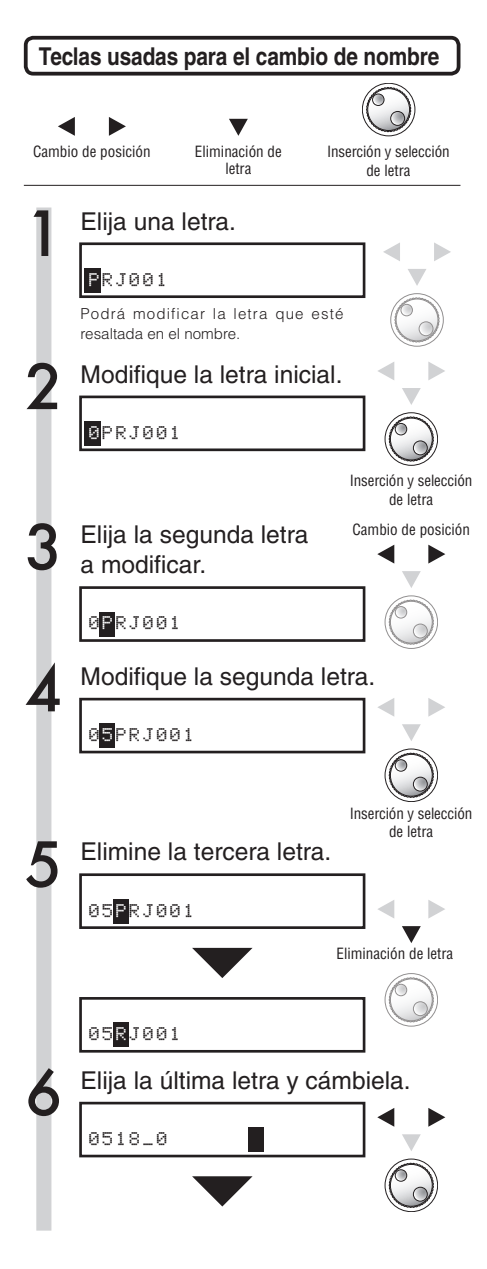

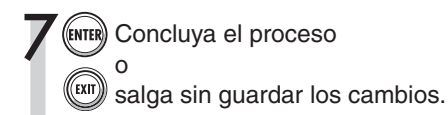

### Nombres y reglas

| Proyecto                                                                                                    | Caracteres utilizables                                                                                               |
|----------------------------------------------------------------------------------------------------|----------------------------------------------------------------------------------------------------|
| Número de proyecto<br>PRJ xxx: PRJ (espacio, 3 números)<br>El número de proyecto es asignado<br>de forma automática a partir del más<br>bajo disponible y no es modificable. | Ninguno                                                                                                    |
| Nombre de proyecto<br>PRJxxx: PRJ, 3 números, máximo 8<br>caracteres                                                                                                    | Números: 0-9<br>Alfabéticos: A-Z, a-z<br>Símbolos: (espacio) ! "<br># \$ % & ' ( ) *+ ,/: ;<br><> = ?@ [ ] ^ _` { ]! |

| Fichero (grabado)                      | Caracteres<br>utilizables |
|----------------------------------------|---------------------------|
| Ficheros mono                          | Máximo 8                  |
| MONO-xxx.WAV                           | caracteres +              |
| MONO-, 3 números (x), extensión (.WAV) | .WAV                      |
| Ficheros stereo                        | (extensión)               |
| STE-x3 números, extensión (.WAV)       | Números: 0-9              |
| Remezcia (Master)                      | Alfabéticos: A –Z,        |
| "MASTRxxx.WAV"                         | Símbolo: _                |
| MASTR, 3 números, extensión (.WAV)     | (subrayado)               |

| Efecto inserción/envío-retorno                                                                                                    | Caracteres utilizables                                                                                      |
|----------------------------------------------------------------------------------------------------|----------------------------------------------------------------------------------------------------|
| N <sup>®</sup> patch: 2 números.<br>El número de patch es asignado<br>de forma automática a partir<br>del más bajo disponible y no es<br>modificable. | Ninguno                                                                                                    |
| Nombre de patch: 8 caracteres.                                                                                                    | Números: 0-9<br>Alfabéticos: A-Z<br>Símbolos: (espacio) ! " #<br>\$ % & ' ( ) *+ , /: ; <<br>> = ?@[]^_`{}! |

### NOTA

- Cuando aparezca un nombre en pantalla y esté resaltada la primera letra, será posible modificarlo.
- Si ya existe ese nombre, le será añadido el símbolo \* al principio del nombre. Para grabarlo tendrá que cambiar el nombre.
- No podrá recuperar las letras que elimine. Tendrá que empezar el proceso desde el principio, para lo cual deberá pulsar la tecla EXIT.
- Si se equivoca al introducir el nuevo nombre, avance hasta el siguiente patch sin grabar las modificaciones.
- Los números "xxx" del nombre son asignados automáticamente.

# Listado de errores: qué hacer cuando aparezcan en pantalla estos mensajes

Pulse la tecla [EXIT] cuando aparezca un mensaje "---Error" o "Please push the EXIT key". Cuando se produzcan otros errores o mensajes, la pantalla se cerrará en menos de 3 segundos.

| iviensaje                    | Significado                                                | Respuesta                                                                                                    |
|------------------------------|------------------------------------------------------------|----------------------------------------------------------------------------------------------------|
| Mensajes que aparecen cua    | indo falta algo.                                           |                                                                                                    |
| No Card                      | No hay ninguna tarjeta.                                    | Asegúrese de que ha introducido correctamente una tarjeta SD                                                                 |
| No Project                   | No hay ningún proyecto.                                    | Compruebe que el proyecto no haya sido eliminado o trasladado a otra ubicación.                                              |
| No File                      | No hay ficheros en el proyecto.                            | Compruebe que el fichero no haya sido eliminado o grabado en otra posición distinta.                                         |
| No USB Device                | No hay ninguna conexión USB.                               | La conexión ha sido cancelada o hay problemas con el cable.                                                                  |
| M                            |                                                            |                                                                                                    |
| Mensajes que aparecen frec   | Dérdide del ejuste per betería con pase                    |                                                                                                    |
| Reset DATE/TIME              | carga.                                                     | Ajuste de nuevo la fecha y hora. →P.14                                                                                       |
| Low Battery!                 | Debe cambiar las pilas.                                    | Cambie las pilas o conecte el adaptador.                                                                                     |
| Stop Recorder                | No se puede acceder durante la<br>grabación/reproducción.  | Detenga primero la grabadora y vuelva a intentarlo.                                                                          |
| Mensajes que indican que h   | ay elementos (proyectos, ficheros, etc) prote              | gidos                                                                                                    |
| Card Protected               | La tarjeta SD está protegida.                              | Expulse la tarjeta SD y desbloquee la pestaña de<br>protección contra la grabación.<br>Introduzca la tarjeta de nuevo. →P.12 |
| Project Protected            | El proyecto está protegido.                                | Desactive la protección del proyecto utilizando el menú [PROTECT]. →P.56                                                     |
| File Protected               | Es un fichero solo de lectura y no puede grabar en él.     | Desactive el estado solo de lectura del fichero utilizando un ordenador.                                                     |
| USB Device Protected         | Conexión de dispositivo USB protegida.                     | Desactive la protección del equipo.                                                                                          |
| Mensaies relativos a la capa | cidad                                                      |                                                                                                    |
| Card Full                    | La tarieta está llena                                      | Cambie la tarieta o elimine datos innecesarios                                                                               |
| Project Full                 | No caben más provectos en la tarieta                       | Elimine provectos que no necesite                                                                                            |
| File Full                    | Fichero lleno.                                             | Elimine ficheros que no necesite.                                                                                            |
| USB Device Full              | El dispositivo USB conectado está lleno                    | Cambie el dispositivo USB conectado o borre datos                                                                            |
| 000 00110                    |                                                            |                                                                                                    |
| Mensajes de problemas en e   | el acceso                                                  |                                                                                                    |
| Card Access Error            | No se puede leer o grabar la tarjeta.                      | Pulse EXIT e intente la operación de nuevo.                                                                                  |
| Project Access Error         | No se puede leer o grabar el proyecto.                     | Pulse EXIT e intente la operación de nuevo.                                                                                  |
| File Access Error            | No se puede leer o grabar el fichero.                      | Pulse EXIT e intente la operación de nuevo.                                                                                  |
| USB Device Access Error      | No se puede leer o grabar en el dispositivo USB conectado. | Pulse EXIT e intente la operación de nuevo.                                                                                  |
| Card Format Error            | Formato de tarjeta no reconocido por el R16.               | Cambie a otro formato que pueda reconocer R16.                                                                               |
| File Format Error            | Formato de fichero no reconocido por el R16.               | Cambie a otro formato que pueda reconocer R16.                                                                               |
| USB Device Format Error      | Formato USB no reconocido por el R16.                      | Cambie a otro formato que pueda reconocer R16.                                                                               |
| Otros errores                |                                                            |                                                                                                    |
| Card Error                   |                                                            |                                                                                                    |
| Project Error                |                                                            |                                                                                                    |
| File Error                   | Se na producido un error.                                  | Puise EXIT e intente la operación de nuevo                                                                                   |
| USB Device Error             |                                                            |                                                                                                    |
|                              |                                                            |                                                                                                    |

#### Efectos

### Resumen de los patches de efectos

En el R16 puede seleccionar patches, utilizar los efectos, realizar ajustes precisos para adaptarlos a su música y después editar y grabar los patches.

| Uso de los patche                                                                                                    | s de efectos                                                                                                    |                                                                                          |                                                                                                    |
|----------------------------------------------------------------------------------------------------|----------------------------------------------------------------------------------------------------|------------------------------------------------------------------------------------------|----------------------------------------------------------------------------------------------------|
| Uso de los efectos                                                                                                    | →EFECTO INSERCIÓN P.47<br>→ENVIO RETORNO P.47                                                                                                    | Ajuste el nivel de envío<br>del efecto<br>→ENVIO REV/RETAR P.37                          | Ajuste el nivel de envío<br>del efecto<br>→ENVIO REVERB P.37                                                                                                    |
| Selección                                                                                                    | Edición de un patch<br>→EDICION P51<br>Puede realizar sutiles<br>ajustes de los parámetros<br>del módulo de efectos<br>para conseguir el sonido<br>que busca. | Edite los módulos<br>Elija los tipos<br>Ajuste los parámetros<br>Edite el nivel de patch |                                                                                                    |
| de patch<br>→SELECCION PATCH P.48<br>Puede seleccionar y<br>utilizar algoritmos,<br>patches<br>prefijados y sus<br>prefijados y sus | Importación patches<br>→IMPORTAR P.54<br>Puede utilizar patches<br>importados de otros<br>proyectos.                                                          | Todos los patches<br>Un patch                                                            | Grabacion patches<br>→GRABAR P.53                                                                                                    |
| combinaciones.                                                                                                    | Ajuste posición<br>inserción<br>→FUENTE ENTRADA P.49<br>Uso solo para<br>monitorización<br>→SEÑAL GRABACION P.55                                              | ENTRADA 1-8<br>Pista 1-16<br>MASTERIZACION<br>MASTERIZACION<br>MASTERIZACION             | Guía<br>○ : Solo "AI" utiliza "SEND E"<br>● : "A" y "AI" utilizan "SEND E"<br>◇ : Solo "AI" utiliza "INSERT E"<br>● : "R" y "AI" comparten<br>INSERT<br>© : Todo compartido<br>R/AI compartido:<br>INSERT E/SEND E compartido |
| Algoritmos y pate                                                                                                    | <pre>◇Olnicialización patch<br/>→PATCH INICIAL (PDF)</pre>                                                                                                    |                                                                                          | R = Grabadora<br>AI = Interface Audio<br>SEND E. =<br>EFECTO DE ENVIO/RETORNO<br>INSERT E. =<br>EFECTO DE INSERCION                                                                                                    |

A cada efecto se le denomina "módulo de efectos" y está formado por dos elementos: los tipos de efectos, que consisten en distintas clases de efectos, y los parámetros de efectos, que le permiten controlar, por ejemplo, la profundidad del efecto.

Un patch es el resultado de ajustar el tipo de efecto y los parámetros de cada módulo. Un algoritmo es la distribución ordenada de los patches iniciales clasificados por destinos o métodos de grabación.

### e Algoritmo

| Algonithos                    |                              |                              |                                      |  |
|-------------------------------|------------------------------|------------------------------|--------------------------------------|--|
| CLEAN                         | DISTORTIC                    | DISTORTION                   |                                      |  |
| ACO/BASS SIM                  |                              | BASS                         |                                      |  |
| Patch<br>COMP/<br>LIMITER EFX | D ZNR                        | DDULATION/ PAT<br>DELAY LEV  |                                      |  |
| Módulo                        | MODULATIO                    | N/                           |                                      |  |
| Tipos de efectos              | CHORUS                       | ENSEMBLE                     | FLANGER                              |  |
| Parámetros                    | Depth<br>Rate<br>Tone<br>Mix | Depth<br>Rate<br>Tone<br>Mix | Depth<br>Rate<br>Resonance<br>Manual |  |

## Efectos de inserción y de envío retorno

Los efectos de inserción de un proyecto incluyen 330 patches clasificados en 9 algoritmos. Puede seleccionar algoritmos y patches teniendo en cuenta su aplicación y elegir dónde insertar esos patches. El efecto de envío/retorno está internamente conectado en el envío/retorno de la sección de mezclador. Hay dos tipos de efectos ajustables por los niveles de envío del mezclador (volumen de señal enviado al efecto), que puede utilizar simultáneamente.

| CLEAN<br>DISTORTION  | Mapa COMP/<br>LIMITER EFX PREAMP 3BAND ZNR MODULATION                                                                                                    |                     |
|----------------------|----------------------------------------------------------------------------------------------------|---------------------|
| ACO/BASS SIM<br>BASS | Pantalla COMP/LIMITER → EFX → PREAMP → 3BAND EQ → MOD/DELAY → TOTAL<br>COMP/LIMITER EFX PREAMP 3BAND EQ MODULATION/DELAY ZNR,PATCH LEVEL                                                                                                    | Monaural            |
|                      | Mapa → COMP/<br>LIMITER ← EFX ← MIC PRE ← 3BAND ← ZNR ← MODULATION →                                                                                                    | Monaural            |
| MIC                  | Pantalla COMP/LIMITER EFX MIC PRE SBAND EQ MOD/DELAY TOTAL<br>COMP/LIMITER EFX DE-ESSER 3BAND EQ MODULATION/DELAY ZNR,PATCH LEVEL                                                                                                    |                     |
|                      | Mapa COMP/<br>LIMITER - MIC PRE - 3BAND<br>COMP/<br>LIMITER - MIC PRE - 3BAND<br>COMP/<br>LIMITER - MIC PRE - 3BAND<br>EQ - ZNR - DELAY                                                                                                    | Monaural<br>×2<br>↓ |
|                      | Pantalla COMP/LIMITERL→ MIC PRE L→ (3BAND EQ L)→ → DELAY L→ (TOTAL)<br>COMP/LIMITER MICPRE 3BAND EQ DELAY ZNR,PATCH LEVEL                                                                                                    | Monaural<br>×2      |
| STEREO               | Mapa                                                                                                    | Stereo              |
| STEREO               | Pantalla COMP/LIMITER→ESO/MIC MODEL→ (3BAND EQ) → (MOD/DELRY)→ (TOTAL)<br>COMP/LIMITER ISOLATOR 3BAND EQ MODULATION/DELAY ZNR,PATCH LEVEL                                                                                                    | Stereo              |
| 8x COMP EQ           | HIGH PASS<br>FILTER<br>Mapa<br>HIGH PASS<br>FILTER<br>HIGH PASS<br>FILTER<br>×8<br>COMP/<br>LIMITER<br>×8<br>COMP/<br>LIMITER<br>×8<br>COMP/<br>×8<br>COMP/<br>COMP/<br>×8<br>COMP/<br>×8<br>COMP/<br>COMP/<br>×8<br>COMP/<br>COMP/ | Monaural<br>×8<br>↓ |
|                      | Pantalla HPF1 + HPF2 + ••• + HPF8 + TOTAL<br>PATCH LEVEL                                                                                                    | Monaural<br>×8      |
| MASTERING            | Mapa MULTI BAND NORMALIZER 3BAND ZNR DIMENSION/                                                                                                    | Stereo              |
|                      | Pantalla COMP/Lo-Fi→NORMALIZER→ 3BAND EQ → DIMENSIQN/RESD→ TOTAL<br>MULTIBAND<br>COMP/Lo-Fi NORMALIZER 3BAND EQ DIMENSION/ ZNR.PATCH LEVEL                                                                                                    | ↓<br>Stereo         |

### Entrada/salida de los efectos de inserción y de envío/retorno

En el R16 hay dos tipos de procesadores internos de efectos—efectos de inserción y efectos de envío/ retorno. Puede utilizar ambos a la vez.

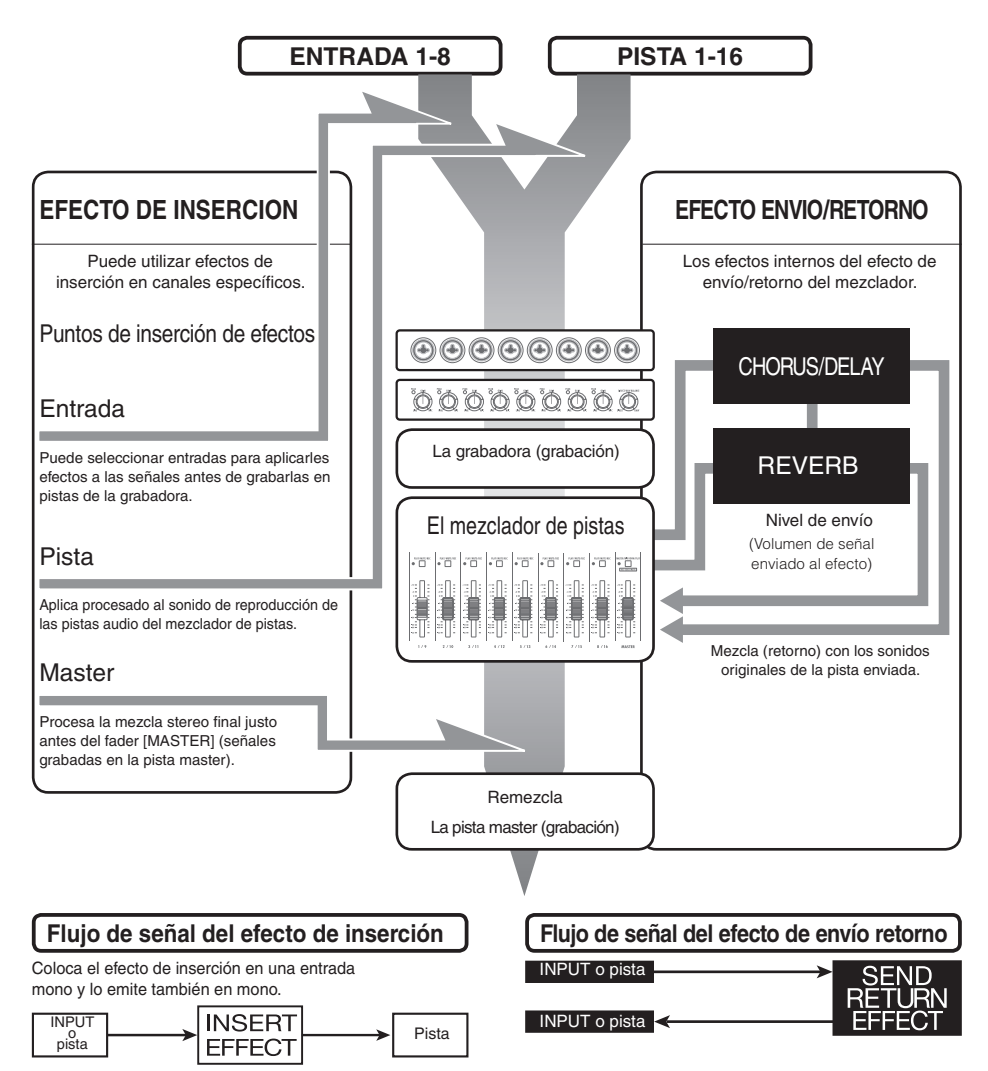

IS Ref.: Posición del efecto de inserción

P.49

47

#### Uso de los efectos y patches

Los efectos de inserción y los de envío y retorno se seleccionan y ajustan del mismo modo.

Puede seleccionar los módulos más adecuados de los distintos algoritmos, editar los tipos y parámetros y utilizar los patches grabados.

Hay solo unas pocas diferencias entre los dos tipos de efectos cuando los esté ajustando. Para un efecto de inserción, elija un patch y ajuste el punto de inserción. Para un efecto de envío retorno, ajuste el nivel de envío de las señales utilizando el mezclador.

Otras opciones son "IMPORT" que le permite obtener patches de otro proyecto y "REC SIGNAL" con la que puede aplicar efecto solo a la monitorización.

Las operaciones con los efectos son las mismas cuando utilice el R16 como interface audio o como superficie de control, si bien los patches son inicializados cuando la unidad no es usada como una grabadora.

#### EFECTO DE INSERCION

| Nombre del algoritmo<br>en pantalla                               | Nº de patches<br>(patches programados) |
|-------------------------------------------------------------------|----------------------------------------|
| ▼Algoritmo adecuado para gra                                      | bación de bajo/guitarras               |
| CLEAN                                                             | 30(22)                                 |
| DISTORTION                                                        | 50(40)                                 |
| ACO/BASS SIM                                                      | 20(10)                                 |
| BASS                                                              | 30(20)                                 |
| ▼Para grabación con micro, co                                     | mo por ejemplo para voces              |
| MIC                                                               | 50(30)                                 |
| ▼Para 2 canales independiente                                     | s (2 entradas/salidas mono)            |
| DUAL MIC                                                          | 50(30)                                 |
| ▼Para grabación de sintetizado<br>instrumentos de salida de línea | ores, pianos eléctricos y otros        |
| STEREO                                                            | 50(40)                                 |
| ▼ Algoritmo con 8 canales inde                                    | pendientes de entrada/salida           |
| 8×COMP EQ                                                         | 20(10)                                 |
| ▼ Procesado para mezclas fina                                     | les stereo                             |
| MASTERING                                                         | 30(21)                                 |

#### EFECTO DE ENVIO RETORNO

| Nombre del algoritmo<br>en pantalla          | Nº de patches<br>(patches programados) |  |
|----------------------------------------------|----------------------------------------|--|
| ▼ Procesa las señales de mezo                | la final stereo                        |  |
| CHORUS/DELAY                                 | 30(18)                                 |  |
| ▼ Procesa las señales de mezcla final stereo |                                        |  |
| REVERB                                       | 30(22)                                 |  |

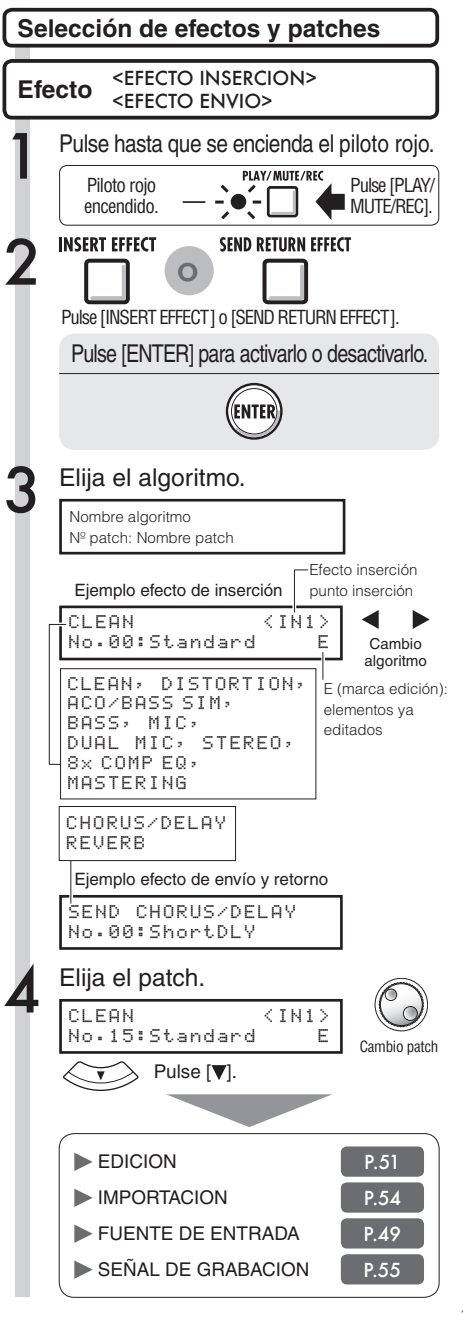

#### Efectos

### Efecto de inserción y posición de inserción

Puede cambiar la posición de inserción del efecto de inserción. Este menú es solo para el efecto de inserción.

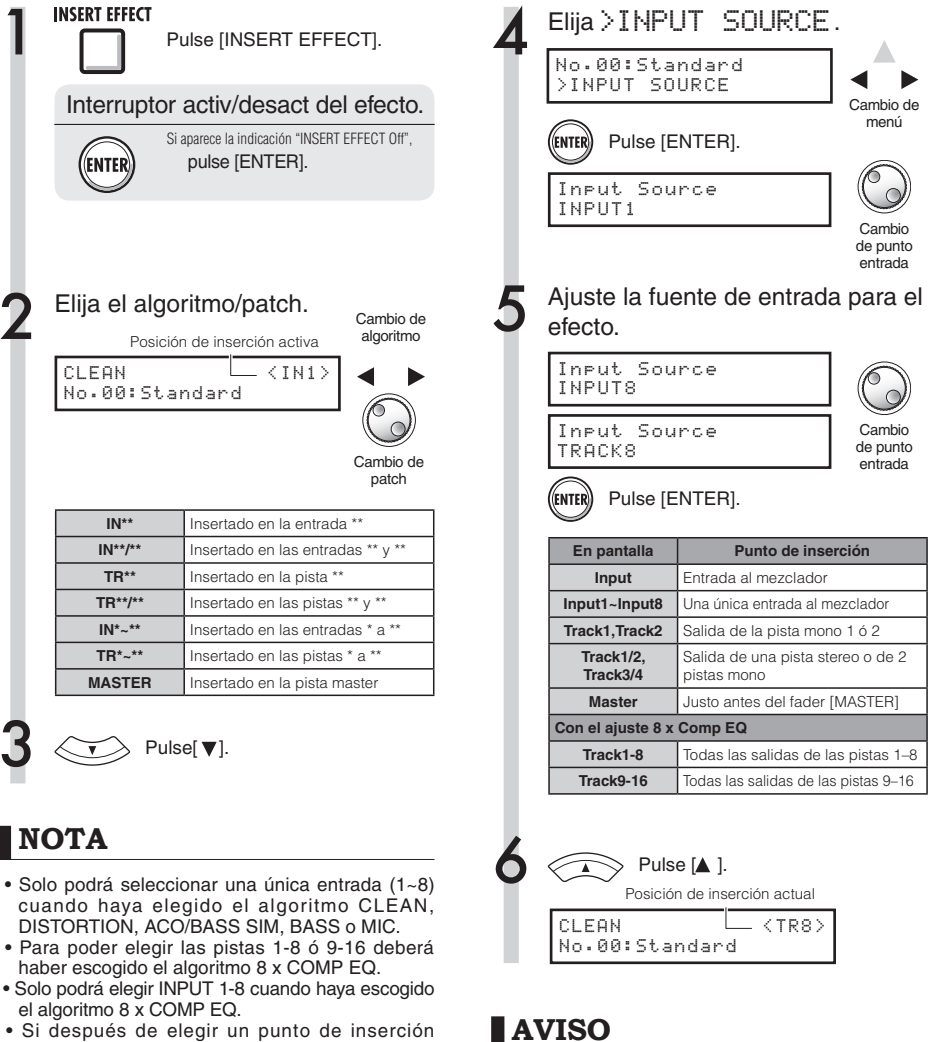

- Si después de elegir un punto de inserción cambia al algoritmo 8 x COMP EQ, la posición de inserción cambiará a las entradas 1-8, pistas 1-8 o pistas 9-16 (dependiendo del ajuste previo).
- Para insertar este efecto en la salida de una única pista mono, debe elegir TR 1 ~ TR 8. Para insertarlo en dos pistas mono o en una pista stereo, debe seleccionar TR 1/2 ~ TR 15/16. Si quiere insertarlo antes del fader master, debe elegir el ajuste MASTER.

Cambio de la posición del efecto de inserción. En el estado inicial o por defecto de un proyecto, el efecto de inserción es insertado en INPUT 1. Si quiere cambiar su posición, elija una fuente de entrada o INPUT SOURCE en el paso 4:

#### Posición del efecto de inserción

Inserción de este efecto en las entradas de 2 pistas mono (algoritmo DUAL)

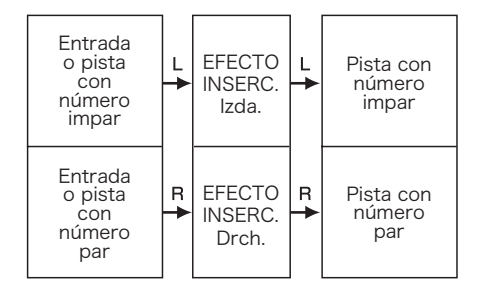

Inserción de este efecto en una entrada stereo (algoritmo Stereo Master)

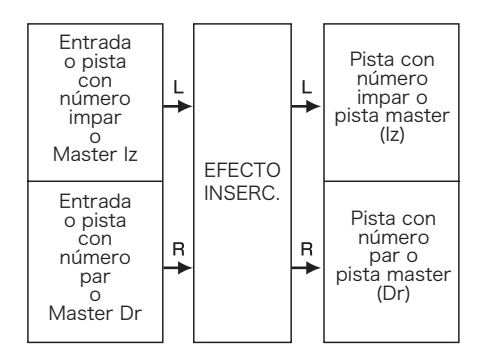

Inserción de este efecto en 8 entradas (algoritmo 8 x COMP EQ)

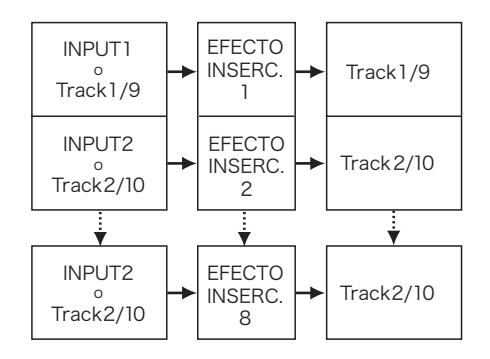

### Efecto de inserción Efecto envío retorno: Edición de patches

sus propios módulos HPF, COMPRESSOR y EQ y puede activar/desactivar cada módulo

de efectos individualmente para cada canal. El

número del canal activo aparece indicado en la

primera fila de la pantalla.

Puede crear patches que combinen efectos, modificar los tipos de efectos en los patches o cambiar el procesado como quiera ajustando la profundidad de los efectos por medio de los correspondientes parámetros.

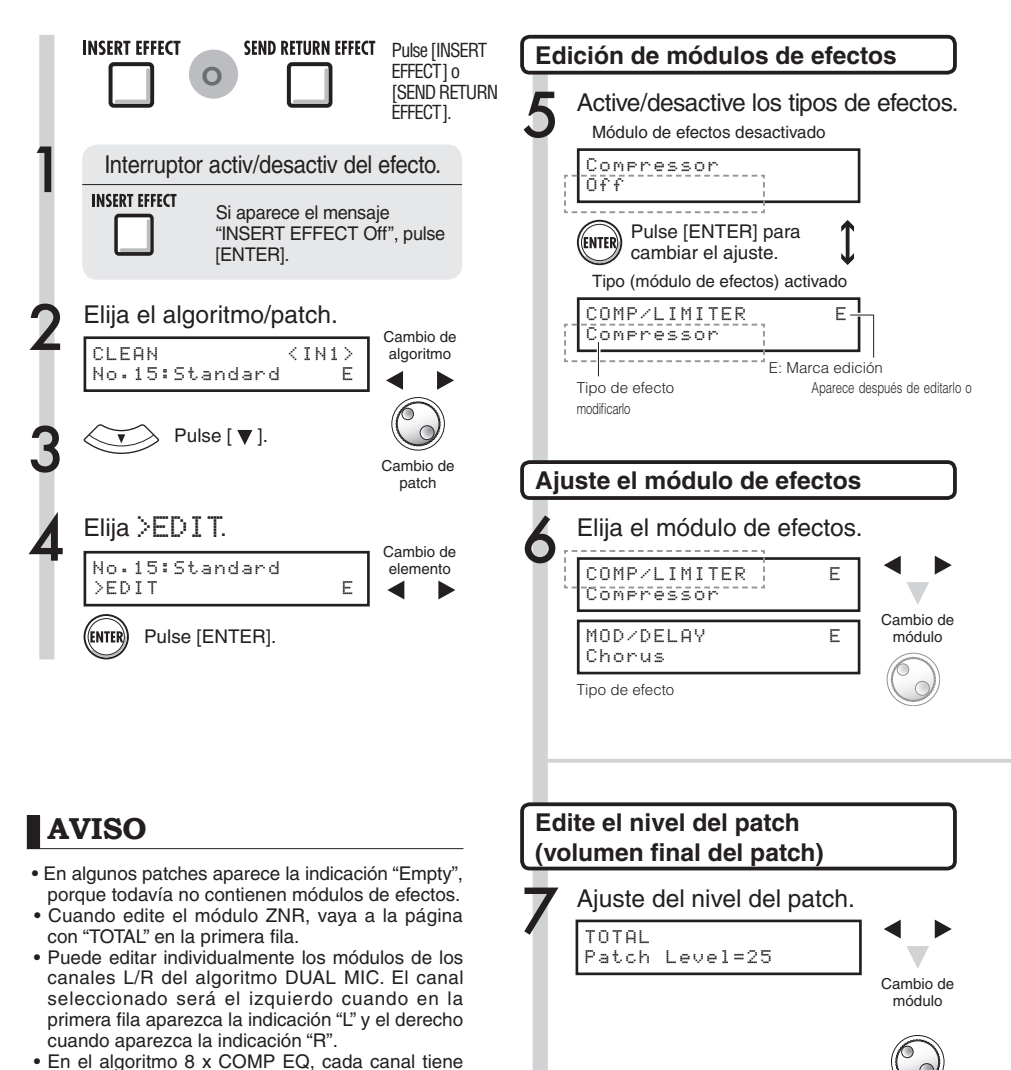

Cambio

del valor

Pulse [EXIT] para salir.

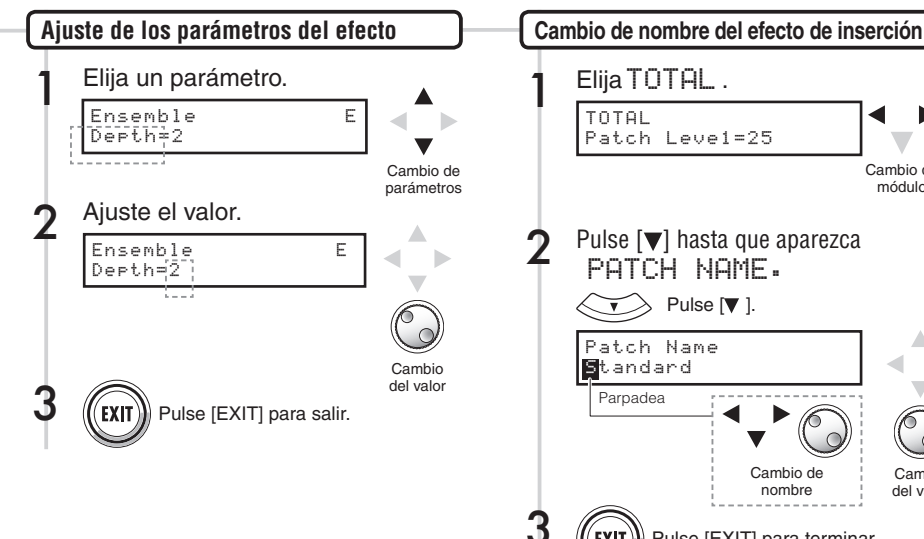

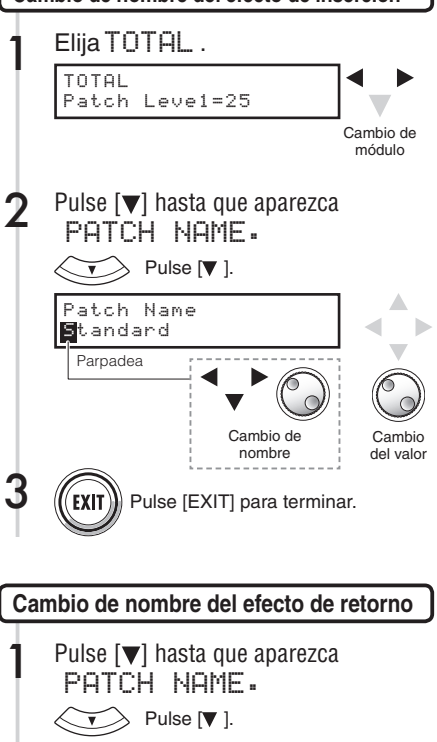

### **NOTA**

- · No puede editar los algoritmos en si mismos, ni siquiera la combinación y distribución de los módulos de efectos.
- Si ajusta a "off" un módulo de efectos, todos los ajustes después del módulo de efectos, como el tipo y los parámetros, también estarán desactivados.
- · Cuando esté utilizando el algoritmo 8 x COMP EQ, activará o desactivará un efecto para los ocho canales a la vez. Pero si pulsa [ENTER] cuando aparezca en pantalla el valor ajustado de un efecto para el canal que quiera, podrá desactivar el efecto para ese canal.
- · No podrá desactivar los módulos "TOTAL".
- No hay ningún módulo ZNR en el algoritmo 8 x COMP EQ.
- · Si cambia a otro patch sin haber grabado uno que con la marca 'E', perderá las modificaciones realizadas en este. Para saber cómo grabar un patch, lea la página siguiente.

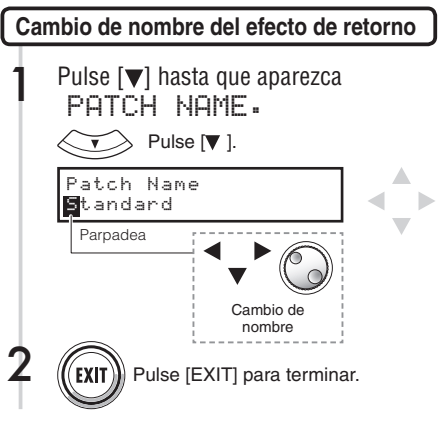

#### Efectos

### Efecto de inserción : Grabación de patches

Una vez que haya editado un patch, utilice la función "SAVE" para grabarlo en cualquier lugar dentro del mismo algoritmo.

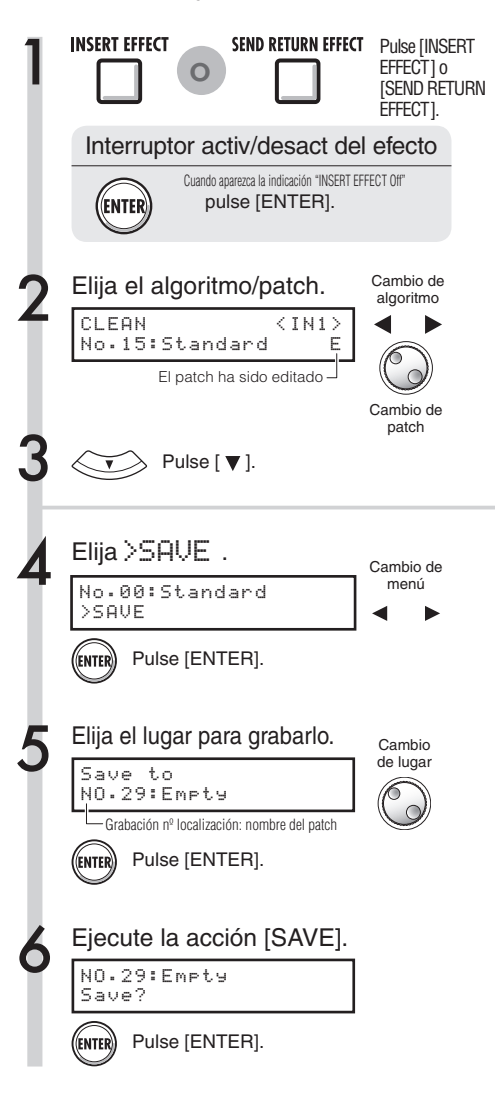

### NOTA

- Estos procedimientos son idénticos para el efecto de inserción y para el de envío retorno.
- Si cambia a otro patch sin grabar uno editado, perderá todas la modificaciones realizadas. Acuérdese siempre de grabar los patches que haya editado.
- En la importación de patches, la fuentes y el destino de importación son proyectos distintos.

### AVISO

- Puede grabar el patch editado en cualquier lugar dentro del mismo algoritmo.
- Puede realizar una copia de un patch grabándolo en un lugar diferente.

Puede importar uno o todos los patches de otro proyecto para utilizarlos en el proyecto activo.

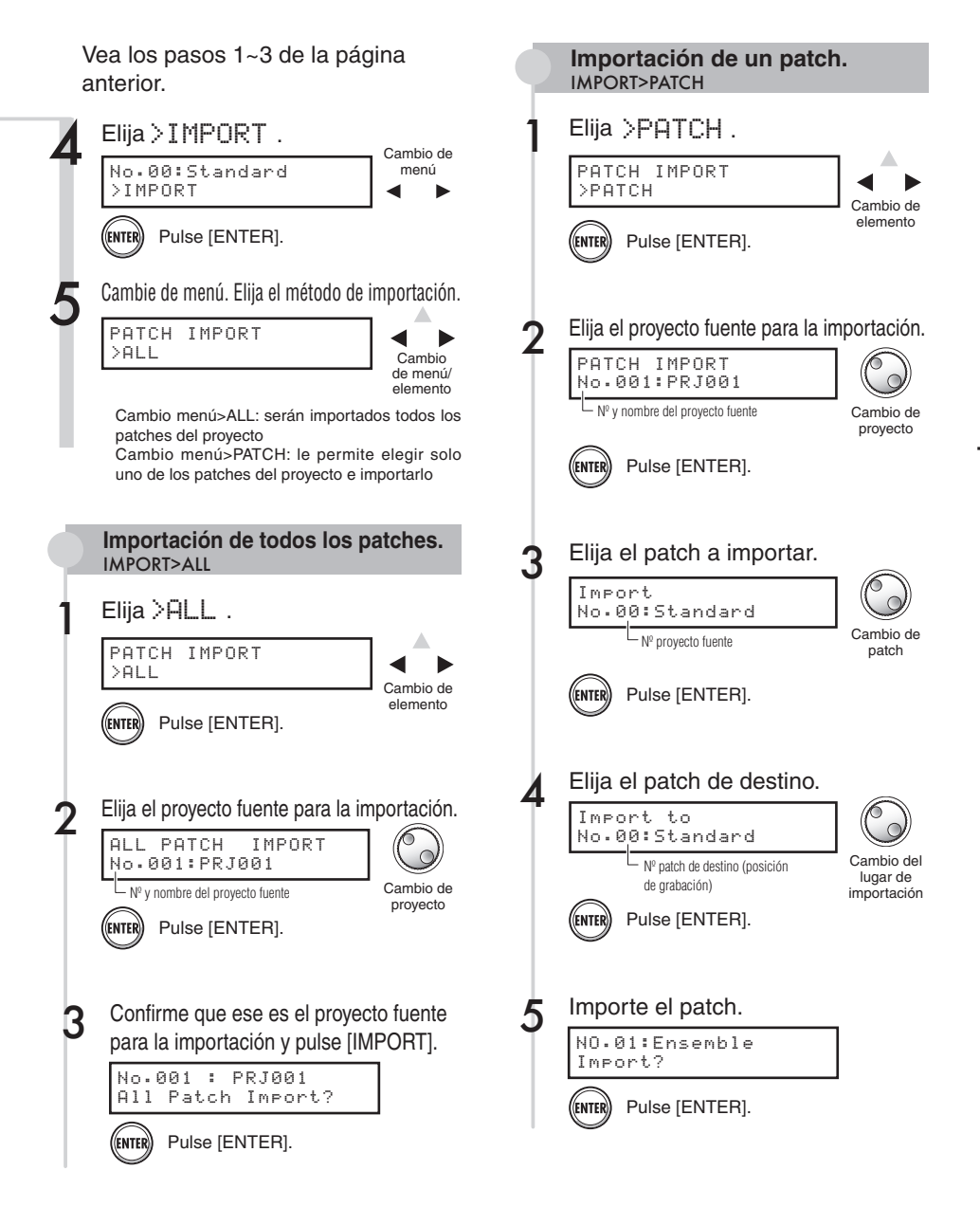

#### Efectos

### Uso del efecto de inserción solo para monitorización

La aplicación del efecto de inserción a la monitorización le permite grabar en las pistas las señales de entrada sin que se vean afectadas por el efecto.

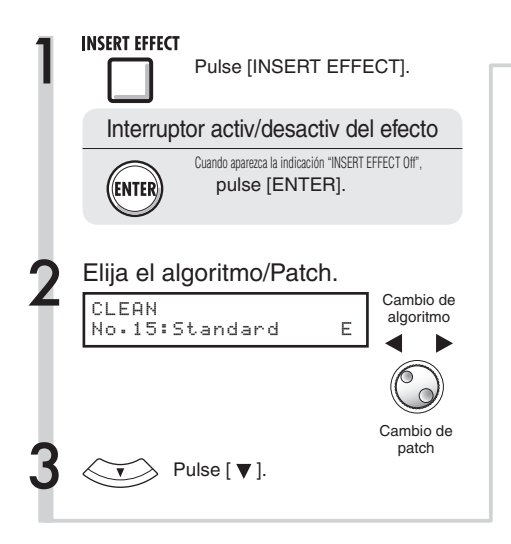

#### Uso del efecto de inserción solo para monitorización

Por defecto, cuando se aplique un efecto de inserción a una señal entrante, la señal con el efecto será grabada en la pista. Sin embargo, si quiere, puede aplicar el efecto de inserción solo a las salidas de monitorización y grabar la señal entrante no procesada en la pista. Por ejemplo, puede aplicar un efecto de inserción a un micro, para hacer que un cantante se sienta más cómodo cantando, siendo posible grabar la voz sin el efecto.

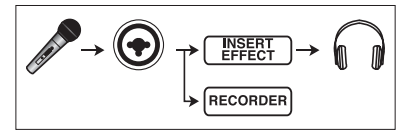

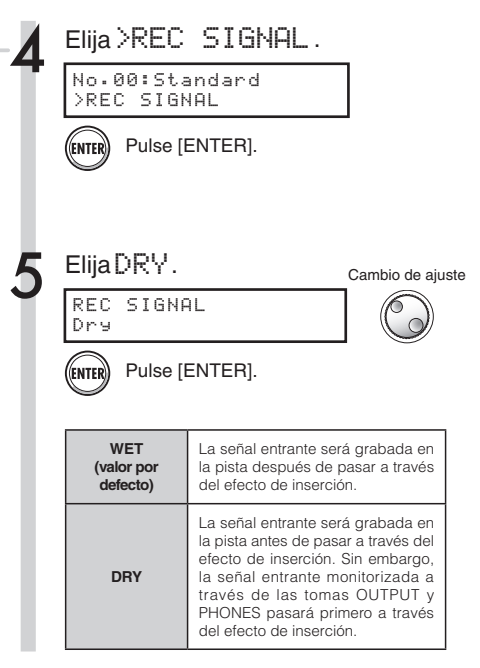

### AVISO

- Los ajustes que realice aquí serán almacenados en cada proyecto de forma independiente.
- Si es necesario, restaure el ajuste "húmedo" inicial antes de grabar otras partes.

### Resumen de proyecto y protección de proyecto

Un proyecto almacena datos y elementos necesarios para la reproducción musical. La función "PROTECT" le permite evitar alteraciones de proyectos ya terminados.

Todos los elementos de una pieza musical son grabados en un proyecto, incluidos los ficheros audio, información acerca de las asignaciones de pistas y los ajustes del mezclador, efectos, metrónomo y afinador. La unidad puede gestionar un máximo de 1.000 proyectos por tarjeta. Cree un proyecto nuevo para cada nueva pieza de música.

Datos grabados en un proyecto:

\* Datos audio de cada pista incluida la pista MASTER

- \* Ajustes de carpetas seleccionadas por pistas
- \* Ajustes del mezclador

\* Nº y contenido de patches ajustados para los efectos de inserción y envío/retorno

- \* Contenido de las listas de reproducción o play list.
- \* El resto de ficheros necesarios

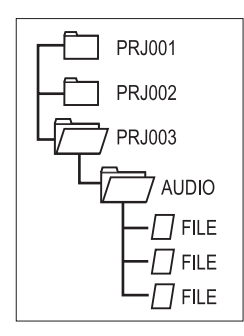

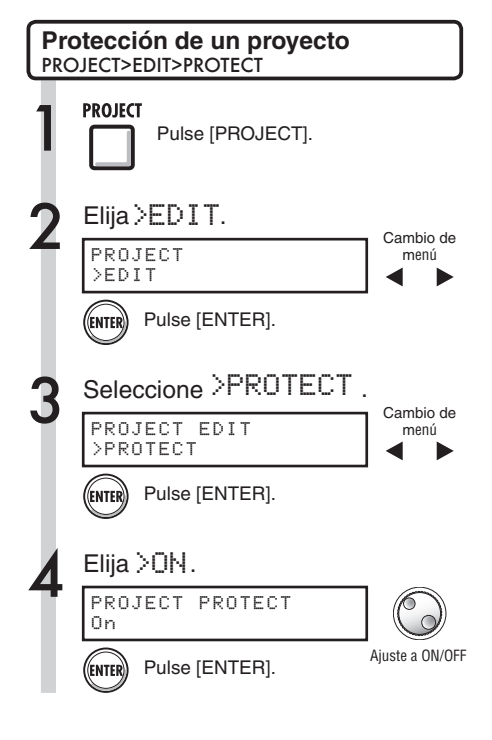

### NOTA

- Cuando un proyecto esté protegido, podrá reproducirlo pero no modificarlo. Si quiere grabar en él o volverlo a editar, ajuste "PROTECT" a "Off".
- Los proyectos que no están protegidos serán grabados automáticamente en la tarjeta SD cuando apague la unidad o cuando abra otro proyecto.
- Cuando haya terminado totalmente una pieza musical, le recomendamos que ajuste "PROTECT" a "On" para evitar grabar en ella por error.

### **AVISO**

 Cuando un proyecto esté protegido, en pantalla aparecerá un icono de candado.

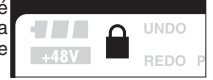

### Creación de un nuevo proyecto

En el R16 puede crear hasta 1.000 proyectos en una sola tarjeta. También puede transferir a un nuevo proyecto los ajustes del proyecto previo.

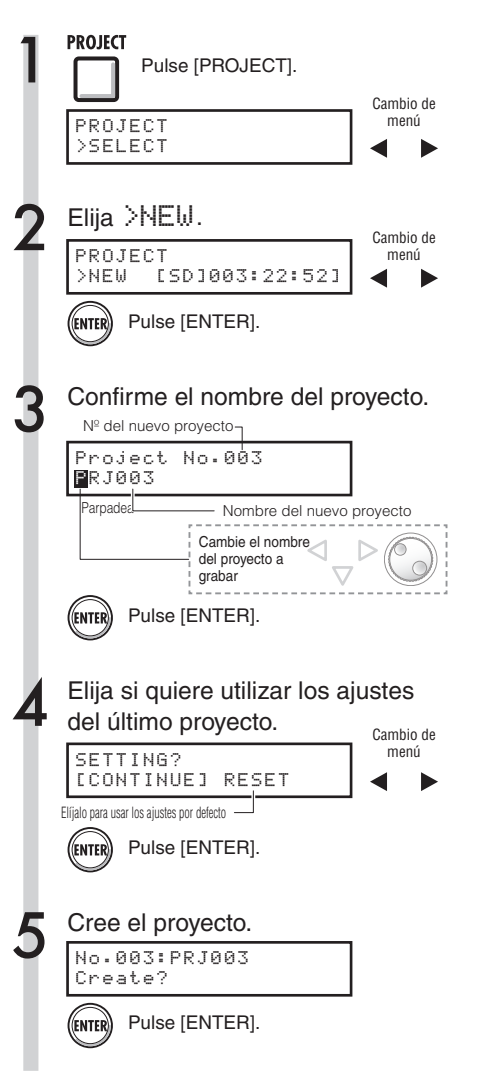

### NOTA

Puede utilizar en un nuevo proyecto los ajustes y valores del último proyecto o los ajustes por defecto del R16.

#### Ajustes realizados con CONTINUE

- Ajuste BIT LENGTH
- Ajustes INSERT EFFECT
- Ajustes SEND RETURN EFFECT
- Ajustes del estado de pista (PLAY/MUTE/REC)
- Ajustes BOUNCE
- Ajustes REC TRACK
- Ajustes de los parámetros de pista
- Ajustes METRONOME

#### [RESET]

Utiliza los valores por defecto para cada elemento

### AVISO

En el paso 3, puede cambiar de nombre el nuevo proyecto.

IS Ref.: Cambio de nombre

### Selección de proyectos y ficheros

Puede elegir desde la pantalla de inicio un proyecto para grabarlo, reproducirlo y editarlo. También puede elegir ficheros para su reproducción y asignarlos a pistas.

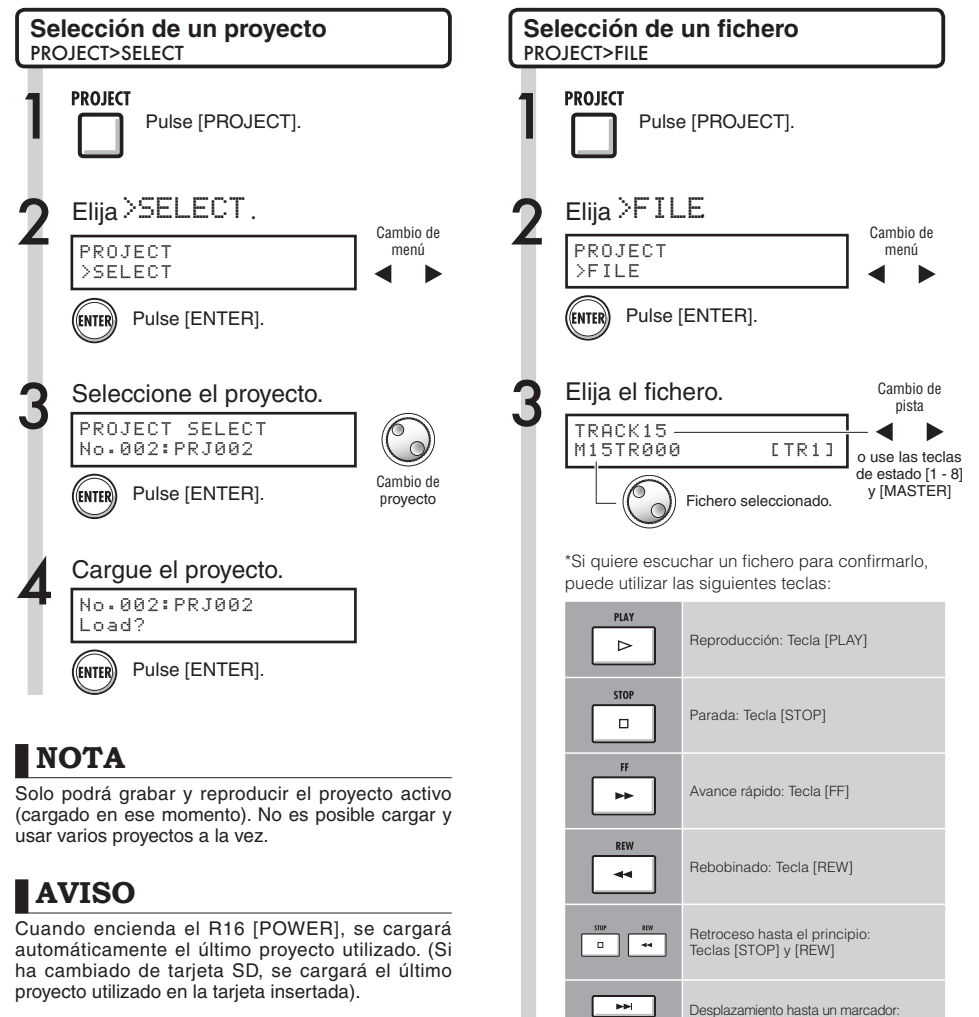

Teclas [>>l] y [l<<] de marcador

IS Ref.: Asignación de pistas

P.23

### Proyecto Información

Puede hacer que aparezca en pantalla información acerca del proyecto y ficheros cargados en esos momentos incluyendo fecha y hora de creación, capacidades, duración de las grabaciones y formatos de los ficheros.

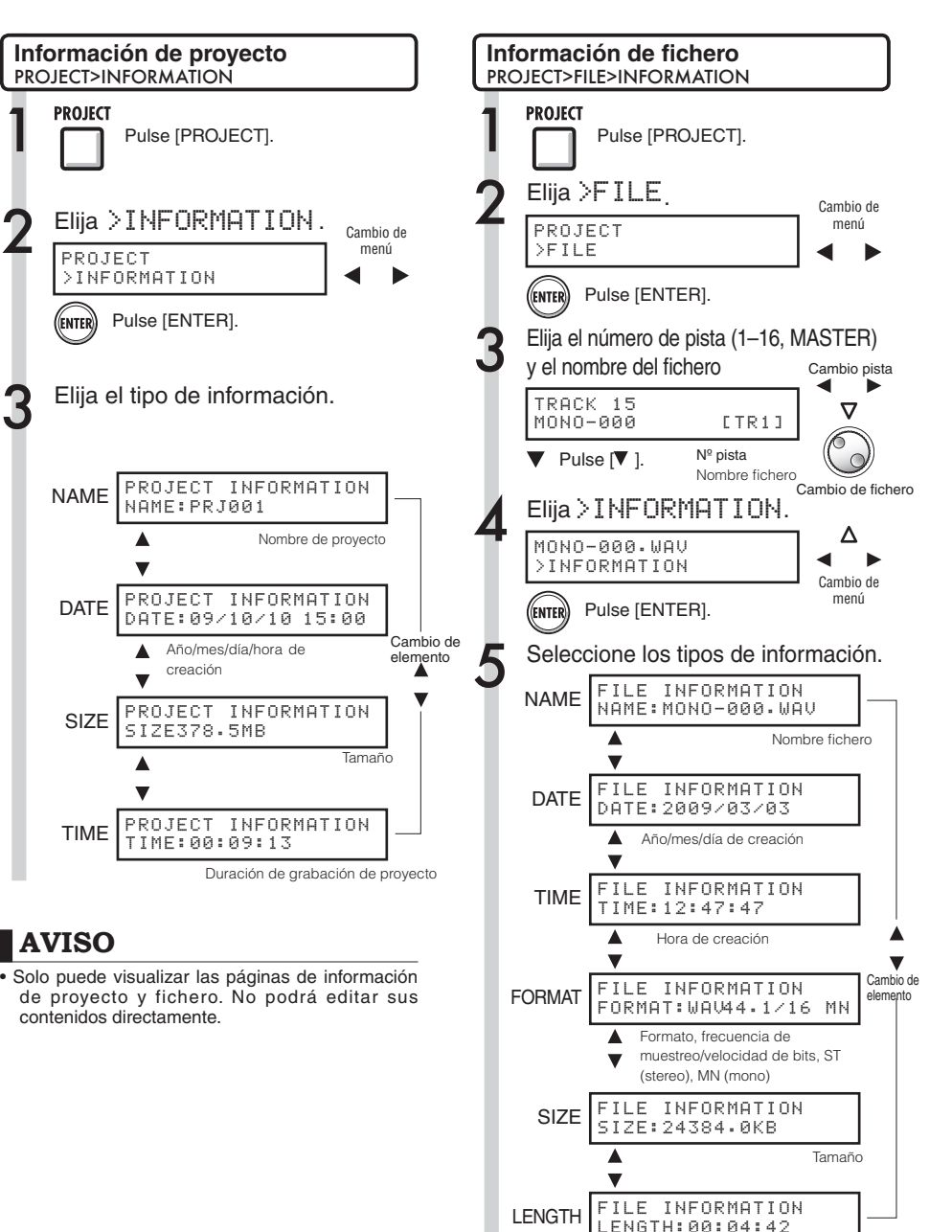

Duración de grabación de proyecto

### Copia de proyectos y ficheros

Puede copiar un proyecto grabado y utilizarlo como un proyecto nuevo. Puede realizar copias de ficheros en el mismo proyecto cambiando sus nombres.

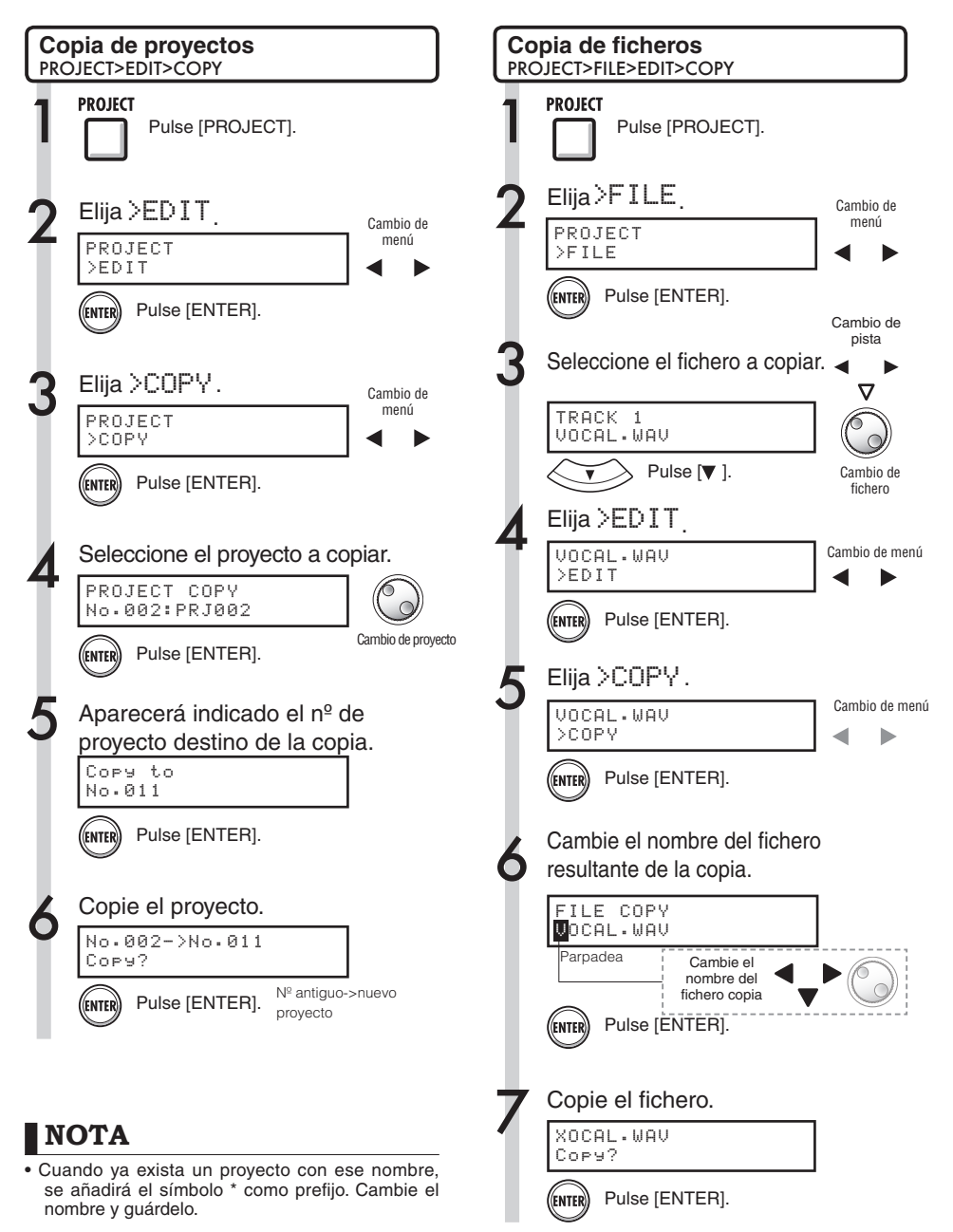

### Renombrado de ficheros y proyectos

A continuación le explicamos cómo cambiar el nombre del proyecto y los ficheros cargados.

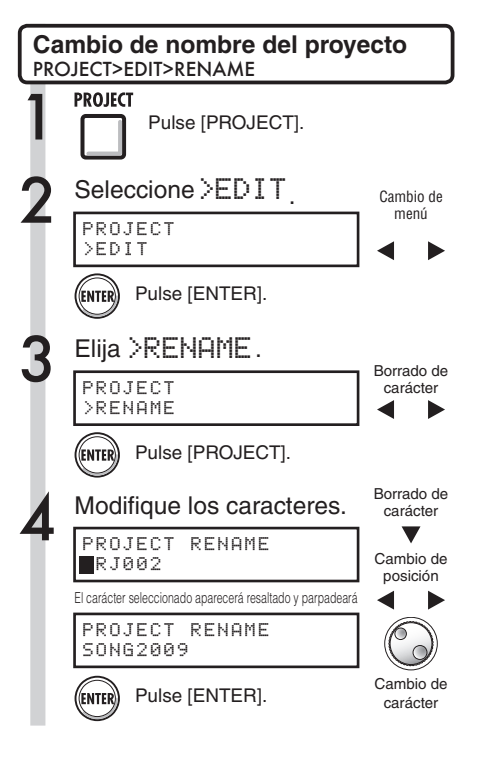

### NOTA

 Si ya hay un proyecto con el mismo nombre, se añadirá el símbolo \* como prefijo. Cambie entonces el nombre y grábelo.

### AVISO

#### Nombres de proyectos

Caracteres que puede utilizar: 8 como máximo Números: 0-9 Letras: A-Z, a-z Símbolos: (espacio) ! " # \$ % & ' .....etc.

#### Nombres de ficheros

Caracteres que puede utilizar: 12 incluida la extensión Números: 0-9 Letras: A-Z (mayúsculas) Símbolos: \_ (subrayado)

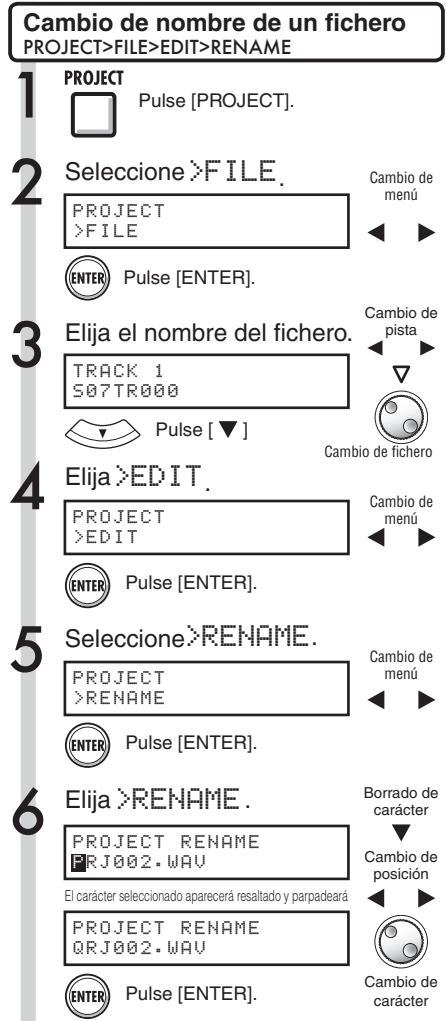

### Borrado de ficheros y proyectos

A continuación le explicamos cómo borrar ficheros y proyectos seleccionados.

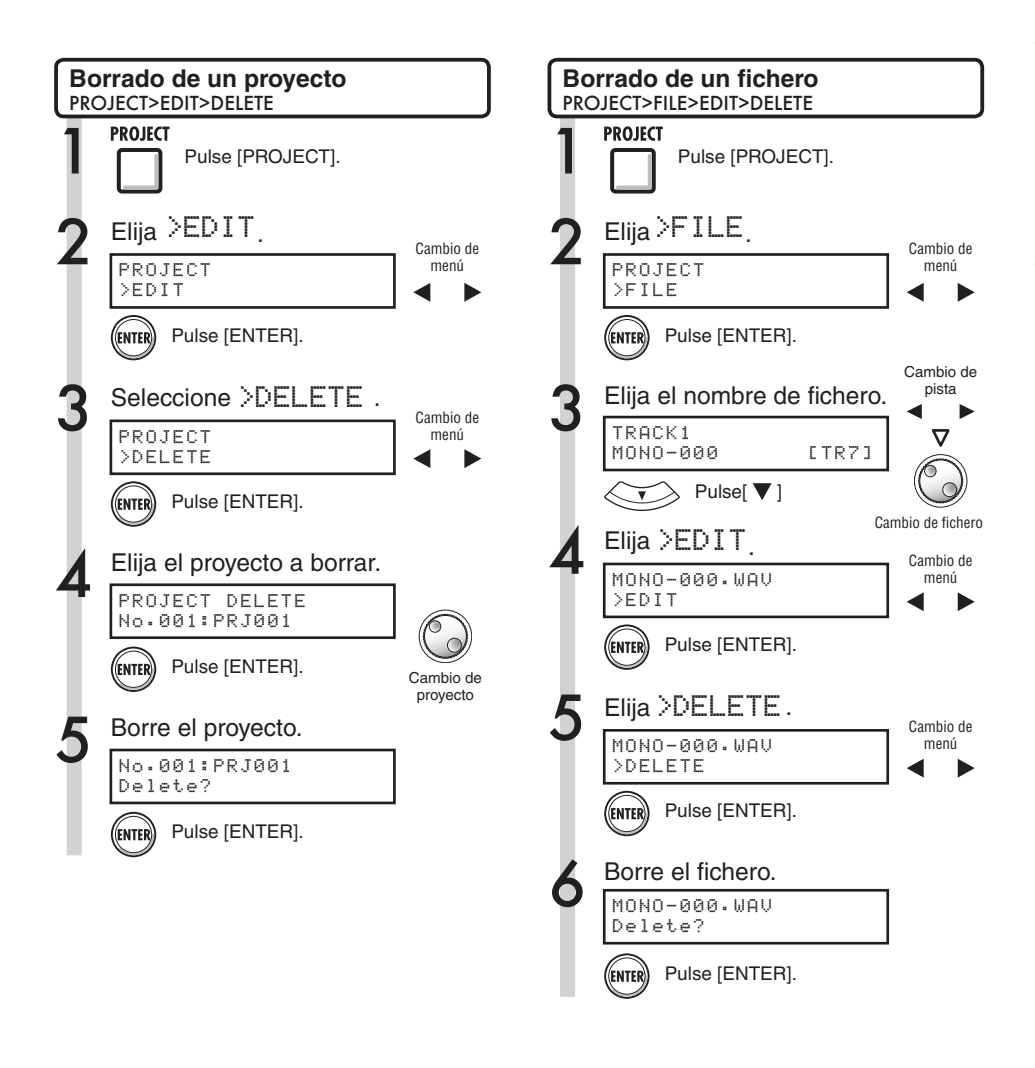

### NOTA

- Una vez que haya borrado un proyecto o fichero ya no podrá recuperarlo. Utilice esta operación con sumo cuidado.
- No podrá borrar proyectos o ficheros si la función PROTECT está ajustada a ON.
- Si borra el proyecto activo en esos momentos, se cargará el proyecto con el número más bajo.

### NOTA

• Cuando borre ficheros, las pistas a las que estaban asignados quedarán vacías.

### División de ficheros

A continuación le explicamos cómo dividir un fichero en un punto para crear dos ficheros. Este proceso le permite eliminar partes innecesarias de grabaciones o partir grabaciones demasiado largas.

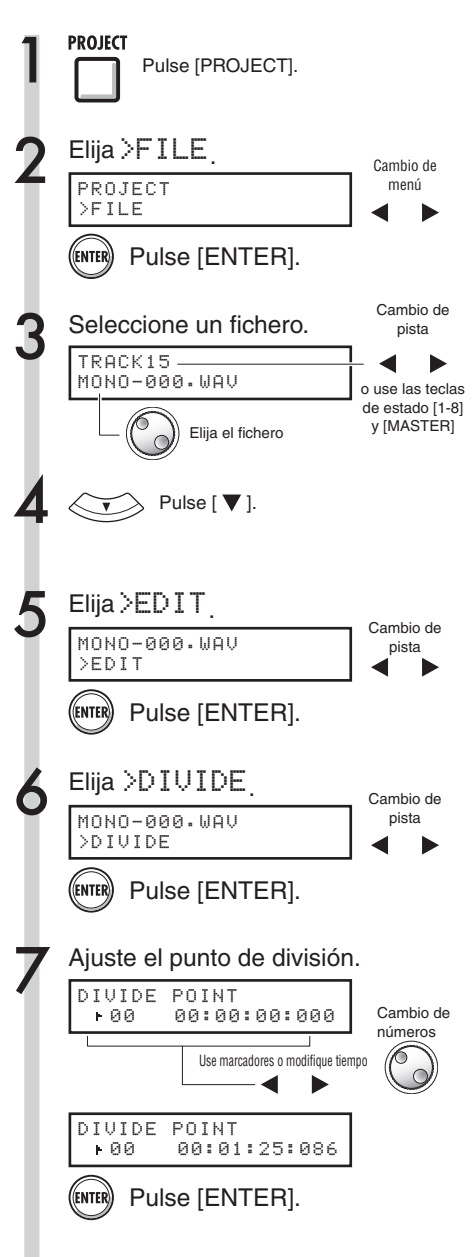

| Ejecute la división.                                                                                      |
|----------------------------------------------------------------------------------------------------|
| MONO-000.WAV<br>Divide?                                                                                   |
| Pulse [ENTER].                                                                                            |
| A la hora de ajustar el punto de división, puede utilizar las siguientes teclas para escuchar el fichero. |
| PLAY<br>Reproducción: Tecla [PLAY]                                                                        |

puede

|          | Reproducción: Tecla [PLAY]                                        |
|----------|-------------------------------------------------------------------|
| STOP     | Parada: Tecla [STOP]                                              |
| FF       | Avance rápido: Tecla [FF]                                         |
| REW      | Rebobinado: Tecla [REW]                                           |
| 5107 RIW | Regreso al principio:<br>Teclas [STOP] y [REW]                    |
|          | Desplazamiento a los marcadores: Teclas de marcador [>>l] y [I<<] |

### AVISO

 Cuando divida un fichero, automáticamente se crearán en la misma carpeta dos ficheros con estos nombres:

el fichero creado con la parte anterior al punto de división llevará el nombre del fichero original y a continuación una "A", mientras que al fichero con la parte posterior le será asignado el nombre del fichero original con el sufijo "B".

Si el nombre del fichero original ya tiene 8 caracteres, su último será sustituido por una "A" o una "B" en los nuevos nombres de los ficheros.

El fichero original será eliminado.

### Importación de ficheros desde otros proyectos

Para importar ficheros desde otros proyectos distintos del proyecto activo, haga lo siguiente:

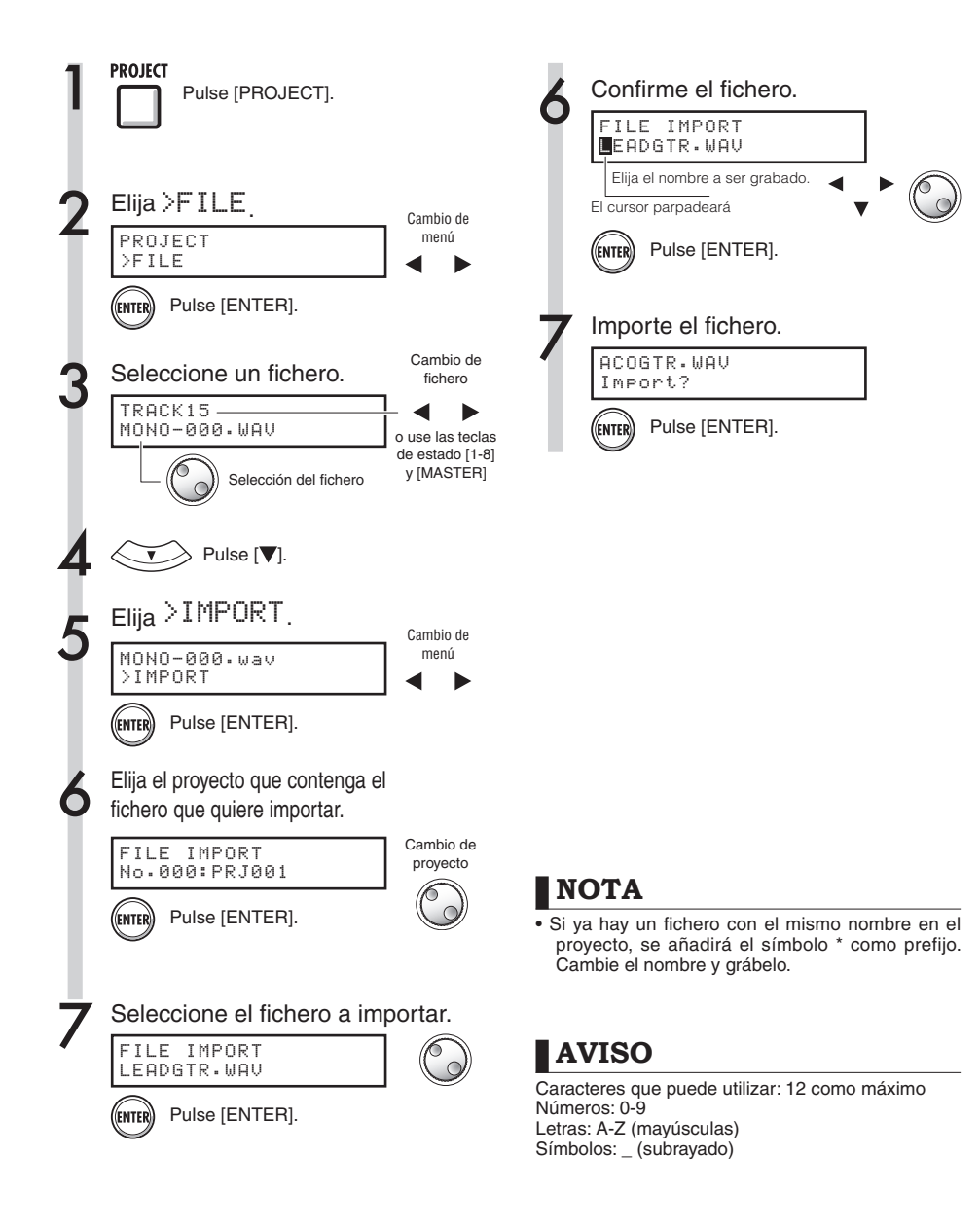

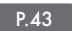

### Reproducción en secuencia de proyectos

El orden de reproducción de varios proyectos puede ser registrado y gestionado en listas de reproducción o playlists. Esta listas le resultarán útiles cuando quiera reproducir varias canciones consecutivamente, como acompañamiento en directo y para su emisión a una grabadora exterior.

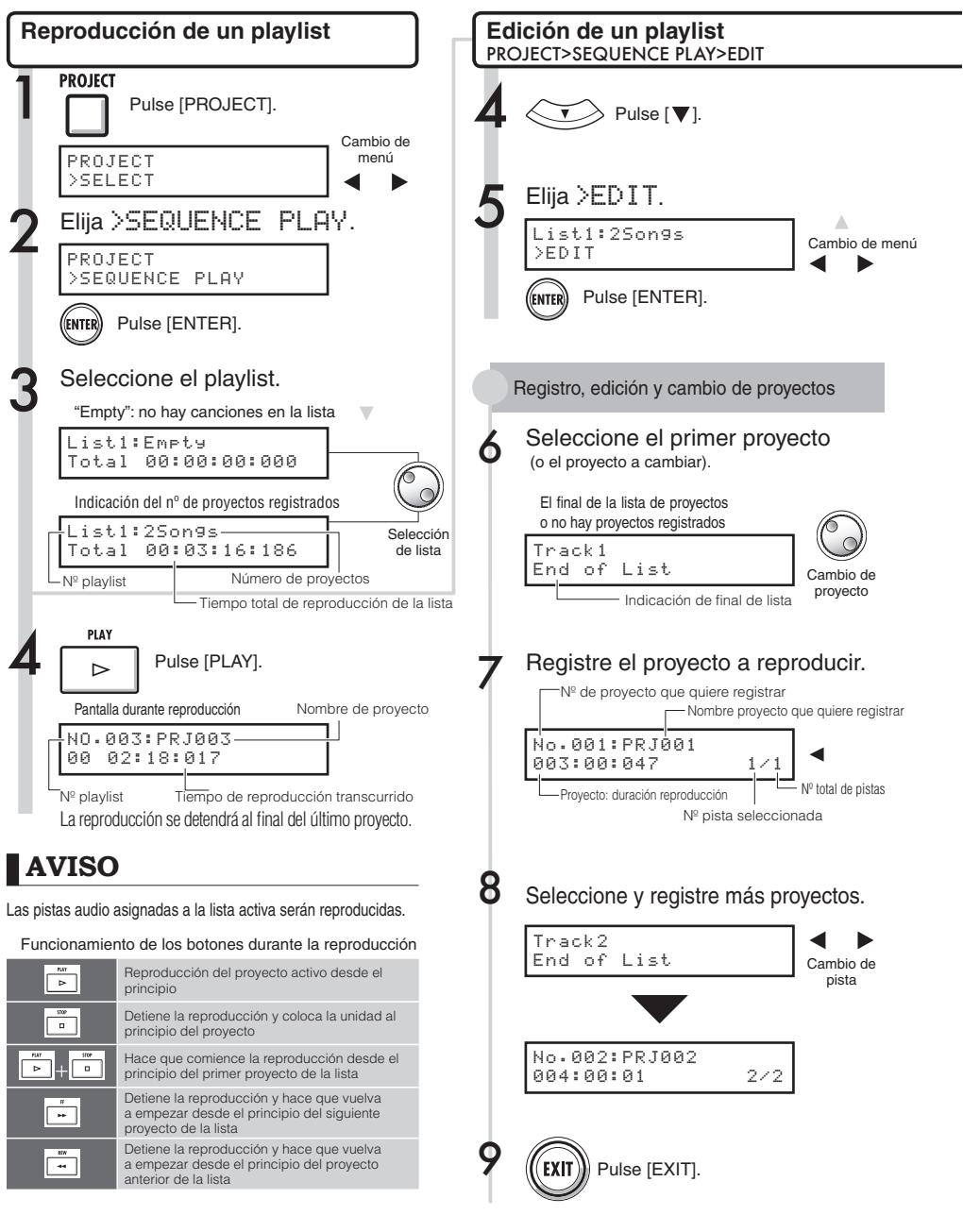

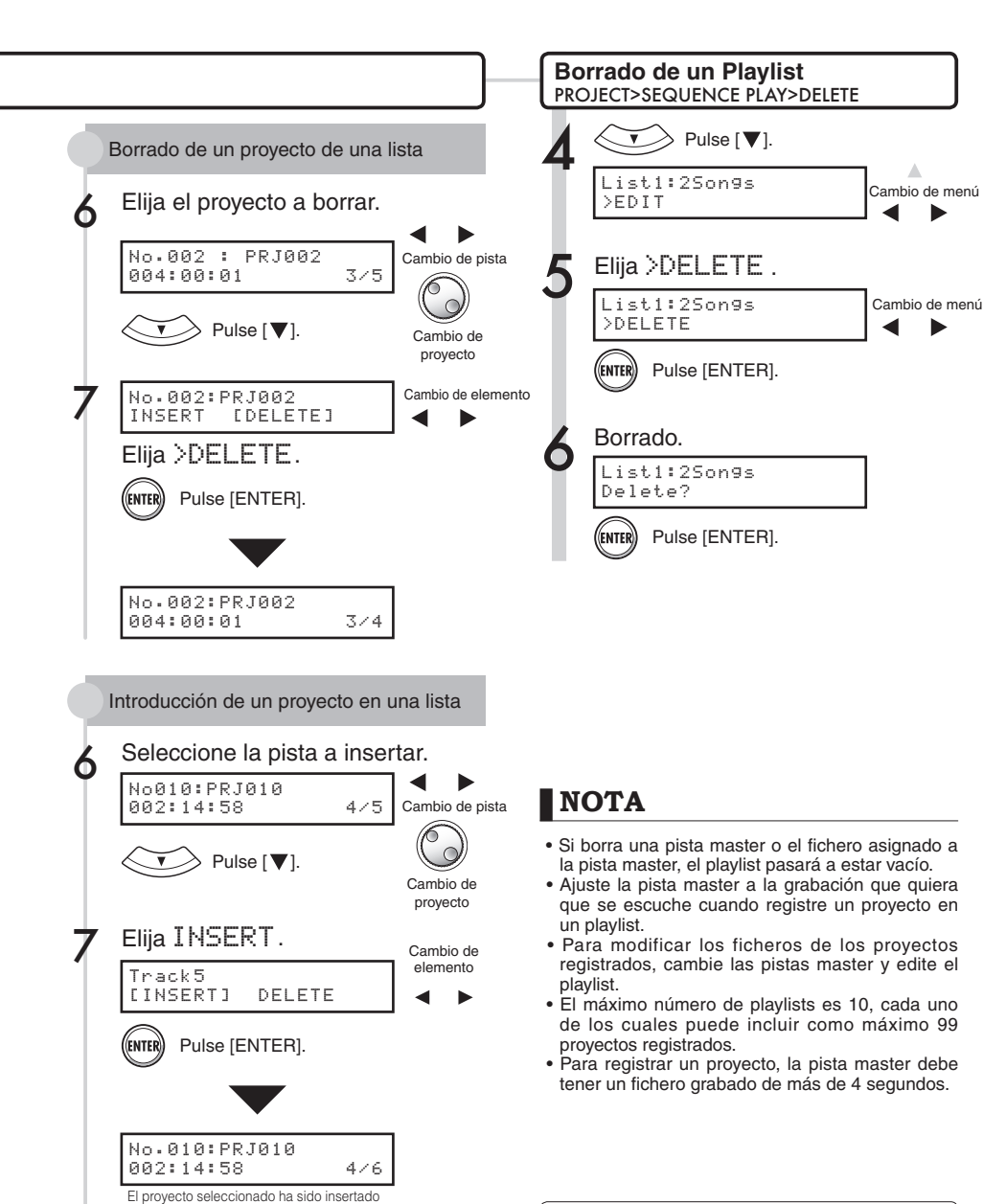

10 Ref. : Ajuste de la pista master

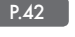

#### Sistema

### Ajuste de la velocidad de bits del formato de grabación

Normalmente los CDs son grabados con un formato de 16 bits y 44.1 kHz, pero en el R16 también puede realizar una grabación de mayor calidad a 24 bits.

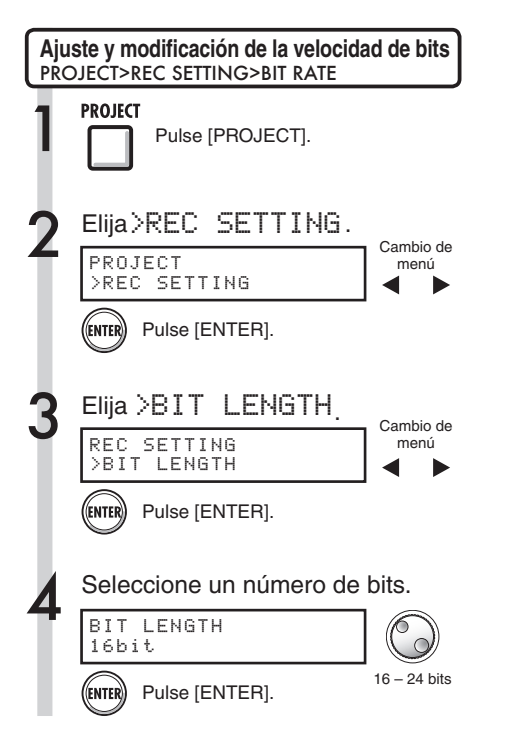

### AVISO

- Si sobregraba una grabación ya no podrá cambiar estos valores.
- Este ajuste es grabado para cada proyecto.
- El valor inicial es 16 bits.
- Si utiliza el formato 44.1 kHz/24 bits, para crear un CD de audio tendrá que convertir este formato al de 16 bits.

### Ajuste de la pantalla

Puede ajustar la retroiluminación y el contraste.

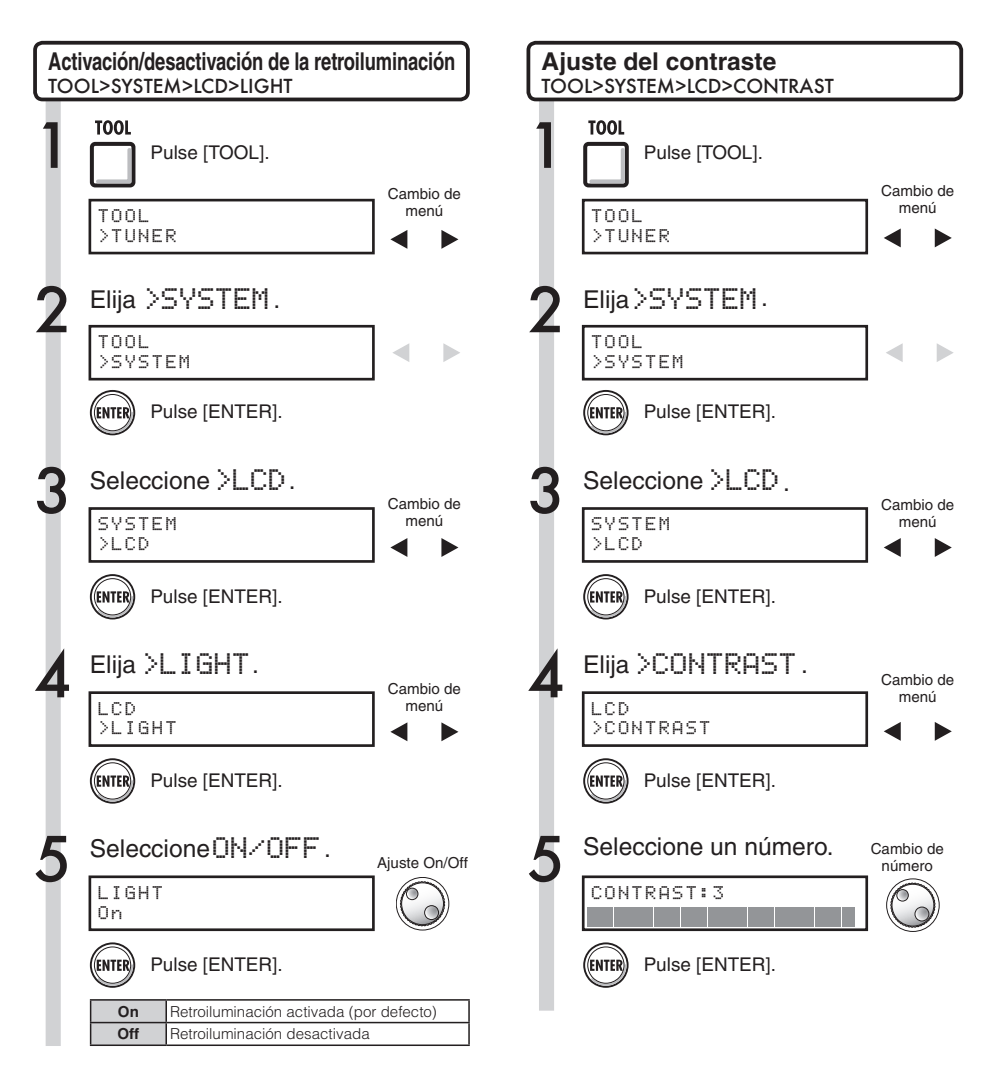

### AVISO

Desactive la retroiluminación si quiere ahorrar pila.

#### Tarjeta SD

### Cambio de la tarjeta SD con la unidad encendida

Puede cambiar la tarjeta SD mientras la unidad está encendida. Tendrá que recurrir a esto cuando la capacidad de la tarjeta introducida empiece a agotarse o cuando necesite importar datos de una tarjeta SD grabada previamente.

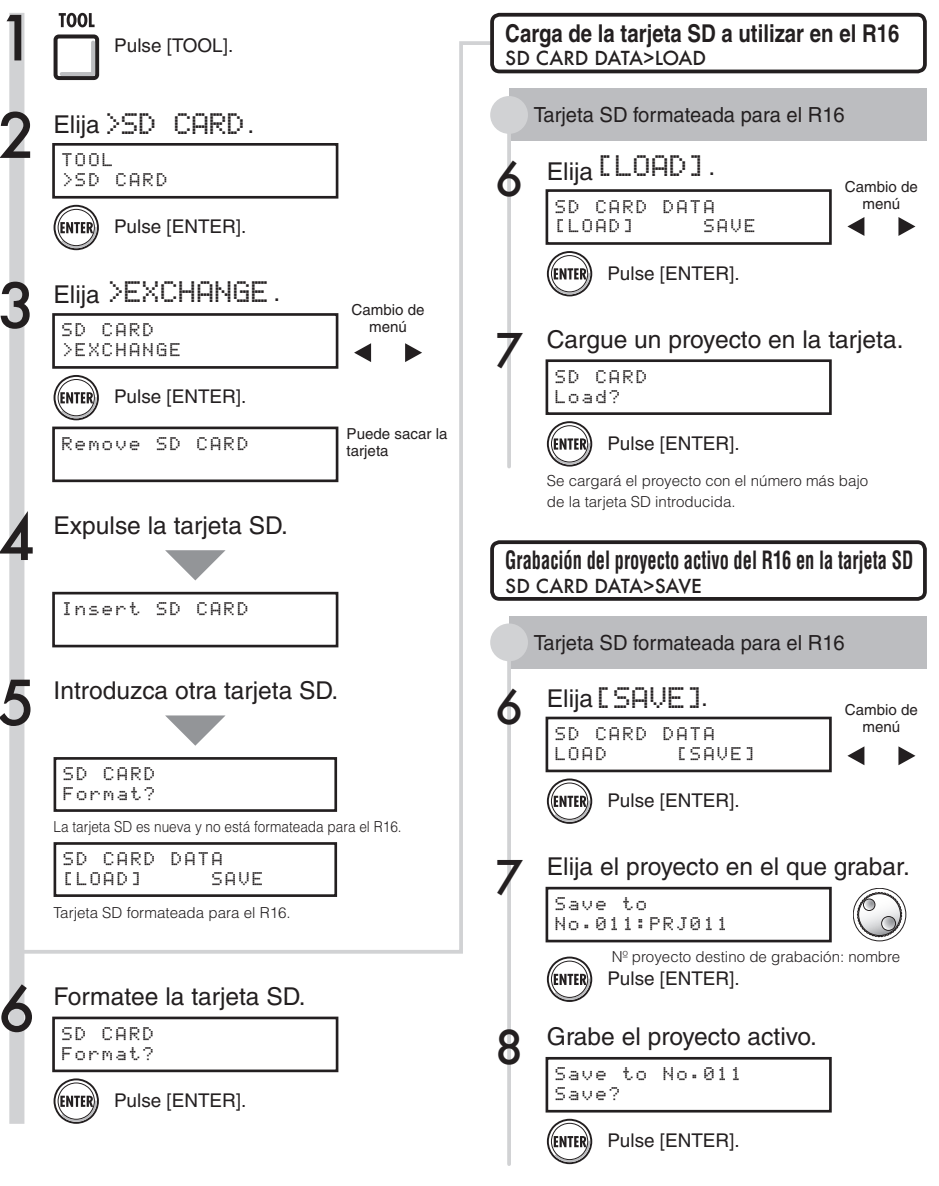

### Formateo de tarjetas SD y comprobación de su capacidad

Puede formatear tarjetas SD para usarlas en el R16, borrando todos los datos que contienen, y también es posible comprobar la capacidad de una tarieta SD (espacio libre).

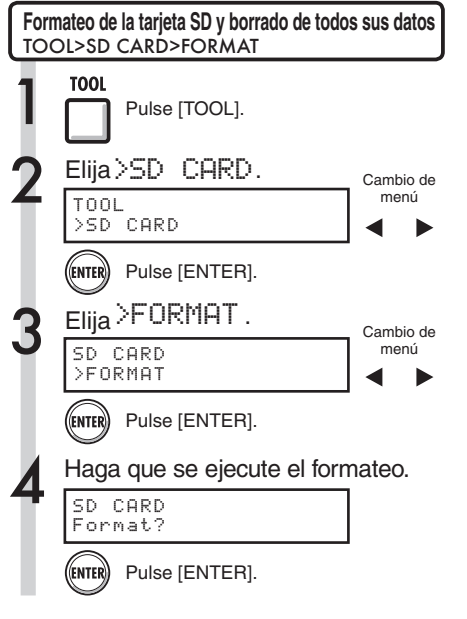

### NOTA

- · Si introduce una tarjeta SD que no haya sido formateada para su uso en el R16, aparecerá automáticamente el menú "FORMAT".
- · Si formatea una tarjeta SD, perderá todos los datos que contuviese.
- Cuando formatee una tarjeta SD, se borrarán todos los datos almacenados en ella, y se crearán carpetas y ficheros para uso exclusivo en el R16.

Estructura de datos de las tarjetas SD para el R16 PROJ000

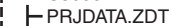

- EFXDATA.ZDT
- AUDIO
- SYS
  - LZOOM.ZDT

### **NOTA**

- · Antes de introducir una tarjeta SD, abra la pestaña de protección contra la grabación.
- · La función [SAVE] hace que sean grabados diversos datos para el proyecto que esté usando, si bien no será grabado ningún dato audio.

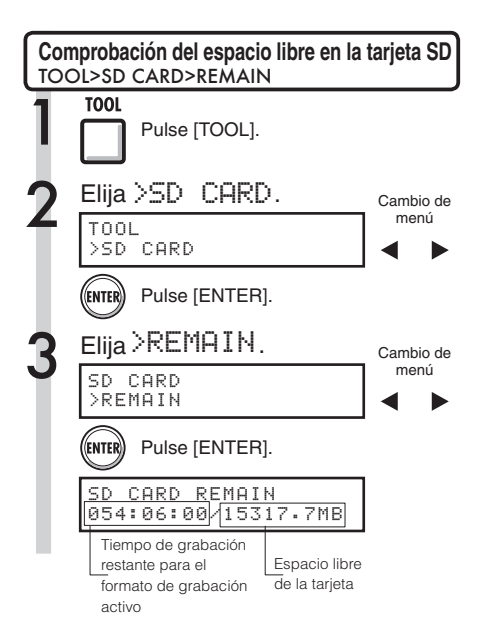

### NOTA

· Si el espacio libre en una tarjeta SD no es suficiente para la cantidad de datos que pretende grabar, no se efectuará la grabación. Cambie la tarjeta antes de que se llene.

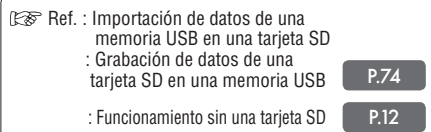

### AVISO

 Introduzca una tarjeta SD no formateada y ejecute el formateo cuando aparezca la indicación "Format?". Después aparecerán las opciones [SAVE] y [LOAD] para el proyecto activo.

#### Sistema

### Confirmación de la versión y ajuste del tipo de pila

Puede confirmar la versión actual de software del sistema operativo. También puede ajustar el tipo de pila para que el cálculo de la carga de la pila sea más preciso.

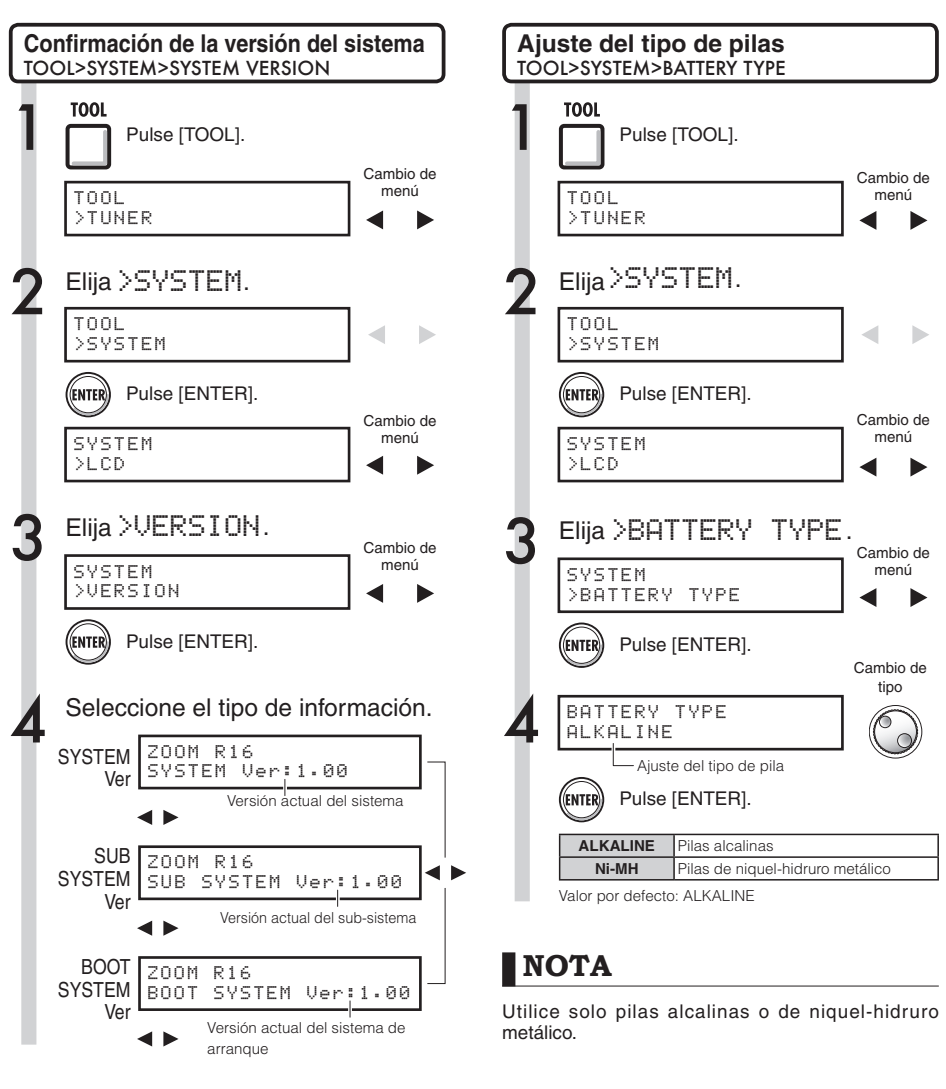

### AVISO

Para una información actualizada del software de sistema, visite la página web de ZOOM (www.zoom. co.jp).
## USB Conexión al ordenador

Puede conectar el R16 a un ordenador (con sistema operativo Windows o Macintosh) vía USB.

La conexión de esta unidad a un ordenador le permite utilizarla como un lector de tarjetas SD, como un interface audio para la entrada y salida de sonido y como una superficie de control para controlar el programa DAW.

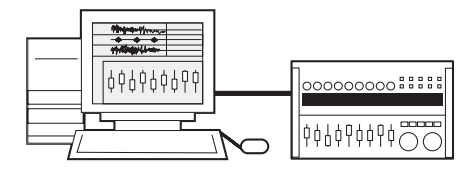

## NOTA

- Para poder importar un fichero audio en el R16, debe estar en formato WAV, tener una frecuencia de muestreo de 44.1 kHz y una velocidad de bits de 16 o 24.
- Los caracteres permitidos para los nombres de los ficheros son: mayúsculas, números y el símbolo "\_" (subrayado). Deben contener como máximo 8 caracteres seguidos de la extensión ".WAV".
- Puede conectar el R16 a un ordenador vía USB con la unidad encendida. Si realiza esta conexión con la unidad apagada, puede poner en marcha la unidad con alimentación vía USB.
- Cuando esté utilizando el R16 como lector de tarjetas o como interface audio, no podrá utilizarlo como grabadora.

## AVISO

- Los datos de los proyectos son grabados en el directorio raíz de la tarjeta como PROJxxx (xxx el número del proyecto), mientras que los datos audio son grabados como ficheros "WAV" dentro de "AUDIO" en el directorio del proyecto.
- La pista MASTER y las pistas stereo son ficheros WAV stereo.

# Lector de tarjetas

Puede acceder a la tarjeta SD del R16 a través de un ordenador para realizar una copia de seguridad, leer e importar diversos datos, proyectos y ficheros.

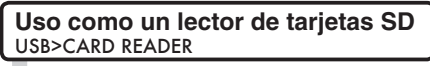

Conecte el R16 a un ordenador vía USB (Toma DEVICE).

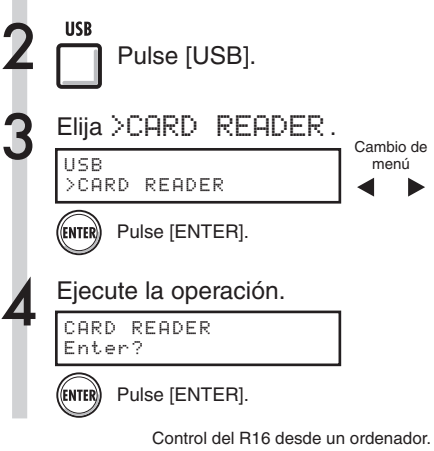

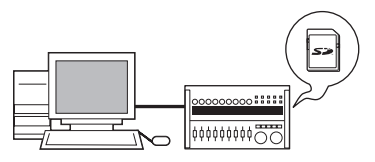

#### En el ordenador

Puede realizar en el ordenador volcados de datos de proyectos grabados en una tarjeta SD.

#### Del ordenador

Puede importar volcados de audio y datos grabados en un ordenador.

### Desconexión

Para desconectar correctamente el R16 de su ordenador, siga el procedimiento de su sistema operativo para quitar hardware.

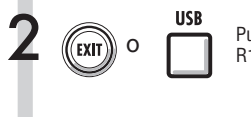

Pulse para desconectar el R16 como lector de tarjetas.

## NOTA

- Para poder importar un fichero audio en el R16, debe estar en formato WAV, tener una frecuencia de muestreo de 44.1 kHz y una velocidad de bits de 16 o 24.
- Los caracteres permitidos para los nombres de los ficheros son: mayúsculas, números y el símbolo "\_" (subrayado). Deben contener como máximo 8 caracteres seguidos de la extensión ".WAV".

## AVISO

- Los datos de los proyectos son grabados en el directorio raíz de la tarjeta como PROJxxx (xxx el número del proyecto), mientras que los datos audio son grabados como ficheros "WAV" dentro de "AUDIO" en el directorio del proyecto.
- La pista MASTER y las pistas stereo son ficheros WAV stereo.
- Para importar ficheros WAV de un ordenador, cópielos en la carpeta "AUDIO" de la carpeta del proyecto "PROxxx" (xxx=nº de proyecto) en el que quiera utilizarlos. Use el R16 para asignar los ficheros a las pistas.
- Puede conectar el R16 a un ordenador vía USB con el R16 encendido.
- Si realiza esta conexión con la unidad apagada, puede poner en marcha la unidad con alimentación vía USB.

IS Ref. : Asignación de pistas

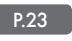

Para más información sobre su uso con un ordenador, vea el manual.

### USB

## Uso de memorias USB para grabar e importar datos

La conexión directa de una memoria USB (pendrive o similar) al R16 le permite grabar e importar ficheros. Esto puede ser muy útil para intercambiar ficheros con otros miembros del grupo.

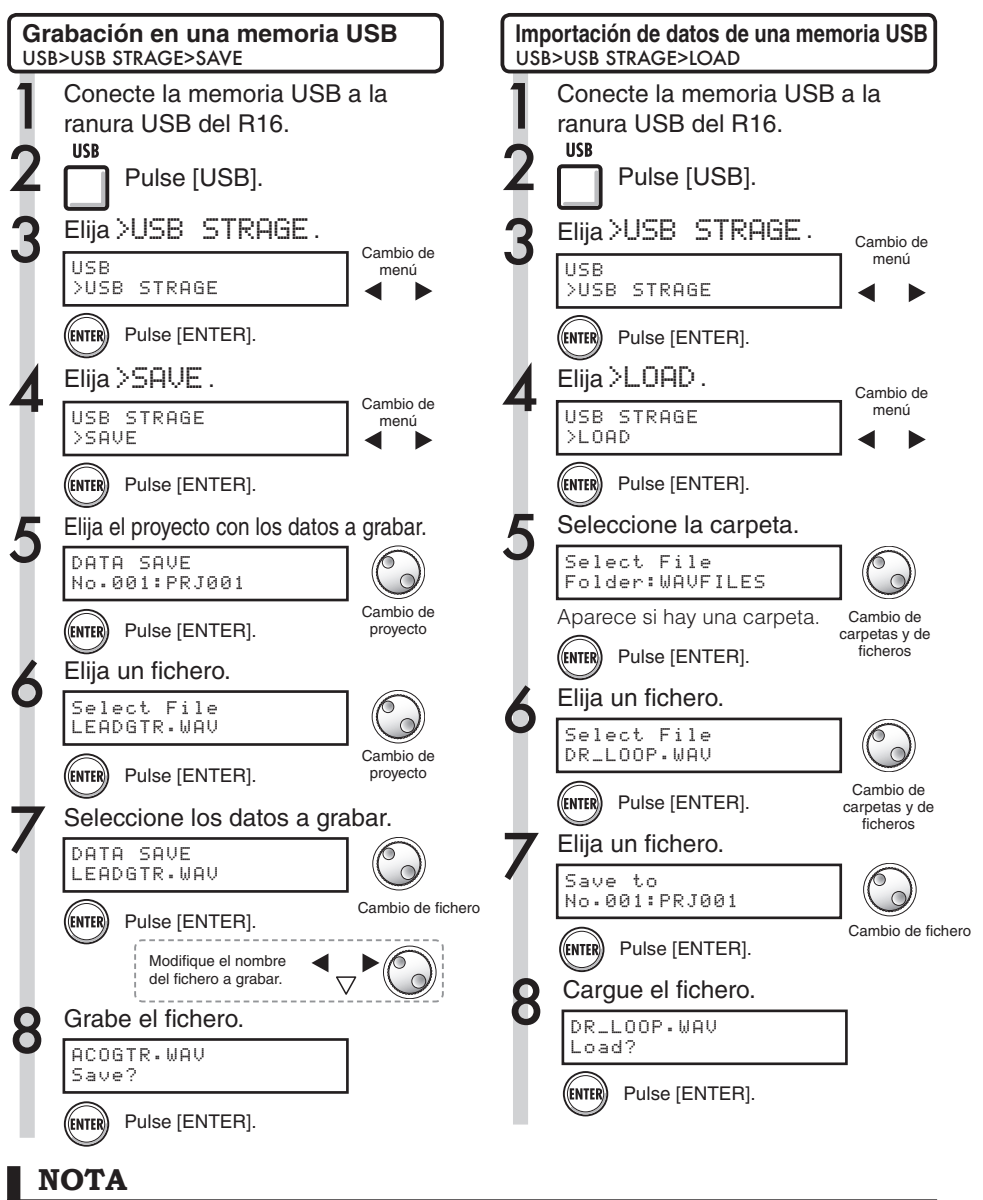

- No desconecte la memoria USB cuando esté enviando o recibiendo datos. Hágalo después de que desaparezca la indicación "Saving" o "Loading".
- Durante el almacenamiento USB, no podrá grabar.
- Cuando grabe en la memoria USB, los datos serán almacenados en el nivel superior de la estructura de ficheros.

# Interface audio/superficie de control

Conecte el R16 a un ordenador vía USB para utilizarlo como controlador y como interface audio con el programa DAW.

## Conexión del R16 como interface audio/superficie de control

### 1. Modo de interface audio

El uso del R16 como interface audio entre un ordenador y otros equipos de audio e instrumentos le permite grabar y editar señales audio con un programa DAW.

También puede conectar instrumentos que requieran Hi-Z o alimentación fantasma.

### 2. Modo de superficie de control

Utilizando los faders y teclas del R16, puede controlar las operaciones de transporte y de mezclador por medio de su programa DAW.

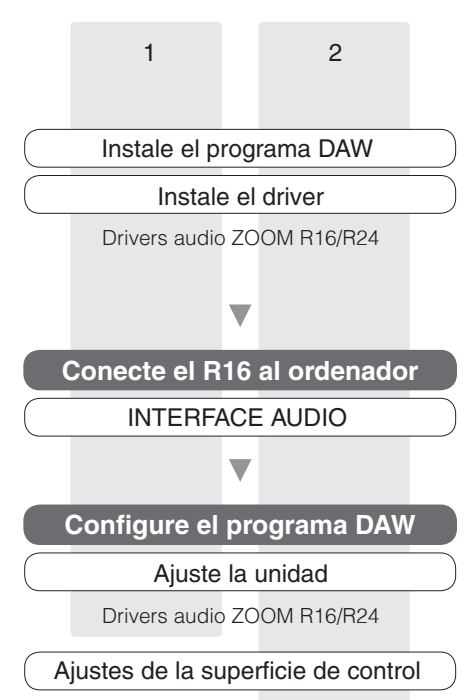

Mackie Control

### Conexión del R16 a un ordenador por primera vez

Instale en el ordenador los drivers audio del ZOOM R16/R24.

Conecte el R16 al ordenador

Configure y conecte el R16

Configure el programa DAW.

Ajustes de los dispositivos

Ajustes de la superficie de control

## NOTA

- Para utilizar el R16 como interface audio para el programa DAW (por ejemplo, Cubase LE) es necesario instalar el [driver audio ZOOM R16/R24], siguiendo las instrucciones que figuran en la quía de instalación incluida.
- Descárguese la última versión del driver audio USB ZOOM R16 desde nuestra página web (http://www.zoom.co.jp).

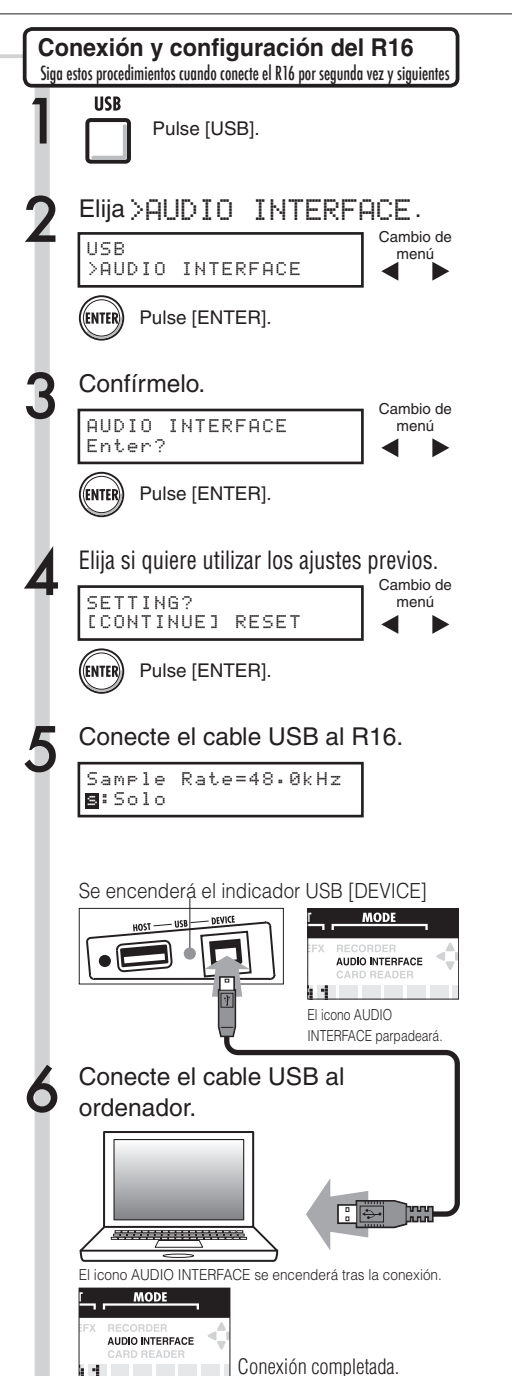

 

 Desconexión

 USB

 Pulse [USB].

 Ejecute la desconexión.

 AUDIO INTERFACE Terminate?

 Pulse [ENTER].

 Pulse [ENTER].

 Desconecte el cable USB.

## NOTA

En el nuevo proyecto, podrá utilizar los ajustes y valores del último proyecto o reiniciarlos a los valores por defecto.

| Datos transferidos con el ajuste CONTINUE          |  |  |  |  |
|----------------------------------------------------|--|--|--|--|
| Ajustes de EFECTO DE INSERCION                     |  |  |  |  |
| Ajustes de EFECTO DE ENVIO/RETORNO                 |  |  |  |  |
| <ul> <li>Ajustes de parámetros de pista</li> </ul> |  |  |  |  |
| Ajustes de AFINADOR                                |  |  |  |  |
| RESET                                              |  |  |  |  |
| Ajustes por defecto para cada elemento             |  |  |  |  |

## NOTA

- Antes de desenchufar el cable USB cuando esté desconectando la unidad del ordenador, siga los procedimientos correctos para desmontar primero la unidad en el sistema operativo.
- Después del paso 2 de este apartado, desconecte el cable USB solo una vez que haya desaparecido de la pantalla del R16 el mensaje "AUDIO INTERFACE".
- Incluso aunque el R16 esté apagado (adaptador y pilas quitados), puede recibir corriente vía bus USB cuando esté utilizando las funciones de interface audio/superficie de control.
- Le recomendamos que mantenga siempre actualizado el software del sistema del R16 para que los ordenadores puedan reconocerlo.

## Tipos de efectos y parámetros del R16 (1)

### Parámetros de efectos

### Efecto de inserción

#### Algoritmos CLEAN, DISTORTION, ACO/BASS SIM

#### Módulo COMP/LIMITER

| Tipo       | Parámetros/descripción                                                         |        |         |       |  |
|------------|--------------------------------------------------------------------------------|--------|---------|-------|--|
| Compressor | Sense                                                                          | Attack | Tone    | Level |  |
|            | Compresor tipo MXR Dynacomp.                                                   |        |         |       |  |
| Rack Comp  | Threshold                                                                      | Ratio  | Attack  | Level |  |
|            | Compresor con ajustes más detallados.                                          |        |         |       |  |
| Limiter    | Threshold                                                                      | Ratio  | Release | Level |  |
|            | Limitador para suprimir los picos de señal por encima de un determinado nivel. |        |         |       |  |

#### Descripción de los parámetros

| Nombre<br>parámetro | Rango de ajuste                                                    | Descripción                                                                                                    |  |
|---------------------|--------------------------------------------------------------------|----------------------------------------------------------------------------------------------------|--|
| Sense               | 0~10 Ajusta la sensibilidad del compresor.                         |                                                                                                    |  |
| Attack              | Compressor: Fast, Slow                                             | Elige la velocidad de respuesta del compresor.                                                                                   |  |
| Апаск               | Rack Comp: 1~10                                                    | Ajusta la velocidad de respuesta del compresor.                                                                                  |  |
| Tone                | 0~10 Ajusta la calidad tonal.                                      |                                                                                                    |  |
| Level               | 2~100 Ajusta el nivel de señal después de pasar el módulo.         |                                                                                                    |  |
| Threshold           | d 0~50 Ajusta el umbral para la actuación del compresor/limitador. |                                                                                                    |  |
| Ratio               | 1~10 Ajusta el ratio de compresión del compresor/limitador.        |                                                                                                    |  |
| Release             | 1~10                                                               | Ajusta el retardo hasta la salida del compresor /limitador desde el<br>punto en que el nivel de señal cae por debajo del umbral. |  |

#### Módulo EFX

| Tipo        | Parámetros/descripción                                                                                                 |                   |                   |           |                 |          |          |
|-------------|----------------------------------------------------------------------------------------------------|-------------------|-------------------|-----------|-----------------|----------|----------|
| A           | Position                                                                                                    | Sense             | Resonance         | Level     |                 |          |          |
| Auto wan    | Auto wah depen                                                                                                    | diente del dinami | smo de la señal e | ntrante.  |                 |          |          |
| <b>T</b>    | Depth                                                                                                    | Rate              | Wave              | Level     |                 |          |          |
| Tremolo     | El volumen varía                                                                                                    | periódicamente.   |                   |           |                 |          |          |
| Dhaaar      | Position                                                                                                    | Rate              | Color             | Level     |                 |          |          |
| Phaser      | Produce un sonido sibilante.                                                                                           |                   |                   |           |                 |          |          |
| Ring        | Position                                                                                                    | Frequency         | Balance           | Level     |                 |          |          |
| Modulator   | Produce un sonido de repique metálico. El ajuste del parámetro Frequency originará un cambio drástico del carácter del |                   |                   |           | ter del sonido. |          |          |
|             | Position                                                                                                    | Time              | Curve             | Level     |                 |          |          |
| Slow Attack | Ralentiza la velocidad de ataque del sonido.                                                                           |                   |                   |           |                 |          |          |
| <b>F</b>    | Position                                                                                                    | Frequency         | Dry Mix           | Level     | RTM Mode        | RTM Wave | RTM Sync |
| rix-wan     | Modifica la frecu                                                                                                    | encia wah de acu  | uerdo al tempo de | el ritmo. |                 |          |          |

Descripción de los parámetros

| Nombre<br>parámetro | Rango de ajuste                  | Descripción                                                                                                    |
|---------------------|----------------------------------|----------------------------------------------------------------------------------------------------|
| Position            | Before, After                    | Ajusta la posición de conexión del módulo EFX a "before" (antes) o<br>"after" (después) del previo.                                                                                                    |
| Sense               | -10~-1, 1~10                     | Ajusta la sensibilidad del auto wah.                                                                                                    |
| Resonance           | 0~10                             | Ajusta la intensidad de la resonancia.                                                                                                    |
| Level               | 2~100                            | Ajusta del nivel de señal después de pasar el módulo.                                                                                                    |
| Depth               | 0~100                            | Ajusta la profundidad de modulación.                                                                                                    |
| Rate                | 0~50 🏚 (P86 Tabla 1)             | Ajusta la velocidad de modulación. Ajustable en unidades de nota de tempo.                                                                                                    |
| Wave                | Arriba 0~9, Abajo 0~9, Tri 0~9   | Ajusta la forma de onda de modulación a "Up" (dientes de sierra hacia<br>arriba), "Down" (dientes de sierra hacia abajo), o "Tri" (triangular). Cuanto<br>mayor sea su valor más potente será la saturación, enfatizando el efecto. |
| Color               | 4Stage, 8State, Invert4, Invert8 | Selecciona el tipo de sonido.                                                                                                    |
| Froguenov           | Modulador de repique: 1~50       | Ajusta la frecuencia utilizada por la modulación.                                                                                                    |
| Frequency           | Fix-Wah: 1~50                    | Ajusta la frecuencia central wah.                                                                                                    |
| Balance             | 0~100                            | Ajusta el balance entre el sonido original y el sonido con efectos.                                                                                                    |
| Time                | 1~50                             | Ajusta el tiempo de aumento para el sonido.                                                                                                    |
| Curve               | 0~10                             | Ajusta la curva de aumento del volumen.                                                                                                    |
| Dry Mix             | 0~10                             | Ajusta el ratio de mezcla del sonido original.                                                                                                    |
| RTM Mode            | P86 Tabla 2                      | Ajusta el rango y la dirección del cambio.                                                                                                    |
| RTM Wave            | P86 Tabla 3                      | Elige la forma de onda de control.                                                                                                    |
| RTM Sync            | h (P86 Tabla 4)                  | Ajusta la frecuencia de control.                                                                                                    |

## Tipos de efectos y parámetros del R16 (2)

#### Módulo PREAMP

| Tipo         |                                                                                                    | Parámetros/                      | descripción                    |                                 |  |
|--------------|----------------------------------------------------------------------------------------------------|----------------------------------|--------------------------------|---------------------------------|--|
| FD Clean     | Sonido limpio del Fender Twir                                                                                                    | n Reverb (modelo del 65), muy    | / apreciado por guitarristas d | le distintos estilos de música. |  |
| VX Clean     | Sonido limpio del combo VOX AC-30 funcionando en clase A.                                                                                        |                                  |                                |                                 |  |
| JC Clean     | Sonido limpio del Roland JC series con chorus interno, que le ofrece un sonido amplio y claro.                                                   |                                  |                                |                                 |  |
| HW Clean     | Sonido limpio del legendario Hiwatt Custom 100 fabricado en el Reino Unido.                                                                      |                                  |                                |                                 |  |
| UK Blues     | Sonido crunch del combo de                                                                                                    | 30 watios Marshall 1962 Blues    | breaker.                       |                                 |  |
| US Blues     | Sonido crunch del Fender Two                                                                                                    | eed Deluxe del 53.               |                                |                                 |  |
| TweedBass    | Sonido crunch del Fender Ba                                                                                                    | ssman, un amplificador de baj    | o con una fuerte presencia.    |                                 |  |
| BG Crunch    | Sonido crunch del combo Me                                                                                                    | sa Boogie MkIII.                 |                                |                                 |  |
| MS #1959     | Sonido crunch del legendario                                                                                                    | Marshall 1959.                   |                                |                                 |  |
| MS Drive     | Sonido de alta ganancia de la                                                                                                    | torre de amplificación Marsha    | all JCM2000.                   |                                 |  |
| Rect Vnt     | Sonido de alta ganancia del c                                                                                                    | anal rojo del Mesa Boogie Du     | al Rectifier (modo vintage).   |                                 |  |
| HK Drive     | Sonido de alta ganancia del fi                                                                                                    | amoso Hughes & Kettner Trian     | np MKII.                       |                                 |  |
| DZ Drive     | Sonido de alta ganancia del amplificador de guitarra alemán hecho a mano Diezel Herbert con tres canales<br>controlables de forma independiente. |                                  |                                |                                 |  |
| ENGL Drive   | Sonido saturado del ENGL Ritchie Blackmore Signature 100.                                                                                        |                                  |                                |                                 |  |
| PV Drive     | Sonido de alta ganancia del Peavey 5150 desarrollado conjuntamente con un famoso guitarrista de rock duro.                                       |                                  |                                |                                 |  |
| TS+FD CMB    | Combinación del sonido del un combo de Fender y del Ibanez TS-9.                                                                                 |                                  |                                |                                 |  |
| SD+MS STK    | Combinación del sonido de una torre de amplificación Marshall y el del Boss SD-1.                                                                |                                  |                                |                                 |  |
| FZ+MS STK    | Combinación del sonido de u                                                                                                    | n Fuzz Face y el de una torre o  | de amplificación Marshall.     |                                 |  |
|              | Gain                                                                                                    | Tone                             | Cabinet                        | Level                           |  |
|              | FD Clean - FZ+MS STK tienen los mismos parámetros.                                                                                               |                                  |                                |                                 |  |
| Acoustic Sim | Тор                                                                                                    | Body                             | Level                          |                                 |  |
|              | Este efecto permite que una o                                                                                                    | guitarra eléctrica suene igual q | ue una acústica.               |                                 |  |
| Aco_Ere Pre  | Color                                                                                                    | Tone                             | Level                          |                                 |  |
|              | Es un previo específico para (                                                                                                    | guitarra electroacustica.        |                                |                                 |  |
| Bass Sim     | Este efecto permite que una o                                                                                                    | Level                            | in haio                        |                                 |  |

#### Descripción de los parámetros

| Nombre<br>parámetros | Rango de ajuste | Descripción                                                                   |
|----------------------|-----------------|-------------------------------------------------------------------------------|
| Gain                 | 0~100           | Ajusta la ganancia de previo (intensidad de distorsión).                      |
| Tone                 | 0~30            | Ajusta la calidad tonal.                                                      |
| Cabinet              | 0~2             | Ajusta la intensidad de sonido de los recintos acústicos.                     |
| Level                | 1~100           | Ajusta el nivel de señal después de pasar a través del módulo.                |
| Тор                  | 0~10            | Ajusta la característica resonancia de cuerdas de una guitarra acústica.      |
| Body                 | 0~10            | Ajusta la característica resonancia de caja de una guitarra acústica.         |
| Color                | 1~4             | Ajusta las características del previo específico de guitarra electroacústica. |

#### Módulo 3Band EQ

| Tipo     | Parámetros/descripción         |        |        |       |
|----------|--------------------------------|--------|--------|-------|
| 3Band EQ | Bass                           | Middle | Treble | Level |
|          | Es un ecualizador de 3 bandas. |        |        |       |

Descripción de los parámetros

| Nombre<br>parámetros | Rango de ajuste | Descripción                                                    |
|----------------------|-----------------|----------------------------------------------------------------|
| Bass                 | -12 dB~12 dB    | Ajusta el realce/corte de graves.                              |
| Middle               | -12 dB~12 dB    | Ajusta el realce/corte de medios.                              |
| Treble               | -12 dB~12 dB    | Ajusta el realce/corte de agudos.                              |
| Level                | 2~100           | Ajusta el nivel de señal después de pasar a través del módulo. |

#### Módulo MOD/DELAY

| Tipo     | Parámetros/descripción                                                                                      |      |           |         |  |
|----------|----------------------------------------------------------------------------------------------------|------|-----------|---------|--|
| Chorus   | Depth                                                                                                    | Rate | Tone      | Mix     |  |
|          | Mezcla un componente de tono modulado variable con la señal original para un sonido resonante y con cuerpo. |      |           |         |  |
|          | Depth                                                                                                    | Rate | Tone      | Mix     |  |
| Ensemble | Chorus coral con movimiento tridimensional.                                                                 |      |           |         |  |
| Flanger  | Depth                                                                                                    | Rate | Resonance | Manual  |  |
|          | Produce un sonido resonante y fuertemente ondulante.                                                        |      |           |         |  |
| Pitch    | Shift                                                                                                    | Tone | Fine      | Balance |  |
|          | Sube o baja el tono.                                                                                        | -    |           | ~       |  |

## Tipos de efectos y parámetros del R16 (3)

| Viba          | Depth                                                                                               | Rate                            | Tone         | Balance  |  |  |
|---------------|----------------------------------------------------------------------------------------------------|---------------------------------|--------------|----------|--|--|
| VIDE          | Efecto con vibrato automático.                                                                      |                                 |              |          |  |  |
| 01            | Depth                                                                                               | Rate                            | Resonance    | Shape    |  |  |
| Step          | Efecto especial que modifica                                                                        | el sonido siguiendo un patrón ( | en escalera. |          |  |  |
| Cmr           | Range                                                                                               | Resonance                       | Sense        | Balance  |  |  |
| Cry           | Modifica el sonido como un m                                                                        | odulador de voz.                |              |          |  |  |
| Evoitor       | Frequency                                                                                           | Depth                           | Low Boost    |          |  |  |
| Exciter       | Realza el sonido exterior, haciéndolo más prominente.                                               |                                 |              |          |  |  |
| A :=          | Size                                                                                                | Reflex                          | Tone         | Mix      |  |  |
| Air           | Recrea el ambiente de una sala, dándole una sensación de profundidad.                               |                                 |              |          |  |  |
| Delay         | Time                                                                                                | Feedback                        | Hi Damp      | Mix      |  |  |
| Delay         | Efecto de retardo con un ajuste máximo de 2000 ms.                                                  |                                 |              |          |  |  |
|               | Time                                                                                                | Feedback                        | Hi Damp      | Mix      |  |  |
| Analog Delay  | Efecto de retardo con un ajuste máximo de 2000 ms. Simula el sonido cálido de un retardo analógico. |                                 |              |          |  |  |
| Beveree Delev | Time                                                                                                | Feedback                        | Hi Damp      | Balance  |  |  |
| Reverse Delay | Efecto de retardo inverso con un ajuste máximo de 1000 ms.                                          |                                 |              |          |  |  |
|               | Туре                                                                                                | Tone                            | RTM Wave     | RTM Sync |  |  |
| ARRIM Pitch   | Modifica el tono del sonido original sincronizadamente con el tempo de un ritmo.                    |                                 |              |          |  |  |

Descripción de los parámetros

| Nombre<br>parámetro | Rango ajuste                                   | Descripción                                                                                                    |
|---------------------|------------------------------------------------|----------------------------------------------------------------------------------------------------|
| Donth               | Excitador: 0~30                                | Ajusta la profundidad del efecto.                                                                                                  |
| Depth               | Todos los demás: 0~100                         | Ajusta la profundidad de modulación.                                                                                               |
|                     | Chorus, Ensemble: 1~50                         | Ajusta la velocidad de modulación.                                                                                                 |
| Rate                | Flanger, Vibe, Step: 0~50 🎝 (P.86 Tabla 1)     | Ajusta la velocidad de modulación. Utilizando como referencia el<br>tempo, también puede realizar este ajuste en unidades de nota. |
| Tone                | 0~10                                           | Ajusta la calidad tonal.                                                                                                    |
| Mix                 | 0~100                                          | Ajusta el ratio de mezcla del sonido con efectos con el sonido original.                                                           |
| Resonance           | Flanger: -10~10                                | Ajusta la intensidad de resonancia. Los valores negativos producen<br>un sonido de efecto con la fase invertida.                   |
|                     | Step, Cry: 0~10                                | Ajusta la intensidad del efecto.                                                                                                   |
| Manual              | 0~100                                          | Ajusta el rango de frecuencias del efecto.                                                                                         |
| Shift               | -12~12, 24                                     | Ajusta la cantidad de modulación de tono en unidades de semitono.                                                                  |
| Fine                | -25~25                                         | Ajusta la cantidad de modulación de tono en centésimas de semitono.                                                                |
| Balance             | 0~100                                          | Ajusta el balance entre el sonido original y el sonido con efectos.                                                                |
| Shape               | 0~10                                           | Ajusta la envolvente de sonido del efecto.                                                                                         |
| Range               | 1~10                                           | Ajusta el rango de frecuencias del efecto.                                                                                         |
| Sense               | -10~-1, 1~10                                   | Ajusta la sensibilidad del efecto.                                                                                                 |
| Frequency           | 1~5                                            | Ajusta la frecuencia del efecto.                                                                                                   |
| Low Boost           | 0~10                                           | Ajusta el realce de graves.                                                                                                    |
| Size                | 1~100                                          | Ajusta el tamaño del espacio simulado.                                                                                             |
| Reflex              | 0~10                                           | Ajusta la cantidad de reflexiones de pared.                                                                                        |
|                     | Wide: 1~64                                     |                                                                                                    |
| Time                | Delay, Analog Delay:1~2000 ms h (P.86 Tabla 1) | Ajusta el tiempo de retardo.                                                                                                    |
|                     | Reverse Delay: 10~1000 ms 1(P.86 Tabla 1)      |                                                                                                    |
| Wet Level           | 0~30                                           | Ajusta el nivel del sonido con efectos.                                                                                            |
| Dry Level           | 0~30                                           | Ajusta el nivel del sonido original.                                                                                               |
| Feedback            | 0~100                                          | Ajusta la cantidad de realimentación.                                                                                              |
| Hi Damp             | 0~10                                           | Ajusta la intensidad de la amortiguación de agudos del retardo del sonido.                                                         |
| Туре                | P.86 Tabla 5                                   | Elige el tipo de cambio de tono.                                                                                                   |
| RTM Wave            | P.86 Tabla 3                                   | Elige la forma de onda de control.                                                                                                 |
| RTM Sync            | P.86 Tabla 4                                   | Elige el ciclo de la forma de onda de control.                                                                                     |

#### Módulo ZNR

| Tipo                          | Parámetros/descripción                                                                                                    |      |             |  |  |
|-------------------------------|----------------------------------------------------------------------------------------------------|------|-------------|--|--|
| 710                           | Threshold                                                                                                    |      |             |  |  |
| ZNR                           | Reducción de ruido original de ZOOM para disminuir el ruido durante las pausas de ejecución sin que ello afecte al sonido global. |      |             |  |  |
| Descripción de los parámetros |                                                                                                    |      |             |  |  |
| Nombre                        | Bango de aju                                                                                                    | iste | Descrinción |  |  |

| parámetro | Rango de ajuste | Descripción                                                                                                    |
|-----------|-----------------|----------------------------------------------------------------------------------------------------|
| Threshold | Off, 1~30       | Ajusta la sensibilidad ZNR. Para una reducción de ruido máxima,<br>ajuste el valor tan alto como sea posible sin que el sonido decaiga<br>de forma artificial. |

#### Algoritmo BASS

#### Módulo COMP/LIMITER

#### Parámetros/descripción

| Linner    |                                                                                                    |
|-----------|----------------------------------------------------------------------------------------------------|
| Limitor   | raia una explicación de los lipos y parametros, vea los algontinos CLEAN, DISTORTION, ACO/BASS SIN. |
| Rack Comp | Dara una evolución de las tinas y perómetros, you las algoritmes CLEAN, DISTORTION, ACO/RASS SIM    |

#### Módulo EFX

Tipo

| Tipo        | Parámetros/descripción  |                                                                                                    |                           |                 |       |  |  |
|-------------|-------------------------|----------------------------------------------------------------------------------------------------|---------------------------|-----------------|-------|--|--|
| Auto Wah    | Position                | Sense                                                                                               | Resonance                 | Dry Mix         | Level |  |  |
|             | Este efecto modifica la | acción del wah de acue                                                                              | rdo a la intensidad de la | señal entrante. |       |  |  |
| Tremolo     |                         |                                                                                                    |                           |                 |       |  |  |
| Phaser      | ]                       | Para una explicación de los tipos y parámetros, vea los algoritmos CLEAN, DISTORTION, ACO/BASS SIM. |                           |                 |       |  |  |
| Ring        | Para una ovaliogoión de |                                                                                                    |                           |                 |       |  |  |
| Modulator   | Fara una explicación de |                                                                                                    |                           |                 |       |  |  |
| Slow Attack |                         |                                                                                                    |                           |                 |       |  |  |
| Fix-Wah     |                         |                                                                                                    |                           |                 |       |  |  |
|             |                         |                                                                                                    |                           |                 |       |  |  |

Descripción de los parámetros

| Nombre<br>parámetro | Rango de ajuste                               | Descripción                                                                                                |  |
|---------------------|-----------------------------------------------|----------------------------------------------------------------------------------------------------|--|
| Position            | Before, After                                 | Ajusta la posición de inserción del módulo EFX a "Before" (antes de PREAMP) o "After" (después de PREAMP). |  |
| Sense               | -10~-1.1~10                                   | Ajusta la sensibilidad auto wah.                                                                           |  |
| Resonance           | e 0~10 Ajunta la intensidad de la resonancia. |                                                                                                    |  |
| Dry Mix             | 0~10                                          | Ajusta el ratio de mezcla del sonido original.                                                             |  |
| Level               | 2~100                                         | Ajusta el nivel de señal después de pasar por el módulo.                                                   |  |

#### Módulo PREAMP

| Tipo        | Parámetros/descripción                                 |  |  |  |  |  |
|-------------|--------------------------------------------------------|--|--|--|--|--|
| SVT         | Simulación del sonido del Ampeg SVT.                   |  |  |  |  |  |
| Bassman     | Simulación del sonido del Fender Bassman.              |  |  |  |  |  |
| Hartke      | Simulación del sonido del Hartke HA3500.               |  |  |  |  |  |
| Super Bass  | Simulación del sonido del Marshall Super Bass.         |  |  |  |  |  |
| SANSAMP     | Simulación del sonido del Sansamp Bass Driver DI.      |  |  |  |  |  |
| Tube Preamp | Sonido del previo a válvulas original de ZOOM.         |  |  |  |  |  |
|             | Gain Tone Cabinet Balance Level                        |  |  |  |  |  |
|             | Todos los módulos PREAMP tienen los mismos parámetros. |  |  |  |  |  |

#### Descripción de los parámetros

| Nombre<br>parámetro | Rango de ajuste Descripción                                    |                                                                     |  |
|---------------------|----------------------------------------------------------------|---------------------------------------------------------------------|--|
| Gain                | 0~100 Ajusta la ganancia del previo (profundidad de distorsión |                                                                     |  |
| Tone                | 0~30 Ajusta la calidad tonal.                                  |                                                                     |  |
| Cabinet             | 0~2 Ajusta la intensidad de sonido del recinto acústico.       |                                                                     |  |
| Balance             | 0~100                                                          | Ajusta el balance de mezcla de la señal antes y después del módulo. |  |
| Level               | 1~100                                                          | Ajusta el nivel de señal después de pasar por el módulo.            |  |

#### Módulo 3Band EQ

| Tipo     | Parámetros/descripción                                                                              |  |  |  |
|----------|----------------------------------------------------------------------------------------------------|--|--|--|
| 3Band EQ | Para una explicación de los tipos y parámetros, vea los algoritmos CLEAN, DISTORTION, ACO/BASS SIM. |  |  |  |

#### Módulo MOD/DELAY

| Tipo          | Parámetros/descripción                                                                              |
|---------------|----------------------------------------------------------------------------------------------------|
| Chorus        |                                                                                                    |
| Ensemble      |                                                                                                    |
| Flanger       |                                                                                                    |
| Pitch         |                                                                                                    |
| Vibe          |                                                                                                    |
| Step          |                                                                                                    |
| Cry           | Para una explicación de los tipos y parámetros, vea los algoritmos CLEAN, DISTORTION, ACO/BASS SIM. |
| Exciter       |                                                                                                    |
| Air           |                                                                                                    |
| Delay         |                                                                                                    |
| Analog Delay  |                                                                                                    |
| Reverse Delay |                                                                                                    |
| ARRM Pitch    | ]                                                                                                   |
| Módulo ZNR    |                                                                                                    |

| Tipo | Parámetros/descripción                                                                              |  |  |  |
|------|----------------------------------------------------------------------------------------------------|--|--|--|
| ZNR  | Para una explicación de los tipos y parámetros, vea los algoritmos CLEAN, DISTORTION, ACO/BASS SIM. |  |  |  |

#### Algoritmo MIC

#### Módulo COMP/LIMITER

#### Módulo EFX

| Tipo           | Parámetros/descripción                                                                                   |
|----------------|----------------------------------------------------------------------------------------------------|
| Tremolo        |                                                                                                    |
| Phaser         |                                                                                                    |
| Ring Modulator | Para más explicaciones sobre los tipos y parámetros, vea los algoritmos CLEAN, DISTORTION, ACO/BASS SIM. |
| Slow Attack    |                                                                                                    |
| Fix-Wah        |                                                                                                    |

#### Módulo MIC PRE

| Tipo    | Parámetros/descripción                         |      |       |          |         |
|---------|------------------------------------------------|------|-------|----------|---------|
| Mic Pre | Туре                                           | Tone | Level | De-Esser | Low Cut |
|         | Es un previo para su uso con un micro externo. |      |       |          |         |

#### Descripción de los parámetros

| Parameter<br>name | Rango de ajuste         | Descripción                                                                                                    |
|-------------------|-------------------------|----------------------------------------------------------------------------------------------------|
| Туре              | Vocal, AcousticGt, Flat | Elige las características del previo.                                                                                               |
| Tone              | 0~10                    | Ajusta la calidad tonal.                                                                                                    |
| Level             | 1~100                   | Ajusta el nivel de la señal después de pasar por el módulo.                                                                         |
| De-Esser          | Off, 1~10               | Controla el ajuste de-esser.                                                                                                    |
| Low Cut           | Off, 80~240Hz           | Controla un filtro de reducción del ruido de las frecuencias graves<br>que son captadas normalmente durante la grabación con micro. |

#### Módulo 3BAND EQ

| Tipo      | Parámetros/descripción                                                                                  |
|-----------|----------------------------------------------------------------------------------------------------|
| 3Band EQ  | Para más explicaciones sobre los tipos y parámetros, vea los algoritmos CLEAN, DISTORTION, ACO/BASS SIM |
| 024114 24 |                                                                                                    |

#### Módulo MOD/DELAY

| Tipo          | Parámetros/descripción                                                                                   |
|---------------|----------------------------------------------------------------------------------------------------|
| Chorus        |                                                                                                    |
| Ensemble      |                                                                                                    |
| Flanger       |                                                                                                    |
| Pitch         |                                                                                                    |
| Vibe          |                                                                                                    |
| Step          |                                                                                                    |
| Cry           | Para más explicaciones sobre los tipos y parámetros, vea los algoritmos CLEAN, DISTORTION, ACO/BASS SIM. |
| Exciter       |                                                                                                    |
| Air           |                                                                                                    |
| Delay         |                                                                                                    |
| Analog Delay  |                                                                                                    |
| Reverse Delay |                                                                                                    |
| ARRM Pitch    | ]                                                                                                    |

#### Módulo ZNR

| Type | Parámetros/descripción                                                                                   |
|------|----------------------------------------------------------------------------------------------------|
| ZNR  | Para más explicaciones sobre los tipos y parámetros, vea los algoritmos CLEAN, DISTORTION, ACO/BASS SIM. |

#### Algoritmo DUAL MIC

#### Módulo COMP/LIMITER

| Тіро         | Parámetros/descripción                                               |       |         |       |
|--------------|----------------------------------------------------------------------|-------|---------|-------|
| Compressor L | Threshold                                                            | Ratio | Attack  | Level |
|              | Compresor para atenuar los agudos y realzar los graves.              |       |         |       |
| Limiter L    | Threshold                                                            | Ratio | Release | Level |
|              | Limitador para atenuar los agudos que superen un determinado umbral. |       |         |       |

#### Descripción de los parámetros

| Nombre<br>parámetro | Rango de ajuste  | Descripción                                            |  |
|---------------------|------------------|--------------------------------------------------------|--|
| Threshold           | -24~0            | Ajusta el umbral del compresor/limitador               |  |
| Ratio               | Compressor: 1~26 | Ajusta el ratio de compresión del compresor/limitador. |  |
|                     | Limiter: 1~54, ∞ |                                                        |  |

## Tipos de efectos y parámetros del R16 (6)

| Attack  | 0~10  | Ajusta la velocidad de ataque del compresor.                                                        |  |
|---------|-------|----------------------------------------------------------------------------------------------------|--|
| Level   | 2~100 | Ajusta el nivel de salida del módulo.                                                               |  |
| Release | 0~10  | Ajusta la velocidad de salida del limitador después de que la señal<br>caiga por debajo del umbral. |  |

#### Módulo MIC PREAMP

| Tipo      | Parámetros/descripción                                                     |
|-----------|----------------------------------------------------------------------------|
| Mic Pre L | Para más explicaciones sobre los tipos y parámetros, vea el algoritmo MIC. |

#### Módulo 3BAND EQ L

| Tipo       | Parámetros/descripción                                                                                   |  |
|------------|----------------------------------------------------------------------------------------------------|--|
| 3Band EQ L | Para más explicaciones sobre los tipos y parámetros, vea los algoritmos CLEAN, DISTORTION, ACO/BASS SIM. |  |

#### Módulo DELAY L

| Tipo       | Parámetros/descripción                                    |                              |     |
|------------|-----------------------------------------------------------|------------------------------|-----|
| Data d     | Time                                                      | Feedback                     | Mix |
| Delay L    | Efecto de retardo con un ajuste máximo de 2000 ms.        |                              |     |
| E.L.I      | Time                                                      | Feedback                     | Mix |
| Echo L     | Efecto cálido de retardo con un ajuste máximo de 2000 ms. |                              |     |
| Daubling   | Time                                                      | Tone                         | Mix |
| Doubling L | Efecto de doblaje que aporta cuerpo ar                    | iadiendo un pequeño retardo. |     |

#### Descripción de los parámetros

| Nombre<br>parámetro | Rango de ajuste                             | Descripción                                                            |  |
|---------------------|---------------------------------------------|------------------------------------------------------------------------|--|
| Timo                | Delay L, Echo L: 1~2000 ms 🎝 (P.86 Tabla 1) | Ajusta al tiampo da ratarda                                            |  |
| Time                | Doubling L: 1~100 ms                        | Ajusta el tiempo de retardo.                                           |  |
| Feedback            | 0~100                                       | Ajusta la cantidad de realimentación.                                  |  |
| Tone                | 0~10                                        | Ajusta la calidad tonal.                                               |  |
| Mix                 | 0~100                                       | Ajusta el ratio de mezcla del sonido original y el sonido con efectos. |  |

#### Módulo COMP/LIMITER R

| Tipo         | Parámetros/descripción                                                                  |
|--------------|-----------------------------------------------------------------------------------------|
| Compressor R | Para méa avalianciance cohra las tinos y parémetros, yos al algoritme COMPLIMITED I     |
| Limiter R    | rata mas explicaciones sobre los tipos y parametros, vea el algontmo colvir Livinten L. |

#### Módulo MIC PREAMP R

| Tipo      | Parámetros/descripción                                                     |
|-----------|----------------------------------------------------------------------------|
| Mic Pre R | Para más explicaciones sobre los tipos y parámetros, vea el algoritmo MIC. |
|           |                                                                            |

#### Módulo 3BAND EQ R

| Tipo       | Parámetros/descripción                                                                                   |
|------------|----------------------------------------------------------------------------------------------------|
| 3Band EQ R | Para más explicaciones sobre los tipos y parámetros, vea los algoritmos CLEAN, DISTORTION, ACO/BASS SIM. |

#### Módulo DELAY R

| Tipo       | Parámetros/descripción                                                         |
|------------|--------------------------------------------------------------------------------|
| Delay R    |                                                                                |
| Echo R     | Para más explicaciones sobre los tipos y parámetros, vea el algoritmo DELAY L. |
| Doubling R |                                                                                |
|            |                                                                                |

#### Módulo ZNR

| Tipo | Parámetros/descripción                                                                                   |
|------|----------------------------------------------------------------------------------------------------|
| ZNR  | Para más explicaciones sobre los tipos y parámetros, vea los algoritmos CLEAN, DISTORTION, ACO/BASS SIM. |

#### Algoritmo STEREO

#### Módulo COMP/LIMITER

| Tipo                          |                                                                                          | Parámetros/descripción |            |      |           |           |  |  |
|-------------------------------|------------------------------------------------------------------------------------------|------------------------|------------|------|-----------|-----------|--|--|
| Compressor                    | Para más ovaliogoio                                                                      |                        |            |      |           |           |  |  |
| Limiter                       | rar mas explicaciones sobre los tipos y parametros, vea el algontmo DOAL MIC.            |                        |            |      |           |           |  |  |
|                               | Character                                                                                | Color                  | Distortion | Tone | EFX Level | Dry Level |  |  |
| LO-FI                         | Efecto Lo-fi (de baja fidelidad) que degrada de forma inteligente la calidad del sonido. |                        |            |      |           |           |  |  |
| Descripción de los parámetros |                                                                                          |                        |            |      |           |           |  |  |

| Nombre<br>parámetro | Rango de ajuste | Descripción                            |  |  |  |
|---------------------|-----------------|----------------------------------------|--|--|--|
| Character           | 0~10            | Ajusta las características del filtro. |  |  |  |
| Color               | 1~10            | Ajusta el color del sonido.            |  |  |  |
| Distortion          | 0~10            | Ajusta la distorsión.                  |  |  |  |

## Tipos de efectos y parámetros del R16 (7)

| Tone      | 0~10  | Ajusta la calidad tonal.                |
|-----------|-------|-----------------------------------------|
| EFX Level | 0~100 | Ajusta el nivel del sonido con efectos. |
| Dry Level | 0~100 | Ajusta el nivel del sonido original.    |

#### Módulo ISO/MIC MODEL

| Tipo         | Parámetros/descripción                                                                                                   |                     |          |         |         |  |  |
|--------------|----------------------------------------------------------------------------------------------------|---------------------|----------|---------|---------|--|--|
| Le el el en  | Xover Lo                                                                                                    | Xover Hi            | Mix High | Mix Mid | Mix Low |  |  |
| Isolator     | Divide la señal en tres bandas de frecuencia y le permite el ajuste individual del ratio de mezcla de cada una de ellas. |                     |          |         |         |  |  |
| Mic Modeling | Mic Type                                                                                                    |                     |          |         |         |  |  |
|              | Modifica al caráctor do                                                                                                  | los mieros internos |          |         |         |  |  |

- Modifica el caracter de los micro

| Descripción de los parámetr | os |
|-----------------------------|----|
|-----------------------------|----|

| -                   |                             |                                                                                                    |  |  |  |
|---------------------|-----------------------------|----------------------------------------------------------------------------------------------------|--|--|--|
| Nombre<br>parámetro | Rango de ajuste Descripción |                                                                                                    |  |  |  |
| Xover Lo            | 50 Hz~16 kHz                | Ajusta la frecuencia de crossover (separación) de graves a medios.                                                          |  |  |  |
| Xover Hi            | 50 Hz~16 kHz                | Ajusta la frecuencia de crossover (separación) de medios a agudos.                                                          |  |  |  |
| Mix High            | Off, -24~6                  | Ajusta el nivel de mezcla de agudos.                                                                                        |  |  |  |
| Mix Mid             | Off, -24~6                  | Ajusta el nivel de mezcla de medios.                                                                                        |  |  |  |
| Mix Low             | Off, -24~6                  | Ajusta el nivel de mezcla de graves.                                                                                        |  |  |  |
| Міс Туре            | SM57                        | Simulación del micro SM57, indicado para la grabación de distintos<br>instrumentos analógicos y guitarras.                  |  |  |  |
|                     | MD421                       | Simulación del micro standard profesional MD421 indispensable<br>para aplicaciones en directo, de grabación y de broadcast, |  |  |  |
|                     | U87                         | Simulación del U87, un micro condensador standard utilizado en<br>estudios de todo el Mundo.                                |  |  |  |
|                     | C414                        | Simulación del C414, un famoso micro muy apreciado en estudios<br>de grabación.                                             |  |  |  |

#### Módulo 3BAND EQ

| 3Band EQ Para más explicaciones sobre los tipos y parámetros, vea los algoritmos CLEAN, DISTORTION, ACO/BASS | SIM. |
|----------------------------------------------------------------------------------------------------|------|

#### Módulo MOD/DELAY

| Tipo              | Parámetros/descripción                                                                                     |                 |                |           |           |           |      |
|-------------------|----------------------------------------------------------------------------------------------------|-----------------|----------------|-----------|-----------|-----------|------|
| 0                 | Depth                                                                                                    | Ra              | ite            | M         | ix        |           |      |
| Chorus            | Mezcla un componente de tono modulado con el sonido original para producir un sonido resonante con cuerpo. |                 |                |           |           |           |      |
| Florence          | Depth                                                                                                    | Ra              | ite            | Resor     | nance     |           |      |
| Flanger           | Produce un sonido resonante fuertemente ondulante.                                                         |                 |                |           |           |           |      |
| Dhaaar            | Rate                                                                                                    | Co              | lor            | LFO       | Shift     |           |      |
| Phaser            | Produce un sonido sibilante.                                                                               |                 |                |           |           |           |      |
| Tronsele          | Depth                                                                                                    | Ra              | ite            | CI        | ір        |           |      |
| Tremolo           | Modifica periódicamente el vo                                                                              | lumen.          |                |           |           |           |      |
| Auto Den          | Width                                                                                                    | Ra              | ite            | CI        | ip        |           |      |
| Auto Pan          | Invierte las posiciones de panorama izquierda y derecha del sonido.                                        |                 |                |           |           |           |      |
| D'L L             | Shift                                                                                                    | То              | ne             | Fi        | ne        | Bal       | ance |
| Pitch             | Hace que aumente o disminuya el tono.                                                                      |                 |                |           |           |           |      |
| Ring<br>Modulator | Para más explicaciones sobre los tipos y parámetros, vea los algoritmos CLEAN, DISTORTION, ACO/BASS SIM.   |                 |                |           |           |           |      |
| Dalau             | Time                                                                                                    | Feed            | back           | M         | ix        |           |      |
| Delay             | Efecto de retardo con un ajuste máximo de 2000 ms.                                                         |                 |                |           |           |           |      |
| Faha              | Time                                                                                                    | Feedback        |                | M         | ix        |           |      |
| ECHO              | Efecto cálido de retardo con u                                                                             | in ajuste máxin | no de 2000 ms. |           |           |           |      |
| Daubling          | Time                                                                                                    | Tone            |                | Mix       |           |           |      |
| Doubling          | Efecto de doblaje que aporta cuerpo añadiendo un pequeño retardo.                                          |                 |                |           |           |           |      |
|                   | Rise1                                                                                                    | Ris             | e2             |           |           |           |      |
| Dimension         | Efecto que produce una expa                                                                                | nsión espacial. |                |           |           |           |      |
| _                 | Depth Freq Offset                                                                                          | Rate            | Filter Type    | Resonance | EFX Level | Dry Level |      |
| Resonance         | Filtro de resonancia con LFO.                                                                              |                 |                |           |           |           | ~    |

Descripción de los parámetros

| Nombre<br>parámetro | Rango de ajuste Descripción      |                                                                                                    |  |  |  |  |
|---------------------|----------------------------------|----------------------------------------------------------------------------------------------------|--|--|--|--|
| Depth               | 0~100                            | Ajusta la profundidad de modulación.                                                                                |  |  |  |  |
| Resonance           | -10~10                           | Ajusta la intensidad de resonancia. Los valores negativos producen<br>una inversión de fase del sonido con efectos. |  |  |  |  |
| Color               | 4Stage ,8Stage, Invert4, Invert8 | Elige el tipo de sonido.                                                                                            |  |  |  |  |
| LFO Shift           | 0~180                            | Ajusta la inversión de fase izquierda/derecha.                                                                      |  |  |  |  |
| Width               | 0~10                             | Ajusta la amplitud de auto pan.                                                                                     |  |  |  |  |

## Tipos de efectos y parámetros del R16 (8)

| Rate        | 0~50 🔉 (P.86 Tabla 1)                   | Ajusta la velocidad de modulación. Utilizando el tempo del ritmo como<br>referencia, también podrá realizar el ajuste en unidades de nota. |  |  |  |
|-------------|-----------------------------------------|----------------------------------------------------------------------------------------------------|--|--|--|
| Clip        | 0~10                                    | Añade énfasis saturando la forma de onda de modulación.                                                                                    |  |  |  |
| Shift       | -12~12,24                               | Para más explicaciones sobre los tipos y parámetros, vea los<br>algoritmos CLEAN, DISTORTION, ACO/BASS SIM.                                |  |  |  |
| Timo        | Delay, Echo: 1~2000 ms 🎝 (P.86 Tabla 1) | Aiusta el tiempo de retardo                                                                                                    |  |  |  |
| Time        | Doubling: 1~100 ms                      | Ajusta el tiempo de l'etaldo.                                                                                                    |  |  |  |
| Feedback    | 0~100                                   | Ajusta la cantidad de realimentación.                                                                                                    |  |  |  |
| Mix         | 0~100                                   | Ajusta el ratio de mezcla del sonido con efectos y el sonido original.                                                                     |  |  |  |
| Tone        | 0~10                                    | Ajusta la calidad tonal.                                                                                                    |  |  |  |
| Fine        | -25~25                                  | Ajusta la cantidad de modulación de tono en centésimas de semitono.                                                                        |  |  |  |
| Balance     | 0~100                                   | Ajusta el balance entre el sonido original y el sonido con efectos.                                                                        |  |  |  |
| Rise1       | 0~30                                    | Ajusta la intensidad del componente stereo.                                                                                                |  |  |  |
| Rise2       | 0~30                                    | Ajusta la intensidad del componente mono.                                                                                                  |  |  |  |
| Freq Offset | 1~30                                    | Ajusta el offset o desfase LFO.                                                                                                    |  |  |  |
| Filter Type | HPF, LPF, BPF                           | Elige el tipo de filtro.                                                                                                    |  |  |  |
| Resonance   | 1~30                                    | Ajusta la intensidad de resonancia.                                                                                                    |  |  |  |
| EFX Level   | 0~100                                   | Ajusta el nivel del sonido con efectos.                                                                                                    |  |  |  |
| Dry Level   | 0~100                                   | Ajusta el nivel del sonido original.                                                                                                    |  |  |  |

#### Módulo ZNR

| Tipo | Parámetros/descripción                                                                                   |
|------|----------------------------------------------------------------------------------------------------|
| ZNR  | Para más explicaciones sobre los tipos y parámetros, vea los algoritmos CLEAN, DISTORTION, ACO/BASS SIM. |

Puede ajustar los parámetros marcados con el símbolo 🎝 en unidades de nota, utilizando como referencia el tempo de canción/patrón rítmico.

| Tabla 1 | canción/patrón rítmico.                                                 |  |  |  |  |  |
|---------|-------------------------------------------------------------------------|--|--|--|--|--|
|         | La duración de las notas para los valores de ajuste son las siguientes. |  |  |  |  |  |

| A. | Fusa               | ≱. | Semicorchea con puntillo | Jr. | Corchea con puntillo | J×2  | Negra x 2  |
|----|--------------------|----|--------------------------|-----|----------------------|------|------------|
| ×  | Semicorchea        | Ą  | Corchea                  | J   | Negra                | :    | :          |
| 13 | Tresillo de negras | 13 | Tresillo de blancas      | 1.  | Negra con puntillo   | J×20 | Negra x 20 |

NOTA

\_

• El rango de notas disponible dependerá del parámetro.

• Dependiendo de la combinación de ajuste de tempo y símbolo de nota seleccionado, es posible que se sobrepase el rango de ajuste

del parámetro. En este caso, el valor será automáticamente reducido a la mitad (o a 1/4 si aún así sigue superándose el rango).

#### Tabla 2

| Ajuste | Descripción                                                                                   |
|--------|-----------------------------------------------------------------------------------------------|
| Off    | No cambia la frecuencia.                                                                      |
| Up     | La frecuencia cambia del mínimo al máximo de acuerdo a la forma de onda de control.           |
| Down   | La frecuencia cambia del máximo al mínimo de acuerdo a la forma de onda de control            |
| Hi     | La frecuencia cambia del ajuste del patch al máximo de acuerdo a la forma de onda de control. |
| Lo     | La frecuencia cambia del mínimo al ajuste del patch de acuerdo a la forma de onda de control. |

#### Tabla 3

| Ajuste  | Descripción                               | Ajuste  | Descripción         |  |
|---------|-------------------------------------------|---------|---------------------|--|
| Up Saw  | Onda en dientes de<br>sierra hacia arriba | Tri     | Triangular          |  |
| Up Fin  | Aleta hacia arriba                        | TrixTri | Cuadrada triangular |  |
| DownSaw | Dientes de sierra hacia abajo             | Sine    | Sinusoidal          |  |
| DownFin | Aleta hacia abajo                         | Square  | Cuadrada            |  |

| abla 5 |                                                                      |
|--------|----------------------------------------------------------------------|
| Ajuste | Descripción                                                          |
| 1      | 1 semitono abajo — sonido original                                   |
| 2      | Sonido original — 1 semitono abajo                                   |
| 3      | Doblaje — desafinación + sonido original                             |
| 4      | Desafinación + sonido original — doblaje                             |
| 5      | Sonido original — 1 octava arriba                                    |
| 6      | 1 octava arriba — sonido original                                    |
| 7      | Sonido original — 2 octavas abajo                                    |
| 8      | 2 octavas abajo — sonido original                                    |
| 9      | 1 octava abaio + sonido original — 1 octava arriba + sonido original |

#### Tabla 4

| Ajuste | Descripción         | Ajuste | Descripción |
|--------|---------------------|--------|-------------|
| Þ      | Corchea             | 1 bar  | 1 compás    |
| J      | Negra               | 2 bars | 2 compases  |
| J      | Blanca              | 3 bars | 3 compases  |
| δ.     | Blanca con puntillo | 4 bars | 4 compases  |

| Ajuste | Descripción                                                          |
|--------|----------------------------------------------------------------------|
| 10     | 1 octava arriba + sonido original — 1 octava abajo + sonido original |
| 11     | Quinta abajo + sonido original — cuarta arriba + sonido original     |
| 12     | Cuarta arriba + sonido original — quinta abajo +<br>sonido original  |
| 13     | 0 Hz + sonido original — 1 octava arriba                             |
| 14     | 1 octava arriba — 0 Hz + sonido original                             |
| 15     | 0 Hz + sonido original — 1 octava arriba + sonido original           |
| 16     | 1 octava arriba + sonido original — 0 Hz + sonido original           |

## Tipos de efectos y parámetros del R16 (9)

#### Algoritmo 8x Comp EQ

| Módulos 1~8         |                 |                                                                                   |  |  |  |  |
|---------------------|-----------------|-----------------------------------------------------------------------------------|--|--|--|--|
| Unidad              | Тіро            | Parámetro                                                                         |  |  |  |  |
|                     |                 | Frequency                                                                         |  |  |  |  |
| HPF 1-8             | HPF             | Filtro pasa-altos que bloquea el rango de graves y permite el paso de los agudos. |  |  |  |  |
| COMP/LIMITER        | Rack Comp       | Para méa avaliancianza achra las tinza y parématras, yas las                      |  |  |  |  |
| 1-8                 | Limiter         |                                                                                   |  |  |  |  |
| 3BAND EQ 1-8        | 3Band EQ        | Taigonunos ollan, distontion, ACO/BASS SIM.                                       |  |  |  |  |
| Descripción de lo   | s parámetros    |                                                                                   |  |  |  |  |
| Nombre<br>parámetro | Rango de ajuste | Descripción                                                                       |  |  |  |  |
| Frequency           | 80~240 Hz       | Aiusta la frecuencia de corte.                                                    |  |  |  |  |

#### Algoritmo MASTERING

#### Módulo COMP/Lo-Fi

| Tipo       |                  |                   |                 | Parái           | netro             |                    |                  |                |
|------------|------------------|-------------------|-----------------|-----------------|-------------------|--------------------|------------------|----------------|
| 3Band Comp | Xover Lo         | Xover Hi          | Sense Hi        | Sense Mid       | Sense Low         | Mix High           | Mix Mid          | Mix Low        |
|            | Compresor que    | e divide la señal | en tres bandas  | de frecuencia y | permite el ajuste | e individual de la | a sensibilidad d | el compresor y |
|            | del ratio de me. | zcia para cada i  | banda.          |                 |                   |                    |                  |                |
| Lo-Fi      | Para más expli   | caciones sobre    | los tipos y par | ámetros, vea lo | s algoritmos ST   | EREO.              |                  |                |

#### Descripción de los parámetros

| Nombre<br>parámetro | Rango de ajuste                                                            | Descripción                                                        |  |  |
|---------------------|----------------------------------------------------------------------------|--------------------------------------------------------------------|--|--|
| Xover Lo            | .o 50 Hz~16 kHz Ajusta la frecuencia de crossover (separación) de graves a |                                                                    |  |  |
| Xover Hi            | 50 Hz~16 kHz                                                               | Ajusta la frecuencia de crossover (separación) de medios a agudos. |  |  |
| Sense Hi            | 0~24                                                                       | Ajusta la sensibilidad del compresor de agudos.                    |  |  |
| Sense Mid           | 0~24                                                                       | Ajusta la sensibilidad del compresor de medios.                    |  |  |
| Sense Low           | 0~24                                                                       | Ajusta la sensibilidad del compresor de graves.                    |  |  |
| Mix High            | Off, -24~6                                                                 | Ajusta el ratio de mezcla de agudos.                               |  |  |
| Mix Mid             | Off, -24~6                                                                 | Ajusta el ratio de mezcla de medios.                               |  |  |
| Mix Low             | Off, -24~6                                                                 | Ajusta el ratio de mezcla de graves.                               |  |  |

#### Módulo NORMALIZER

| npo Parametro                                     | Parámetro |  |  |
|---------------------------------------------------|-----------|--|--|
| Gain                                              |           |  |  |
| Ajusta el nivel de entrada del módulo COMP/Lo-Fi. |           |  |  |
| Descripción de los parámetros                     |           |  |  |

| Nombre<br>parámetro | Rango de ajuste | Descripción      |
|---------------------|-----------------|------------------|
| Gain                | -12~12          | Ajusta el nivel. |

#### Módulo 3BAND EQ

| Tipo     | Parámetros/descripción                                                                                   |
|----------|----------------------------------------------------------------------------------------------------|
| 3Band EQ | Para más explicaciones sobre los tipos y parámetros, vea los algoritmos CLEAN, DISTORTION, ACO/BASS SIM. |

#### Módulo DIMENSION/RESO

| Tipo      | Parámetros/descripción                                                          |  |
|-----------|---------------------------------------------------------------------------------|--|
| Dimension | Para más explicaciones sobre los tipos y parámetros, vea los algoritmos STEREO. |  |
| Resonance |                                                                                 |  |

#### Módulo ZNR

| Tipo | Parámetros/descripción                                                                                   |
|------|----------------------------------------------------------------------------------------------------|
| ZNR  | Para más explicaciones sobre los tipos y parámetros, vea los algoritmos CLEAN, DISTORTION, ACO/BASS SIM. |

### Efecto envío/retorno

#### Módulo CHORUS/DELAY

| Tipo   | Parámetros/descripción                                                                                     |                     |               |           |           |          |
|--------|----------------------------------------------------------------------------------------------------|---------------------|---------------|-----------|-----------|----------|
| Chorus | LFO Type                                                                                                   | Depth               | Rate          | Pre Delay | EFX Level |          |
|        | Mezcla un componente de tono modulado con el sonido original para producir un sonido resonante con cuerpo. |                     |               |           |           |          |
| Delay  | Time                                                                                                    | Feedback            | Hi Damp       | Pan       | EFX Level | Rev Send |
|        | Efecto de retardo co                                                                                       | on un ajuste máximo | ) de 2000 ms. |           |           |          |

Descripción de los parámetros

| Nombre<br>parámetro | Rango de ajuste                      | Descripción                                                             |  |
|---------------------|--------------------------------------|-------------------------------------------------------------------------|--|
| LFO Type            | Mono, Stereo                         | Ajusta la fase LFO a mono o stereo.                                     |  |
| Depth               | 0~100                                | Ajusta la profundidad del efecto.                                       |  |
| Rate                | 1~50                                 | Ajusta la velocidad de modulación.                                      |  |
| Pre Delay           | 1~30                                 | Ajusta el tiempo de pre-retardo.                                        |  |
| EFX Level           | 0~100                                | Ajusta el nivel del sonido con efectos.                                 |  |
| Rev Send            | 0~30                                 | Ajusta el nivel de envío de reverb del sonido con retardo.              |  |
| Time                | 1~2000 ms 🌢 (P.86 Tabla 1)           | Ajusta el tiempo de retardo.                                            |  |
| Feedback            | 0~100                                | Ajusta la cantidad de realimentación.                                   |  |
| Hi Damp             | 0~10                                 | Ajusta la intensidad de amortiguación de agudos del sonido con retardo. |  |
| Pan                 | Left10~Left1, Center, Right1~Right10 | Ajusta el panorama del sonido con retardo.                              |  |

#### Módulo REVERB

|        |                                             | Parámetros/descripción                        |         |        |           |           |
|--------|---------------------------------------------|-----------------------------------------------|---------|--------|-----------|-----------|
| Hall   | Simula la acústica c                        | Simula la acústica de una sala de conciertos. |         |        |           |           |
| Room   | Simula la acústica c                        | Simula la acústica de una habitación.         |         |        |           |           |
|        | Pre Delay                                   | Decay                                         | EQ High | EQ Low | E.R.Mix   | EFX Level |
|        | Hall y Room tienen I                        | os mismos parámeti                            | OS.     |        |           |           |
| Spring | Simula una reverb de muelles.               |                                               |         |        |           |           |
| Plate  | Simula una reverb de láminas.               |                                               |         |        |           |           |
|        | Pre Delay                                   | Decay                                         | EQ High | EQ Low | EFX Level |           |
|        | Spring v Plate tienen los mismos parámetros |                                               |         |        |           |           |

Descripción de los parámetros

| Nombre<br>parámetro | Rango de ajuste | Descripción                                             |
|---------------------|-----------------|---------------------------------------------------------|
| Pre Delay           | 1~100           | Ajusta el tiempo de pre-retardo.                        |
| Decay               | 1~30            | Ajusta el tiempo de reverb.                             |
| EQ High             | -12~6           | Ajusta el rango de agudos del sonido con efectos.       |
| EQ Low              | -12~6           | Ajusta el rango de graves del sonido con efectos.       |
| E.R.Mix             | 0~30            | Ajusta el ratio de mezcla de las reflexiones iniciales. |
| EFX Level           | 0~100           | Ajusta el nivel del sonido con efectos.                 |

## Listado de patches de efectos

### Efecto de inserción

### Algoritmo CLEAN

| -     |              |                                                                                                    |
|-------|--------------|----------------------------------------------------------------------------------------------------|
| No.   | Nombre Patch | Descripción                                                                                         |
| 0     | Standard     | Sonido limpio standard optimizado para equipos de nivel de línea.                                   |
| 1     | Ensemble     | Sonido transparente con efecto ensemble.                                                            |
| 2     | CompPlus     | Compresor universal con una amplia gama de usos.                                                    |
| 3     | R&Roll       | Sonido personalizado para géneros clásicos como rock'n'roll.                                        |
| 4     | CutPhase     | Efecto de fase para ese gran estilo cortante.                                                       |
| 5     | Hi-WT        | Sonido de amplificador Hiwatt que ofrece una distorsión natural de acuerdo al dinamismo del punteo. |
| 6     | DlyLead      | Sonido solista limpio, caracterizado por retardos largos con una presencia sólida.                  |
| 7     | Blues        | Elíjalo para dar una sensación del más ortodoxo blues.                                              |
| 8     | MultiFLG     | Flanger indicado para diversos usos como el arpegio, sonido cortado y guitarra solista.             |
| 9     | DaDaFunk     | Auto wah que realza las sutilezas del punteo.                                                       |
| 10    | Tremolo      | Reverb doble con un tremolo añadido para una mayor coloración.                                      |
| 11    | BeatRock     | Consiga el auténtico sonido Merseybeat para grupos de rock.                                         |
| 12    | Rockably     | Sonido rockabilly gracias al uso eficaz de un retardo corto.                                        |
| 13    | WarmCho      | Combinación de un sonido cálido con un chorus profundo.                                             |
| 14    | Unison       | Sonido unísono con un bajo añadido (cambio -12), perfecto para un fraseo de rango grave.            |
| 15    | Crunch       | Sonido crunch suave para acompañamiento de rock y pop.                                              |
| 16    | CleanArp     | Sonido ensemble amplio que da buenos resultados con arpegios y obligato.                            |
| 17    | CompLead     | Sonido solista directo con un uso eficaz de un compresor.                                           |
| 18    | FastRate     | Un modulador de fase rápido convierte unos acordes completos en un sonido solista único.            |
| 19    | ClubJazz     | Simula la ambientación de un club de jazz o una sala de actuaciones similar.                        |
| 20    | SlowVibe     | Un sonido con un ataque lento para un uso imaginativo de acordes.                                   |
| 21    | Ethnic       | El efecto ARRM enfatiza de forma muy eficaz los fraseos con cuerdas al aire.                        |
| 22    | Insect       | Efecto especial que replica al ruido de un insecto zumbando.                                        |
| 23-29 | Empty        |                                                                                                    |

#### Algoritmo DISTORTION

| No. | Nombre Patch | Descripción                                                                                      |  |  |
|-----|--------------|--------------------------------------------------------------------------------------------------|--|--|
| 0   | 5-1-5-0      | Simulación de un 5150, perfecta para riffs de rock duro.                                         |  |  |
| 1   | MS#1959      | Sonido rock "británico" con una distorsión suave que se hace visible a un volumen alto.          |  |  |
| 2   | AnyOD        | Saturación perfecta tanto para sonidos solistas como de acompañamiento.                          |  |  |
| 3   | RectiDRV     | Sonido modelado en base al Boogie Rectifier.                                                     |  |  |
| 4   | MultiLD      | Versátil sonido solista, útil para muchas aplicaciones.                                          |  |  |
| 5   | Detune       | Sonido sólido con efecto de desafinación.                                                        |  |  |
| 6   | UK Blues     | Bluesbreaker con un retardo añadido para un sonido grueso y suave.                               |  |  |
| 7   | Fusion       | Sonido de tipo fusión con un profundo chorus.                                                    |  |  |
| 8   | AutoWah      | Versátil efecto auto wah para sonidos solistas y de acompañamiento.                              |  |  |
| 9   | JB Style     | Sonido de octavador que hizo famoso Jeff Beck.                                                   |  |  |
| 10  | Hvy Riff     | Elija este sonido para riffs de música heavy.                                                    |  |  |
| 11  | BlueLine     | Sonido blues con un carácter seco.                                                               |  |  |
| 12  | Melody       | Sonido con sustain para solos melódicos.                                                         |  |  |
| 13  | TalkTime     | Sonido de voz con un efecto cry. Un toque de persistencia hace fácil tocar con él.               |  |  |
| 14  | ArpenCho     | Efecto chorus perfecto para arpegios.                                                            |  |  |
| 15  | HK Drive     | El sonido con cuerpo de la distorsión de alta ganancia AMP3 con un retardo añadido.              |  |  |
| 16  | MS Drive     | Simulación del canal solista del JCM2000. El efecto de aire añade el toque del recinto acústico. |  |  |
| 17  | Crunch       | Sonido crunch optimizado para un estilo cortante.                                                |  |  |
| 18  | NuanceOD     | Sonido saturado que nos recuerda detalles de algunos maravillosos amplificadores.                |  |  |
| 19  | Tremolo      | Sonido tremolo para arpegio.                                                                     |  |  |
| 20  | ShortDLY     | Sonido solista de rock con un retardo corto.                                                     |  |  |
| 21  | Half Wah     | Sonido orientado al rango medio con un wah medio abierto.                                        |  |  |
| 22  | Jet Riff     | Sonido flanger de reactor.                                                                       |  |  |
| 23  | SmoothLD     | Sonido de distorsión suave y brillante.                                                          |  |  |
| 24  | HR Core      | Sonido de rock duro con pegada.                                                                  |  |  |
| 25  | ENGL 650     | Simulación de un ENGL E650, muy usado por Ritchie Blackmore.                                     |  |  |

## Listado de patches de efectos (2)

| 26    | 5thPitch | Sonido de tipo sintetizador con un efecto de quintas abajo para ad-libs.      |
|-------|----------|-------------------------------------------------------------------------------|
| 27    | 375 DLY  | Retardo de fusa con puntillo a 120 bpm que crea un sonido potente para solos. |
| 28    | PsycheVB | Sonido vibe psicodélico de los años sesenta, como el usado por Jimi Hendrix.  |
| 29    | D'live   | Sonido crunch con una intensa sensación de directo.                           |
| 30    | NicePick | Sonido crunch controlado para punteos.                                        |
| 31    | X'over   | Sonido semi-acústico con saturación.                                          |
| 32    | Combo    | Sonido crunch en un combo de tipo boogie.                                     |
| 33    | MildTone | Un sonido melodioso que enfatiza el rango grave.                              |
| 34    | Bright   | Sonido brillante y abierto.                                                   |
| 35    | OLD DLY  | Sonido solista, intensificado con un retardo analógico.                       |
| 36    | Tweed    | Sonido de un amplificador Tweed con unos límites muy marcados.                |
| 37    | BoxBody  | Sonido semi-acústico de tipo fusión y con reminiscencias clásicas.            |
| 38    | Big Wave | Efecto especial en el que usamos el ARRM para crear una ola que le envolverá. |
| 39    | Bottom   | Puntee duro las cuerdas graves para sacar todo el partido a este sonido.      |
| 40-49 | Empty    |                                                                               |

### Algoritmo ACO/BASS SIM

| No.   | Nombre Patch | Descripción                                                                               |
|-------|--------------|-------------------------------------------------------------------------------------------|
| 0     | Ensemble     | Sonido brillante con un profundo efecto ensemble.                                         |
| 1     | Delay LD     | Sonido de guitarra acústica de directo para partes solistas.                              |
| 2     | Chorus       | Sonido chorus ideal para casi todo, desde guitarras rítmicas a solistas.                  |
| 3     | FineTune     | Suave desafinación que crea una mayor profundidad sónica.                                 |
| 4     | Air Aco      | Sonido abierto que crea un efecto de captura a través de un micrófono.                    |
| 5     | Standard     | Sonido de bajo standard con gran cantidad de usos posibles.                               |
| 6     | CompBass     | Sonido de bajo que cobra vida con un compresor y un excitador.                            |
| 7     | WarmBass     | Sonido de bajo con un toque cálido y redondo.                                             |
| 8     | Flanging     | Sonido de flanger que cubre una amplia gama, desde frases a 16 tiempos a música melódica. |
| 9     | Auto Wah     | Sonido de bajo funky que hace un buen uso del auto wah.                                   |
| 10-19 | Empty        |                                                                                           |

### Algoritmo BASS

| No.   | Nombre Patch | Descripción                                                                                        |  |
|-------|--------------|----------------------------------------------------------------------------------------------------|--|
| 0     | SVT          | Carnine por las autopistas del rock. Perfecto para tocar la cuerda con los dedos o punteos planos. |  |
| 1     | BASSMAN      | Sonido de rock clásico para cualquier ocasión.                                                     |  |
| 2     | HARTKE       | Simulación de un Hartke con todo lo que ello implica.                                              |  |
| 3     | SUPER-B      | Elija esto para tocar al unísono con la guitarra y para solos.                                     |  |
| 4     | SANS-A       | Sonido con una base potente y cortante, perfecto para punteos planos.                              |  |
| 5     | TUBE PRE     | Sonido a válvulas que siempre resulta útil.                                                        |  |
| 6     | Attack       | Una compresión muy eficaz para estilos slap y para punteos planos.                                 |  |
| 7     | Wah-Solo     | Sonido solista con distorsión y un toque de wah. El cambio de tono es el ingrediente secreto.      |  |
| 8     | Talk&Cry     | Típico efecto especial que produce un sonido cry como el de un modulador vocal.                    |  |
| 9     | Melody       | Sonido chorus para melodías, solos, acordes y armónicos.                                           |  |
| 10    | SlapJazz     | Sonido slap básico para bajos de estilos jazz.                                                     |  |
| 11    | Destroy      | Potente sonido que mezcla distorsión, cambio de tono y modulador de repique.                       |  |
| 12    | Tremolo      | El compañero perfecto para una línea de bajo suave y para acordes.                                 |  |
| 13    | SoftSlow     | Sonido melódico o solista que resulta ideal para bajos sin trastes.                                |  |
| 14    | Limiter      | Limitador que estabiliza el sonido cuando use una púa.                                             |  |
| 15    | X'over       | Sonido flanger para punteos, típicos de crossover.                                                 |  |
| 16    | CleanWah     | Sonido auto wah con un millón de usos.                                                             |  |
| 17    | Exciter      | Sonido universal con un carácter fresco y transparente.                                            |  |
| 18    | ClubBass     | Toque estas frases móviles con ese sonido que simula el ambiente de un pequeño bar.                |  |
| 19    | DriveWah     | Sonido auto wah con un control variable que sigue el dinamismo del punteo.                         |  |
| 20-29 | Empty        |                                                                                                    |  |

### Algoritmo MIC

| No. | Nombre Patch | Descripción                                                              |
|-----|--------------|--------------------------------------------------------------------------|
| 0   | Rec Comp     | Previo convencional + compresión de sonido para grabaciones.             |
| 1   | RoomAmbi     | Simula la acústica de un estudio radiofónico.                            |
| 2   | VocalDly     | Efecto de retardo que resulta perfecto para voces con efectos (húmedas). |
| 3   | Rock         | Compresión masiva para voces de rock.                                    |

## Listado de patches de efectos (3)

| 4     | Long DLY | Sonido con un retardo largo para voces (2 tiempos a 120 bpm)                       |
|-------|----------|------------------------------------------------------------------------------------|
| 5     | InTheBOX | Este efecto parece colocar todo el sonido dentro de una pequeña caja               |
| 6     | Limiter  | Efecto de limitador muy útil para grabaciones                                      |
| 7     | AG MIC   | Sonido de previo, perfecto para la grabación de guitarra acústica                  |
| 8     | AG Dub   | Sonido de doblaje que da al rasgueo un toque más parecido al punteo                |
| 9     | 12st Cho | Sonido chorus para guitarra de 12 cuerdas                                          |
| 10    | AG-Jumbo | Aumenta el tamaño aparente de la caja de una guitarra acústica                     |
| 11    | AG-Small | Reduce el tamaño aparente de la caja de una guitarra acústica                      |
| 12    | AG Lead  | Sonido de retardo para partes solistas con una guitarra acústica                   |
| 13    | Live AMB | Sonido de reverb brillante para guitarra acústica. Aumenta la sensación de directo |
| 14    | Tunnel   | Simulación de la reverb de un túnel                                                |
| 15    | Filter   | Efecto de filtro que le permite cambiar el carácter del sonido durante una canción |
| 16    | BrethCmp | Sonido de compresor potente que enfatiza el cuerpo del sonido                      |
| 17    | Vib MOD  | Sonido vocal en el que se combina un modulador de fase y vibrato                   |
| 18    | Duet Cho | Sonido desafinado que crea un dueto de forma instantánea                           |
| 19    | Ensemble | Fresco sonido de tipo ensemble, perfecto para coros                                |
| 20    | VocalDub | Sonido convencional de doblaje                                                     |
| 21    | Sweep    | Sonido de voz con un lento barrido de fase                                         |
| 22    | VoiceFlg | Sonido chorus con flanger con una fuerte modulación                                |
| 23    | PH Voice | Sonido de modulador de fase con un toque de retardo                                |
| 24    | VibVoice | Sonido de vibrato claro                                                            |
| 25    | FutureVo | Un mensaje alienígena                                                              |
| 26    | M to F   | Transforma voces masculinas en femeninas                                           |
| 27    | F to M   | Transforma voces femeninas en masculinas                                           |
| 28    | WaReWaRe | Efecto especial que parece una voz procedente del cosmos                           |
| 29    | Hangul   | Efecto especial que convierte el japonés en coreano                                |
| 30-49 | Empty    |                                                                                    |

### Algoritmo DUAL MIC

| No.   | Nombre   | Comentario                                                                 | Entrada I/D recomendada |  |  |
|-------|----------|----------------------------------------------------------------------------|-------------------------|--|--|
| 0     | Vo/Vo 1  | Para duetos                                                                | Voces                   |  |  |
| 1     | Vo/Vo 2  | Chorus para una voz principal                                              | Voces                   |  |  |
| 2     | Vo/Vo 3  | Para armonías                                                              | Voces                   |  |  |
| 3     | AG/Vo 1  | Crea un carácter de tipo histórico                                         | Guitarra acústica/Voces |  |  |
| 4     | AG/Vo 2  | Similar al AG/Vo 1 pero con un carácter vocal distinto                     | Guitarra acústica/Voces |  |  |
| 5     | AG/Vo 3  | Modifica de forma agresiva el carácter vocal                               | Guitarra acústica/Voces |  |  |
| 6     | ShortDLY | Sonido de retardo corto con un efecto de doblaje muy eficaz                | Micrófonos              |  |  |
| 7     | FatDrum  | Para grabación de batería con un único micro stereo                        | Micrófonos              |  |  |
| 8     | BothTone | Ajustado para voz masculina en el canal L y para femenina en el R          | Voces                   |  |  |
| 9     | Condnser | Simula el sonido de un micro condensador con una entrada de micro dinámico | Voces                   |  |  |
| 10    | DuoAtack | Chorus para voces solistas con un ataque enfatizado                        | Voces                   |  |  |
| 11    | Warmth   | Sonido cálido con un rango medio muy prominente                            | Voces                   |  |  |
| 12    | AM Radio | Simula una radio monoaural AM                                              | Voces                   |  |  |
| 13    | Pavilion | Típico sonido de locución en exposiciones                                  | Voces                   |  |  |
| 14    | TV News  | Sonido de presentador de TV Voces                                          |                         |  |  |
| 15    | F-Vo/Pf1 | Para baladas de piano y cantante femenina                                  | Voces/Piano             |  |  |
| 16    | JazzDuo1 | Simula una sesión de jazz LP con un sonido lo-fi                           | Voces/Piano             |  |  |
| 17    | Cntmprry | Sonido claro y redondo                                                     | Voces/Piano             |  |  |
| 18    | JazzDuo2 | JazzDuo 1 para una voz masculina                                           | Voces/Piano             |  |  |
| 19    | Ensemble | Para guitarra con un fuerte ataque y un piano melodioso                    | Guitarra acústica/Piano |  |  |
| 20    | Enhanced | Intensifica los sonidos claros y potentes en las baladas                   | Guitarra acústica/Voces |  |  |
| 21    | Warmy    | Modera una ambientación muy brillante                                      | Guitarra acústica/Voces |  |  |
| 22    | Strum+Vo | Sonido suave y grueso con compensación del rango medio                     | Guitarra acústica/Voces |  |  |
| 23    | FatPlus  | Fortalece un rango medio demasiado débil                                   | Guitarra acústica/Voces |  |  |
| 24    | Arp+Vo   | Sonido sólido en conjunto                                                  | Guitarra acústica/Voces |  |  |
| 25    | ClubDuo  | Simula el sonido de directo de un pequeño bar                              | Guitarras acústicas     |  |  |
| 26    | BigShape | Intensifica la claridad en conjunto                                        | Guitarras acústicas     |  |  |
| 27    | FolkDuo  | Sonido fresco y limpio Guitarras acústic                                   |                         |  |  |
| 28    | GtrDuo   | Adecuado para dúos de guitarra                                             | Guitarras acústicas     |  |  |
| 29    | Bright   | Un toque global brillante                                                  | Guitarras acústicas     |  |  |
| 30-49 | Empty    |                                                                            |                         |  |  |

## Listado de patches de efectos (4)

## Algoritmo STEREO

| No.   | Nombre   | Comentario                                                                                                   |  |
|-------|----------|----------------------------------------------------------------------------------------------------|--|
| 0     | Syn-Lead | Para sintetizadores mono solistas                                                                            |  |
| 1     | OrganPha | Modulador de fase para sintetizador/órgano                                                                   |  |
| 2     | OrgaRock | Distorsión potente para órgano de rock                                                                       |  |
| 3     | EP-Chor  | Un bello efecto chorus para piano eléctrico                                                                  |  |
| 4     | ClavFlg  | Wah para clavicémbalo                                                                                        |  |
| 5     | Concert  | Efecto de reverb de sala de concierto para piano                                                             |  |
| 6     | Honkey   | Simulación de piano desafinado o honky-tonk                                                                  |  |
| 7     | PowerBD  | Le da una mayor potencia al bombo                                                                            |  |
| 8     | DrumFing | Flanger convencional para batería                                                                            |  |
| 9     | LiveDrum | Simula un efecto de doblaje en exteriores                                                                    |  |
| 10    | JetDrum  | Modulador de fase para un charles o hi-hat a 16 tiempos                                                      |  |
| 11    | AsianKit | Convierte un kit de batería convencional en un kit de instrumentos orientales                                |  |
| 12    | BassBost | Enfatiza el rango grave                                                                                      |  |
| 13    | Mono->St | Da una mayor sensación de amplitud a una fuente monaural                                                     |  |
| 14    | AM Radio | Simulación de radio AM                                                                                       |  |
| 15    | WideDrum | Amplio efecto stereo para una pista de caja de ritmos                                                        |  |
| 16    | DanceDrm | Refuerza el bajo para los ritmos dance                                                                       |  |
| 17    | Octaver  | Añade un sonido una octava más abajo                                                                         |  |
| 18    | Percushn | Añade presencia, vida y amplitud stereo a la percusión                                                       |  |
| 19    | MoreTone | Distorsión con un cuerpo enfatizado en los medios                                                            |  |
| 20    | SnrSmack | Enfatiza el sonido de caja o redoblante                                                                      |  |
| 21    | Shudder! | Sonido dividido para música techno                                                                           |  |
| 22    | SwpPhase | Modulador de fase con una potente resonancia                                                                 |  |
| 23    | DirtyBiz | Distorsión de baja fidelidad que usa un modulador de repique                                                 |  |
| 24    | Doubler  | Doblaje para pista vocal                                                                                     |  |
| 25    | SFXlab   | Convierte el sonido de un sintetizador en un efecto especial                                                 |  |
| 26    | SynLead2 | Sonido de reactor clásico para sonidos solistas de sintetizador                                              |  |
| 27    | Tekepiko | Para frases secuenciadas o punteos de guitarra amortiguada (con sordina)                                     |  |
| 28    | Soliner  | Simula un grupo de cuerdas analógicas                                                                        |  |
| 29    | HevyDrum | Para batería en canciones de rock duro                                                                       |  |
| 30    | SM57Sim  | Simulación de un micro SM57, perfecto para la grabación de distintos instrumentos analógicos y guitarras     |  |
| 31    | MD421Sim | Simulación de un micro MD421 un standard profesional indispensable para grabaciones, directo y broadcast     |  |
| 32    | U87Sim   | Simulación de un micro U87, un micrófono condensador standard que se encuentra en estudios de todo el Mundo  |  |
| 33    | C414Sim  | Simulación de un micro C414, un famoso micro muy usado en grabaciones                                        |  |
| 34    | Doubling | Crea doblajes de sonido que hacen que el cuerpo del sonido parezca más grueso                                |  |
| 35    | ShortDLY | Sonido de retardo perfecto para voces y grabaciones en exteriores, y también para crear un efecto brillante  |  |
| 36    | Lo-Fi    | Crea sonidos Lo-Fi con un toque nostálgico y que suena como procedente de una vieja radio                    |  |
| 37    | Limiter  | Un limitador muy eficaz en ensayos de pequeños grupos y grabaciones en directo                               |  |
| 38    | BoostPls | Sonido de realce que añade presión sonora en las grabaciones                                                 |  |
| 39    | All Comp | Compresor que nivela las diferencias de volumen entre los instrumentos en actuaciones de grupos, por ejemplo |  |
| 40-59 | Empty    |                                                                                                    |  |

### Algoritmo 8x COMP EQ

| No. | Nombre    | Comentario                               | E   | Entrada 1 - 8 recomendada |  |
|-----|-----------|------------------------------------------|-----|---------------------------|--|
|     |           |                                          | 1   | Amplificador de guitarra  |  |
|     |           |                                          | 2   | Amplificador de bajo      |  |
|     | VoolBond  | Para un aruna viceal                     | 3   | Voces                     |  |
|     | VOCIDATIO | raia un grupo vocai                      | 4   | Chorus                    |  |
|     |           |                                          | 5-6 | Baterías                  |  |
|     |           |                                          | 7-8 | Teclado                   |  |
|     | Inst      | Para un grupo de jazz o fusión           | 1-2 | Amplificador de guitarra  |  |
|     |           |                                          | 3   | Amplificador de bajo      |  |
| 1   |           |                                          | 4   | Piano                     |  |
|     |           |                                          | 5-6 | Baterías                  |  |
|     |           |                                          | 7-8 | Teclado                   |  |
|     |           | Para un grupo con instrumentos acústicos | 1   | Bajo acústico             |  |
|     |           |                                          | 2   | Piano                     |  |
| 2   | AssBand   |                                          | 3   | Voces                     |  |
|     | ACOBAIIU  |                                          | 4   | Chorus                    |  |
|     |           |                                          | 5-6 | Guitarra acústica         |  |
|     |           |                                          | 7-8 | Percusión                 |  |

## Listado de patches de efectos (5)

|       |          |                                                              | 1-2 | Guitarra                   |
|-------|----------|--------------------------------------------------------------|-----|----------------------------|
|       |          |                                                              | 3   | Bajo                       |
|       |          |                                                              | 4   | Teclado                    |
| 3     | IMandanu | Fara estudios de grabación privados                          | 5   | Voces                      |
|       |          |                                                              | 6   | Chorus                     |
|       |          |                                                              | 7-8 | Secuenciador               |
| 4     | StdDrum  | Sonido standard para grabar cada sonido do un kit do batorío | 1   | Bombo                      |
| -     | Stubrum  | Sonido standard para grabal cada sonido de un kit de bateira | 2   | Caja                       |
| 5     | VtaDrum  | Sonido de batería de los 70 con hi-hat realzado              | 3   | Hi-hat                     |
| 3     | vigbrain |                                                              | 4   | Timbal de agudos           |
|       |          | Sonido de batería comprimido                                 | 5   | Timbal de medios           |
| 6     | EhcdDrum |                                                              | 6   | Timbal de graves           |
|       |          |                                                              | 7-8 | Micro aéreo                |
|       | Percus   | Indicado para grabar sonidos de percusión individuales       | 1-2 | Percusión                  |
| 7     |          |                                                              | 3-4 | Platillo/cencerro          |
| ,     |          |                                                              | 5-6 | Batería                    |
|       |          |                                                              | 7-8 | Toda la percusión a la vez |
| 8     | CompLtr  | Sonido dulce y versátil                                      | 1-8 |                            |
| 9     |          |                                                              | 1-2 | Voces femeninas            |
|       | A Capla  | Para un grupo a capolla                                      | 3-4 | Voces masculinas           |
|       | A Capia  | raia un grupo a capena                                       | 5-6 | Dúo vocal                  |
|       |          |                                                              | 7-8 | Todas las voces juntas     |
| 10-19 | Empty    |                                                              |     |                            |

### Algoritmo MASTERING

| No.   | Nombre   | Comentario                                                                                          |
|-------|----------|----------------------------------------------------------------------------------------------------|
| 0     | PlusAlfa | Intensifica la potencia global                                                                      |
| 1     | All-Pops | Masterización convencional                                                                          |
| 2     | StWide   | Masterización de rango amplio                                                                       |
| 3     | DiscoMst | Para un sonido de un pequeño bar / club                                                             |
| 4     | Boost    | Para un acabado de alta fidelidad                                                                   |
| 5     | Power    | Rango grave potente                                                                                 |
| 6     | Live     | Añade un toque de directo                                                                           |
| 7     | WarmMst  | Añade un toque cálido                                                                               |
| 8     | TightUp  | Añade un toque duro                                                                                 |
| 9     | 1930Mst  | Masterización para un sonido de los años 30                                                         |
| 10    | LoFi Mst | Masterización de baja fidelidad                                                                     |
| 11    | BGM      | Masterización para música de fondo                                                                  |
| 12    | RockShow | Le da a una mezcla de música rock un toque de directo                                               |
| 13    | Exciter  | Masterización de baja fidelidad con una suave distorsión en el rango de frecuencias medias y agudas |
| 14    | Clarify  | Enfatiza el rango de los super agudos                                                               |
| 15    | VocalMax | Hace que las voces pasen a un segundo plano                                                         |
| 16    | RaveRez  | Efecto especial de barrido que usa un filtro brillante                                              |
| 17    | FullComp | Fuerte compresión en todo el rango de frecuencias                                                   |
| 18    | ClearPWR | Un ajuste potente con énfasis en el rango medio                                                     |
| 19    | ClearDMS | Intensifica la claridad y la sensación de espacio                                                   |
| 20    | Maximizr | Realza el nivel de presión sonora global                                                            |
| 21-29 | Empty    |                                                                                                    |

### Efecto envío/retorno

### CHORUS/DELAY

| No.   | Nombre   | Comentario                                                                         |
|-------|----------|------------------------------------------------------------------------------------|
| 0     | Vocal    | Chorus para añadir color a las voces                                               |
| 1     | GtChorus | Chorus para realzar el sonido débil de guitarra                                    |
| 2     | Doubling | Doblaje versátil                                                                   |
| 3     | Echo     | Vistoso retardo de estilo analógico                                                |
| 4     | Delay3/4 | Retardo de corchea con puntillo sincronizado con el tempo del ritmo                |
| 5     | Delay3/2 | Retardo de negra con puntillo sincronizado con el tempo del ritmo                  |
| 6     | FastCho  | Chorus rápido                                                                      |
| 7     | DeepCho  | Profundo chorus versátil                                                           |
| 8     | ShortDLY | Retardo corto versátil                                                             |
| 9     | DeepDBL  | Doblaje profundo                                                                   |
| 10    | SoloLead | Mantiene los fraseos rápidos                                                       |
| 11    | WarmyDly | Simula un cálido retorno analógico                                                 |
| 12    | EnhanCho | Intensificador que usa un doblaje con cambio de fase                               |
| 13    | Detune   | Para instrumentos con potentes armónicos como un piano eléctrico o un sintetizador |
| 14    | Natural  | Chorus con modulación lenta para acompañamiento                                    |
| 15    | Whole    | Retardo de redonda sincronizado con el tempo del ritmo                             |
| 16    | Delay2/3 | Retardo de tresillo de blancas sincronizado con el tempo del ritmo                 |
| 17    | Delay1/4 | Retardo de semicorchea sincronizado con el tempo del ritmo                         |
| 18-29 | Empty    |                                                                                    |

### REVERB

| No.   | Nombre   | Comentario                                                               |
|-------|----------|--------------------------------------------------------------------------|
| 0     | TightHal | Reverb de salón con una potente calidad tonal                            |
| 1     | BrgtRoom | Reverb de sala con una potente calidad tonal                             |
| 2     | SoftHall | Reverb de sala con una melodiosa calidad tonal                           |
| 3     | LargeHal | Simula la reverberación de un gran salón                                 |
| 4     | SmallHal | Simula la reverberación de un pequeño salón                              |
| 5     | LiveHous | Simula la reverberación de un pub                                        |
| 6     | TrStudio | Simula la reverberación de una sala de ensayos                           |
| 7     | DarkRoom | Reverb de sala con una melodiosa calidad tonal                           |
| 8     | VcxRev   | Pensada para realzar las voces                                           |
| 9     | Tunnel   | Simula la reverb de un túnel                                             |
| 10    | BigRoom  | Simula la reverb de un pabellón de deportes                              |
| 11    | PowerSt. | Reverb con puerta de ruidos                                              |
| 12    | BritHall | Simula la reverb brillante de una sala de conciertos                     |
| 13    | BudoKan  | Simula la reverberación del Budokan de Tokyo                             |
| 14    | Ballade  | Para baladas lentas                                                      |
| 15    | SecBrass | Reverb para metales                                                      |
| 16    | ShortPla | Reverb corta                                                             |
| 17    | RealPlat | Simulación de una reverb de muelles                                      |
| 18    | Dome     | Reverb de un gran pabellón de deportes                                   |
| 19    | VinSprin | Simula una reverb de muelles analógica                                   |
| 20    | ClearSpr | Reverb limpia con tiempo de reverb corto                                 |
| 21    | Dokan    | Simula la reverberación que se produce dentro de un depósito de cerámica |
| 22-29 | Empty    |                                                                          |

## Especificaciones técnicas

| Sección         |                                                                 |                    | R16                                                                                                    |
|-----------------|-----------------------------------------------------------------|--------------------|----------------------------------------------------------------------------------------------------|
|                 | Pistas                                                          |                    | 16 (monaural)                                                                                                    |
| Grabadora       | Máximo número de pistas que<br>puede grabar simultáneamente     |                    | 8                                                                                                    |
|                 | Máximo número de pistas que<br>puede reproducir simultáneamente |                    | 16 audio + metrónomo                                                                                                    |
|                 | Formato de grabación de datos                                   |                    | 44.1 kHz, 16/24 bits                                                                                                    |
|                 | Tiempo máximo de grabación                                      |                    | 200 minutos/1 GB (pistas mono)                                                                                                    |
|                 | Proyectos                                                       |                    | Máximo 1000 por tarjeta SD                                                                                                    |
|                 | Marcadores                                                      |                    | 100/proyecto                                                                                                    |
|                 | Localizador                                                     |                    | Minutos/segundos/milisegundos o compases/tiempos/ticks                                                                                                    |
|                 | Edición de ficheros                                             |                    | División                                                                                                    |
|                 | Otras funciones                                                 |                    | Pinchado/despinchado (manual, auto), Volcado, Repetición A-B, UNDO/REDO                                                                                                    |
| Interface audio | Nº canales de entrada                                           |                    | 8                                                                                                    |
|                 | Nº canales de salida                                            |                    | 2                                                                                                    |
|                 | Cuantización                                                    |                    | 24 bits                                                                                                    |
|                 | Frecuencia de muestreo                                          |                    | 44.1, 48, 88.2, 96 kHz                                                                                                    |
| Mezclador       | Faders                                                          |                    | 9 (mono x 8, master x 1)                                                                                                    |
|                 | Medidores de nivel                                              |                    | Indicadores de 4 segmentos                                                                                                    |
|                 | Parámetros de pista                                             |                    | EQ de 3 bandas, panorama (balance), envío efectos x 2, inversión                                                                                                    |
|                 | Enlace stereo                                                   |                    | Pares de pistas seleccionables 1/2 - 15/16                                                                                                    |
| Efectos         | Algoritmos                                                      |                    | 9 (CLEAN, DISTORTION, ACO/BASS SIM, BASS, MIC, DUAL MIC, STEREO,<br>8× COMP EQ, MASTERING)                                                                                                    |
|                 | Patches                                                         |                    | 330 de inserción, 60 de envío/retorno                                                                                                    |
|                 | Módulos de efectos                                              |                    | 7 de inserción, 2 de envío/retorno                                                                                                    |
|                 | Afinador                                                        |                    | Cromático, de guitarra, de bajo, A/D/E/G, D abierto                                                                                                    |
| Metrónomo       | Tonos                                                           |                    | 5                                                                                                    |
|                 | Tipos de ritmo                                                  |                    | Sin acento, 1/4 - 8/4, 6/8                                                                                                    |
|                 | Tempo                                                           |                    | 40.0~250.0 BPM                                                                                                    |
| Otros           | Otras funciones                                                 |                    | Reproducción en secuencia, grabación sincronizada                                                                                                    |
| Hardware        | Soporte de grabación                                            |                    | Tarjeta SD (16 MB-2 GB), Tarjeta SDHC (4-32 GB)                                                                                                    |
|                 | Conversión analógica-digital                                    |                    | ADC 94 kHz 24 bits delta-sigma                                                                                                    |
|                 | Conversión digital-analógica                                    |                    | DAC 96 kHz 24 bit delta-sigma                                                                                                    |
|                 | Pantalla                                                        |                    | LCD personalizada de 20 dígitos y 2 líneas (con retroiluminación)                                                                                                    |
|                 | Entradas                                                        | INPUT 1-8          | Toma combo XLR/auriculares standard x8<br>Impedancia de entrada:<br>(Entrada balanceada) 1 KΩ balanceada, 2 activo<br>(Entrada no balanceada) 50 KΩ no balanceada<br>1 equipada con interruptor Hi-Z, impedancia de entrada 470 kΩ (Hi-Z activada)<br>2 equipadas con conmutadores de alimentación fantasma<br>Nivel de entrada: –50 dBm < continuo < +4 dBm |
|                 |                                                                 | Micros<br>internos | Micros condensadores omnidireccionales<br>Ganancia: -50 dBm < continuo < +4 dBm                                                                                                    |
|                 | Alimentación fantasma                                           |                    | 48 V                                                                                                    |
|                 | Salida                                                          | OUTPUT             | TRS de auriculares (balanceada)                                                                                                    |
|                 |                                                                 | PHONES             | Toma de auriculares stereo standard stereo 20 mW x 2 (carga 32Ω)                                                                                                    |
|                 | USB                                                             |                    | USB 2.0 High Speed (funcionamiento como interface audio/superficie de control<br>o lector de tarjeta)                                                                                                    |
|                 | Alimentación                                                    |                    | Adaptador DC 5V 1A AC (ZOOM AD-14)<br>Seis pilas AA (4.5 horas de duración funcionando continuamente con la<br>retroiluminación y la alimentación fantasma desactivadas)                                                                                                    |
|                 | Dimensiones                                                     |                    | 376 (L) × 237.1 (P) × 52.2 (A) mm                                                                                                    |
|                 | Peso                                                            |                    | 1.3 kg                                                                                                    |

### Si ha tenido problemas con el funcionamiento del R16, compruebe primero los siguientes aspectos:

## Problemas durante la reproducción • • • • • • • • • • • • No hay sonido o el sonido es muy débil.

- Compruebe las conexiones a su sistema de monitorización y los ajustes de volumen del sistema.
- Compruebe que las teclas de estado del mezclador estén encendidas en verde (salvo la tecla de estado [MASTER]) y que los faders estén subidos. Si una tecla no está encendida en verde, púlsela repetidamente hasta que lo esté.
- Compruebe que no esté encendida la tecla de estado [MASTER] y que esté subido el fader [MASTER].

#### No cambia el volumen al mover los faders.

 En los canales en los que esté activada la función de enlace stereo, no tendrá efecto el fader del canal par. Desactive el enlace stereo (→P.20) o utilice el fader del canal impar.

#### No hay señal de entrada o suena muy débil.

- Asegúrese de que el control [GAIN] de la correspondiente entrada no esté al mínimo.
- Compruebe que el piloto de estado esté encendido en verde (reproducción activada) y que esté subido el fader de la pista.

## Una operación no funciona y aparece en pantalla el mensaje "Stop Recorder".

 Algunas operaciones no pueden realizarse cuando la grabadora está en marcha. Pulse la tecla [STOP] para detenerla y realice después la operación.

## Problemas durante la grabación ••••••

No se puede grabar en una pista.

- Asegúrese de haber seleccionado y activado una pista grabable.
- Compruebe que la tarjeta SD no esté llena (→P.70).
- No podrá grabar si el proyecto está protegido. Ajuste "PROTECT" a "OFF" (→P.56) o grabe en un proyecto distinto.

#### El sonido grabado está distorsionado.

• Compruebe que el ajuste [GAIN] (sensibilidad de entrada) y que el nivel de grabación no sean demasiado elevados.

- Baje el fader para que el indicador 0 (dB) del medidor de nivel no se encienda.
- Si la ganancia EQ del mezclador de pistas está ajustada demasiado alta, el sonido puede distorsionar incluso aunque baje el fader. Ajuste la ganancia EQ a un valor más bajo.
- Cuando aplique un efecto de inserción a una entrada, compruebe que el ajuste del nivel de salida del efecto (nivel de patch) sea adecuado.

#### 

 Cuando utilice el algoritmo 8x COMP EQ, la selección de los puntos de inserción está limitada (→P.49).

#### No funciona el efecto de inserción.

- Compruebe que aparezca en pantalla el icono "INSERT EFFECT". Si no es así, pulse la tecla [INSERT EFFECT] y después [ENTER] para activarlo.
- Asegúrese de que el efecto de inserción esté colocado en la posición que quiera (→P.49).

#### No funciona el efecto de envío/retardo.

- Compruebe que aparezca en pantalla el icono "CHORUS/DELAY". Si no es así, pulse la tecla SEND RETURN EFFECT y después [ENTER] para activarlo.
- Asegúrese de que esté correctamente ajustado el nivel de envío para la pista (→P.37, 48).

#### 

• No podrá grabar un proyecto si está protegido. Ajuste "PROTECT" a "OFF" (→P.56).

#### No es posible crear un nuevo proyecto ni copiarlo.

 Si aparece en pantalla el mensaje "Project Full" es porque se ha llenado ya la tarjeta. Para liberar memoria, borre proyectos que no necesite.

## Ha aparecido un mensaje de error al intentar ejecutar una orden.

• Revise la lista de mensajes de error (→P.44).

## Indice alfabético

Afinador cromático  $\rightarrow$ **P.33** Ajuste de la fecha  $\rightarrow$ **P.14** Ajustes stereo  $\rightarrow$ **P.19** Algoritmo  $\rightarrow$ **P.45** Apagado  $\rightarrow$ **P.14** 

## В

Δ

Borrado Borrado de ficheros →**P.62** Borrado de letras →**P.43** Borrado de marcas →**P.32** Borrado de proyectos →**P.62** 

### С

Conexiones →P.11 Contraste →P.68

## Е

**Efectos** Efecto de envío/retorno →P.45-48, 51-54 Efecto de inserción →P.41, 45-55 Efecto de masterización →P.41 Módulos de efectos →P.51-52, 79-88 Parámetros de efectos →P.52, 79-88 Tipos de efectos →**P.47, 51, 79-88** Efecto de envío/retorno Ajuste de nivel de envío →P.37 Patches →P.51-54 Efecto de inserción →P.41, 45-55 Antes del fader master →P.41 Posición de inserción →P.49 Uso solo para la monitorización →P.55 Efecto de masterización →P.41 Encendido Ajuste del tipo de pila →P.71 Encendido/apagado →P.13-14 Instalación de la pilas →P.13 Enlace stereo →P.20 EQ →P.37-38, 80 Especificaciones técnicas →P.95

### F

Fichero Borrado de ficheros →P.62 Copia de ficheros →P.60 Cambio de nombre de un fichero →P.61 Importación de ficheros →P.64 Información de fichero →P.59 Selección de ficheros →P.58 Formateo de una tarieta SD  $\rightarrow$ **P.70** Función de repetición A-B →P.30 Punto A →P.30 Punto B →P.30 Funciones del afinador →P.33 G GAIN →P.21 Grabación Asignación de pistas →P.23 Formato de grabación →P.67 Grabación de la primera pista →P.21

Grabación de la segunda pista y siguientes  $\rightarrow$ **P.25** Grabación en la pista master  $\rightarrow$ **P.42** Preparativos para la grabación  $\rightarrow$ **P.17** Sobredoblaje  $\rightarrow$ **P.25** 

### Н

Hi-Z **→P.18** 

Marcas →P.31 Metrónomo →P.34

### I

Importación Importación de fichero  $\rightarrow$  P.64 Importación de patch  $\rightarrow$  P.54 Importación de proyecto  $\rightarrow$  P.64 Importación desde memoria USB  $\rightarrow$  P.74 Uso del lector de tarjetas  $\rightarrow$  P.73 Interface audio  $\rightarrow$  P.75 Interruptores y teclas  $\rightarrow$  P.15, 18-19 Introducción de nombres  $\rightarrow$  P.43, 61 L Localización  $\rightarrow$  P.31 M Mezclador y mezcla →**P.36** Ajustes del mezclador de pista →**P.37** Enlace stereo →**P.20** Parámetros de pista →**P.38** Remezcla →**P.42** Micrófono interno →**P.11, 19** 

### Ν

Nivel Nivel de envío →**P. 37** Nivel de pista →**P.21** 

#### Р

Pan → P.37 Pantalla →P.16 Contraste →P.68 Retroiluminación →P.68 Patches Cambio de nombres de patches →P.52 Edición de patches →P.51 Formateo de patches →PDF Grabación y modificación de patches →P.53 Importación de patches →P.53 Listado de patches →P.89-94 Selección de patches →P.51 Pinchado/despinchado Pinchado/despinchado automático →P.27 Pinchado/despinchado manual →P.28 Puntos de pinchado/despinchado →P.27 Pinchado/despinchado automático →P.27 Pinchado/despinchado manual →P.28 Pista master →P.42 Pistas →P.20-26, 29, 35, 37-40 Ajustes del mezclador de pista →P.37 Asignación de pista →P.23 Parámetros de pista →P.38 Playlist →P.65-66 Provecto Borrado de proyectos →P.62 Copia de proyectos →P.60 Creación de un nuevo proyecto →P.17, 57 Operaciones básicas →P.56

Renombrado de proyectos →P.61 Reproducción en secuencia →P.65 Selección de proyectos →P.58 Punto de salida para el pinchado →P.27 R Reproducción en secuencia de proyectos →P.65 S Selección y uso de los conectores →P.11, 18, 19 Sensibilidad de entrada (ganancia) →P.21 Sobredoblaje →P.25 Superficie de control →P.75 Т Tarjeta SD Cambio de la tarjeta con la unidad encendida →P.69 Confirmación de la capacidad de la tarjeta →P.70 Formateo de una tarjeta →P.70 Inserción →P.12 Lector de tarjeta →P.73 Tipos de afinador →P.33 U USB →P.72-76

Protección de proyectos →P.56

Control del programa DAW →**PDF** Intercambio de ficheros con un ordenador →**P.73** Uso de memorias USB →**P.74** 

### V

Velocidad de bits →**P.67** Versión del sistema →**P.71** Volcado →**P.39** 

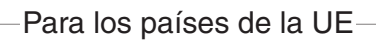

CE Declaración de Conformidad

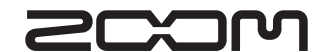

4-4-3, Kandasurugadai, Chiyoda-ku, Tokyo 101-0062, Japan Página web: http://www.zoom.co.jp